P311-1152-02

# 取扱説明書

# FUJITSU Server PRIMERGY 6580 PRIMERGY 6780

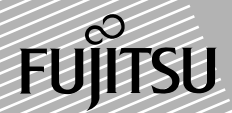

# はじめに

このたびは、PRIMERGY 6000 をお買上げいただきましてありがとうございます。 本取扱説明書は、PRIMERGY 6580/6780 のハードウェアの基本的な操作方法、取扱上の注意 事項およびその他本装置をお使いになる上でご参考になる事柄について説明します。 本取扱説明書をよくお読みいただき、本装置を正しくご使用いただきますようお願い申し上 げます。

### 安全な使用のために

### この説明書の取扱いについて

この説明書には、当製品を安全に使用していただくための重要な情報が記載されています。 当製品を使用する前に、この説明書を熟読してください。特に、この説明書に記載されてい る「安全上の注意事項」をよく読み、理解された上で当製品を使用してください。また、こ の説明書は、当製品の使用中、いつでも参照できるように大切に保管してください。 富士通はお客様の生命、身体や財産に被害を及ぼすことなく安全に使っていただくために細 心の注意を払っています。当製品を使用する際には、本書の説明に従ってください。

### 製品の使用環境

本装置は一般のオフィス環境において、一般の使用者に安全にご使用いただけるよう設計/ 製造されております。本装置をご使用される場合には本取扱説明書に記載されている設置や 取扱上の注意事項を守ってください。上記の記述の範囲外で使用した場合、使用者および周 囲の方の身体や財産に予期しない障害を生じるおそれがあります。

### 警告表示

この説明書では、お客様の身体や財産に損害を与えないために以下の警告表示をしています。

| ▲ 警告 | この記号は、正しく使用しない場合、死亡する、または重傷を負うおそれがあること<br>を示します。                                                |
|------|-------------------------------------------------------------------------------------------------|
| ▲ 注意 | この記号は、正しく使用しない場合、軽傷、または中程度の障害を負うことがあり得<br>ることと、当該製品自身またはその他の使用者などの財産に損害が生じる危険性があ<br>ることを示しています。 |

2015年9月第2版

- 本製品は、一般事務用、パーソナル用、家庭用、通常の産業用等の一般的用途を想定して設計・製 造されているものであり、原子力施設における核反応制御、航空機自動飛行制御、航空交通管制、 大量輸送システムにおける運行制御、生命維持のための医療用機器、兵器システムにおけるミサイ ル発射制御など、極めて高度な安全性が要求され、仮に当該安全性が確保されない場合、直接生命・ 身体に対する重大な危険性を伴う用途(以下、「ハイセイフティ用途」という)に使用されるよう設 計・製造されたものではございません。お客様は、当該ハイセイフティ用途に要する安全性を確保 する措置を施すことなく、本製品を使用しないでください。ハイセイフティ用途に使用される場合 は、弊社の担当営業までご相談ください。
- 当社のドキュメントには「外国為替および外国貿易管理法」に基づく特定技術が含まれていること があります。特定技術が含まれている場合は、当該ドキュメントを輸出または非居住者に提供する とき、同法に基づく許可が必要となります。
- この装置は、クラスA情報技術装置です。
   この装置を家庭環境で使用すると電波妨害を引き起こすことがあります。この場合には使用者が適切な対策を講ずるよう要求されることがあります。VCCI-A
- 本製品は、高調波電流規格 JIS C 61000-3-2 を準用しています。
- 本書を無断で他に転載しないようお願いいたします。
- 本書の内容は、予告なく変更されることがあります。

Copyright FUJITSU LIMITED 2013-2015

# 安全上の注意事項

本装置についての重要な警告事項を以下に示します。

▲ 警告 正しく使用しない場合、死亡する、または重傷を負うおそれがあることを示します。

| 作業区分      | 警告事項                                                                                                    |
|-----------|----------------------------------------------------------------------------------------------------|
| 感電・火災について | 指定された電源電圧以外では、使用しない。<br>AC100V(日本国内)でお使いください。海外では使えません。感電や火災のお<br>それがあります。                                                                             |
|           | 濡れた手で電源プラグを抜差ししない。<br>感電のおそれがあります。                                                                                                    |
|           | アースは必ず接続する。<br>感電のおそれがあります。                                                                                                    |
|           | 電源コードを傷つけたり、加工しない。<br>感電や火災のおそれがあります。電源コードの上に物をのせたり、踏みつけた<br>り、足を引っかけたりしないように注意してください。                                                                 |
|           | 装置が破損したり、異常が起きたらすぐにすべての電源コードを抜く。<br>感電や火災のおそれがあります。装置後面の電源コードおよび装置内部の UPS<br>(無停電電源機構)に接続されている電源コードをすべて抜いた上で、保守技術<br>員に連絡してください。                       |
|           | 異物が入ったら、すぐにすべての電源コードを抜く。<br>感電や火災のおそれがあります。装置後面の電源コードおよび装置内部の UPS<br>(無停電電源機構)に接続されている電源コードをすべて抜いた上で、保守技術<br>員に連絡してください。                               |
|           | 装置を分解したり、改造したりしない。<br>感電や火災のおそれがあります。また、内部に高電圧部分があります。                                                                                                 |
|           | 清掃するときに清掃用スプレー(可燃性物質を含むもの)を使用しない。<br>火災のおそれがあります。本装置を清掃する場合は、水(または水で薄めた中<br>性洗剤)をしみこませた布を固く絞って拭き取ってください。拭き取るときに<br>本装置のスイッチ類やすきまなどに、水が入らないように注意してください。 |

# ▲ 注意 この記号は、正しく使用しない場合、軽傷、または中程度の障害を負うことがあり得ることと、当該製品自身またはその他の使用者などの財産に損害が生じる危険性があることを示しています。

| 作業区分      | 警告事項                                                                                                    |
|-----------|----------------------------------------------------------------------------------------------------|
| 設置について    | すべての電源コードを接続するコンセントは、装置の近くで人が容易に抜くこ<br>とが可能なように設置する。                                                                                                    |
|           | 装置の上にものを置いたり、装置の上で作業したりしない。<br>転倒、落下のおそれがあります。                                                                                                    |
|           | 不安定な場所に置かない。<br>転倒、落下のおそれがあります。                                                                                                    |
|           | 20kg 以上の装置は、必ず2人以上で運ぶ。<br>腰や手を傷めるおそれがあります。                                                                                                    |
| 廃棄について    | 装置を廃棄するときは、保守技術員に連絡する。<br>装置内部には火中に投じると破裂するおそれがあるものが使用されていること<br>があります。                                                                                                |
| 接触について    | 液晶(液)に直接触らない。<br>液晶ディスプレイの内部には、刺激性物質が含まれています。液晶ディスプレ<br>イが破損し、液状の内容物が流出した場合は直接触らないでください。万一、<br>皮膚に付着した場合は、流水で15分以上洗浄してください。また、目に入った<br>場合は、流水で15分以上洗浄したあと、医師に相談してください。 |
| 感電・火災について | 電源コードは、プラグ部分をもって抜く。<br>感電や火災のおそれがあります。                                                                                                    |
|           | 直射日光の当たる所や暖房機の近く、湿気、ほこりの多い所には置かない。<br>感電や火災のおそれがあります。                                                                                                    |
|           | 吸入口または排気口をふさがない。<br>装置内部が高温になり、火災のおそれがあります。                                                                                                    |
|           | バッテリを廃棄するときは、保守技術員に連絡する。<br>火災のおそれがあります。                                                                                                    |

# メンテナンスについて

当製品の修理はお客様自身で行わないでください。弊社にご連絡の上、保守技術員によるメ ンテナンスを受けてください。

### 接続可能な機器など

当製品には弊社で指定した機器のみを接続してください。これら以外の機器を接続した場合、 お客様の身体や財産に予期しない損害が生じるおそれがあります。

# サプライ品について

当製品には弊社推奨のサプライ品を使用してください。詳細は、「付録 F サプライ品について」(P.163)を参照してください。

### 警告ラベル

本装置には、下の図のように警告ラベルが貼られています。 警告ラベルは、絶対にはがさないでください。また、汚れてメッセージなどが見にくくなっ た場合は、保守技術員まで連絡してください。

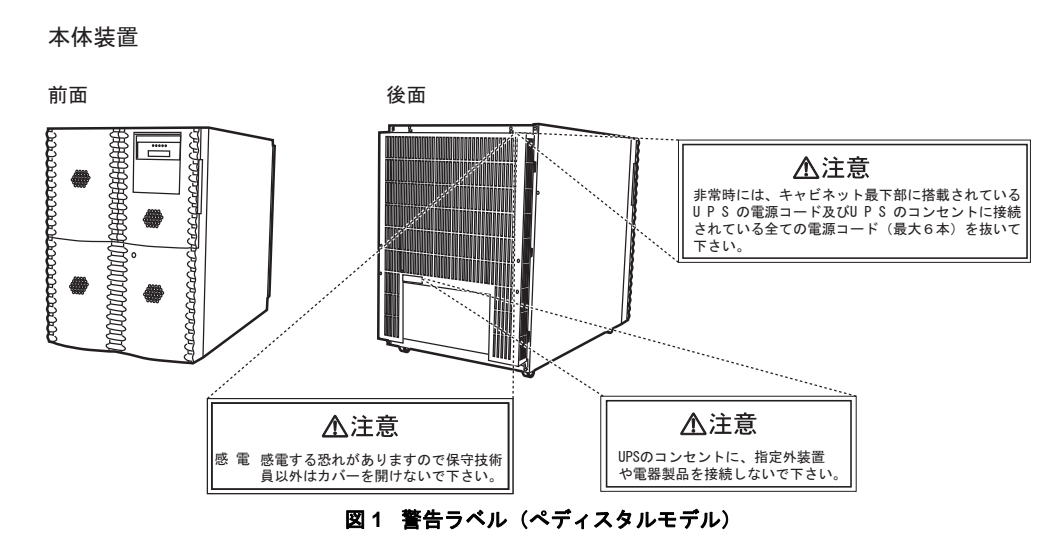

### ■ ペディスタルモデルの場合

### ■ ラックマウントモデルの場合

#### 本体用ラック

図は 2000mm ラックの場合を示していますが、1200mm ラックの場合も同様の警告ラベル を表示しています。

前面

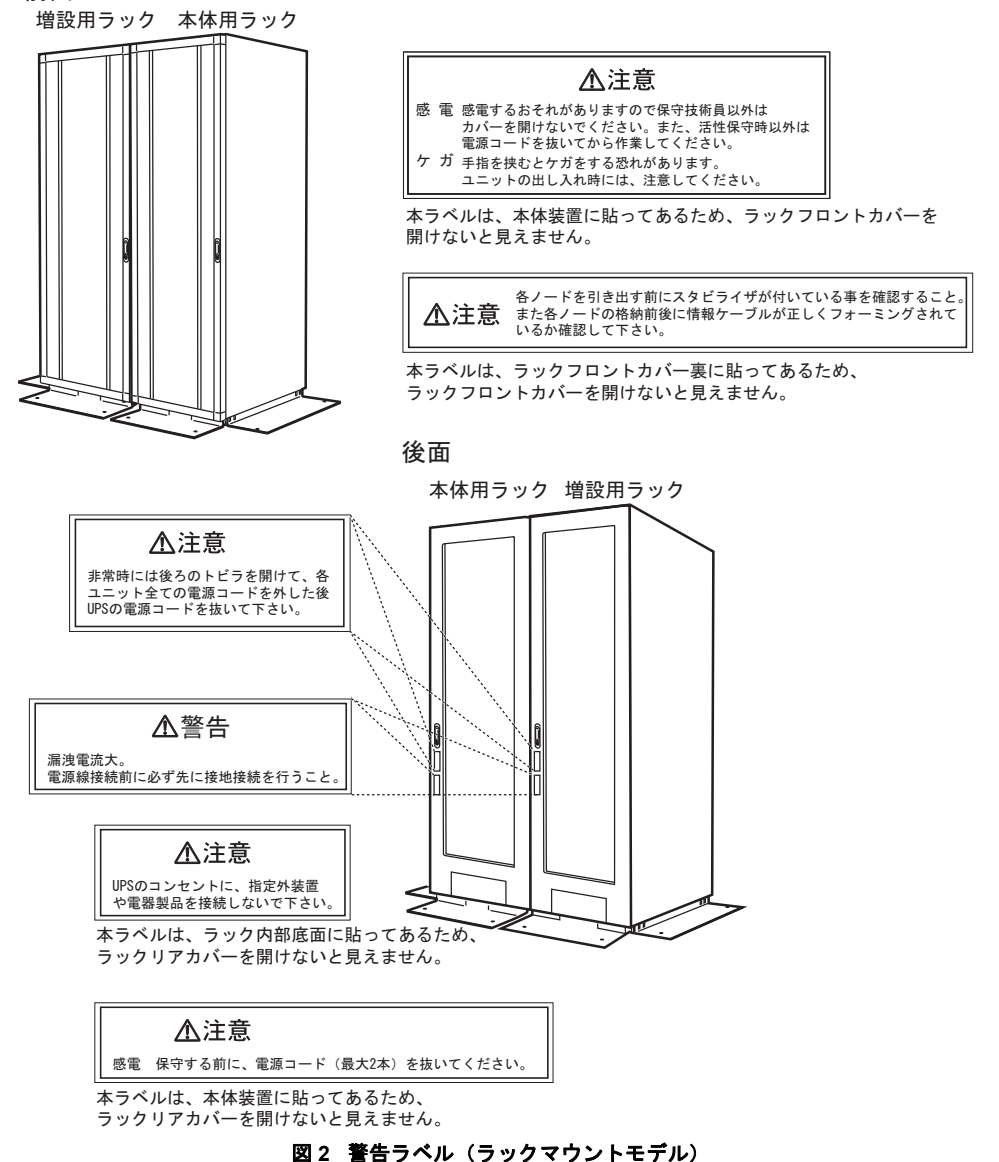

### 装置情報ラベル

本装置には、下の図のようなリモートサービス情報が記載された装置情報ラベルが貼られて います。

このラベルは絶対にはがさないでください。また汚れて見にくくなった場合は、保守技術員 まで連絡してください。

### ■ ペディスタルモデルの場合

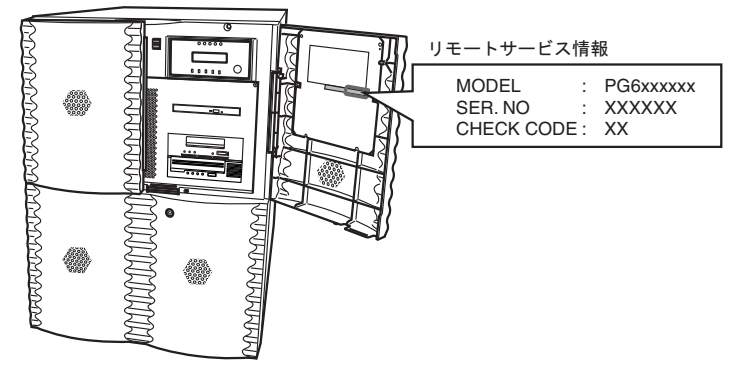

図3 装置情報ラベル(ペディスタルモデル)

■ ラックマウントモデルの場合

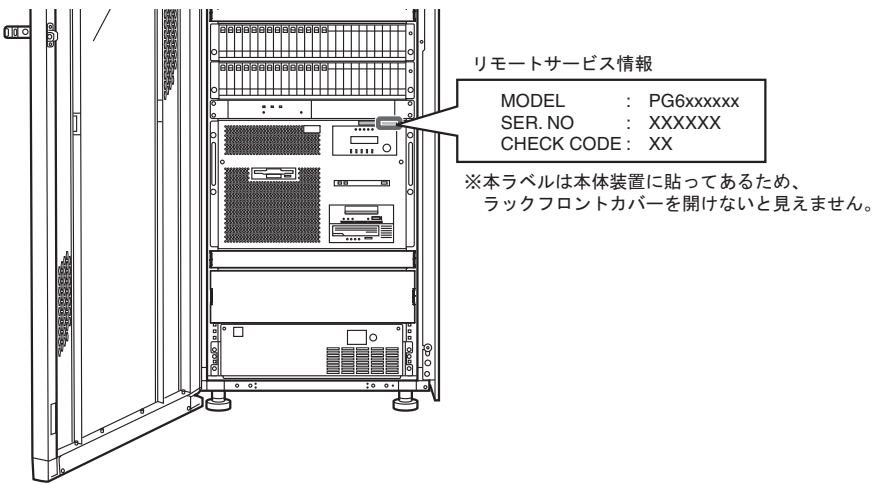

図4 装置情報ラベル(ラックマウントモデル)

### 廃棄・リサイクルについてのお願い

弊社では、お客様から排出される富士通製 IT 製品を回収・リサイクル(有償)し、資源の有 効利用に積極的に取り組んでいます。詳細は、弊社ホームページ「IT 製品の処分・リサイク ル」(http://jp.fujitsu.com/about/csr/eco/products/recycle/recycleindex.html)をご覧ください。 本装置の所有権が事業主の場合には、使用後に廃棄される製品は産業廃棄物扱いとなり、廃 棄する際にはマニフェスト伝票(廃棄物管理表)の発行が必要となります。

### 廃棄・譲渡時のハードディスク上のデータ消去に関するご 注意

本装置を使用していた状態のまま廃棄・譲渡すると、ハードディスク内のデータを第三者に 読み取られ、予期しない用途に利用されるおそれがあります。機密情報や重要なデータの流 出を防ぐためには、本装置を廃棄・譲渡する際に、ハードディスク上のすべてのデータを消 去することが必要となります。

ところが、ハードディスク上のデータを消去するというのは、それほど容易なことではあり ません。

ハードディスクを初期化(フォーマット)したり、OS上からファイルを削除する操作をした だけでは、一見データが消去されたように見えますが、ただ単にOS上でそれらのデータを 呼び出す処理ができなくなっただけであり、悪意を持った第三者によってデータが復元され るおそれがあります。

したがって、お客様の機密情報や重要なデータをハードディスク上に保存していた場合には、 上に挙げるような操作をするだけでなく、データ消去のサービスを利用するなどして、これ らのデータを完全に消去し、復元されないようにすることをお勧めします。

お客様が、廃棄・譲渡などを行う際に、ハードディスク上の重要なデータが流出するという トラブルを回避するためには、ハードディスクに記録された全データを、お客様の責任にお いて消去することが非常に重要となります。

なお、ソフトウェア使用許諾(ライセンス)契約により、ソフトウェア(OSやアプリケー ション・ソフトウェア)の第三者への譲渡が制限されている場合、ハードディスク上のソフ トウェアを削除することなくサーバなどを譲渡すると、契約違反となる可能性があるため、 そうした観点からも十分な確認を行う必要があります。

弊社では、お客様の機密情報や重要なデータの漏洩を防止するため、お客様が本装置を廃 棄・譲渡する際にハードディスク上のデータやソフトウェアを消去するサービスを提供して おりますので、是非ご利用ください。

### ◆データ消去サービス

弊社の専門スタッフがお客様のもとにお伺いし、短時間で、磁気ディスクおよび磁気テープ 媒体上のデータなどを消去するサービスです。 詳しくは、ストレージ統合サービス http://fenics.fujitsu.com/outsourcingservice/lcm/h\_elimination/をご覧ください。

|                    |                                                    | · · · · · · · · · · · · · · · · · · ·                                                                                                    |                                                                                                    |
|--------------------|----------------------------------------------------|----------------------------------------------------------------------------------------------------|----------------------------------------------------------------------------------------------------|
| 第1章                | PRIM                                               | IERGY 6580/6780 の概要                                                                                                    | 1                                                                                                  |
|                    | 1.1                                                | 各部の名称と機能                                                                                                    | 2                                                                                                  |
|                    | 1.2                                                | 取扱上の注意                                                                                                    | 5                                                                                                  |
|                    | 1.3                                                | 電源制御機構                                                                                                    | 6                                                                                                  |
|                    | 14                                                 | 設置                                                                                                    | 7                                                                                                  |
|                    | 15                                                 | な この おう ひょう ひょう ひょう ひょう ひょう ひょう ひょう ひょう ひょう ひょ                                                                                                    | 10                                                                                                 |
|                    | 1.0                                                |                                                                                                    |                                                                                                    |
| 第2章                | 日常                                                 | の操作                                                                                                    | 11                                                                                                 |
|                    | 21                                                 | 雷源の投入と切断                                                                                                    | 12                                                                                                 |
|                    | 2.1                                                | 2.1.1 雷源投入/切断モードの切り替え                                                                                                    |                                                                                                    |
|                    |                                                    | 2.1.2 電源の自動投入                                                                                                    |                                                                                                    |
|                    |                                                    | 2.1.3 電源の自動切断                                                                                                    | 20                                                                                                 |
|                    |                                                    | 2.1.4 電源の手動投入と切断                                                                                                    | 21                                                                                                 |
|                    |                                                    |                                                                                                    |                                                                                                    |
| 第3章                | 異常                                                 | 時の操作                                                                                                    | 23                                                                                                 |
| <br>第3章            | <mark>異常</mark> [<br>3.1                           | 時の操作                                                                                                    | 23                                                                                                 |
| <br>第3章            | <mark>異常</mark> 日<br>3.1<br>3.2                    | 時の操作                                                                                                    | 23<br>24<br>30                                                                                     |
| <br>第3章            | <mark>異常</mark> [<br>3.1<br>3.2<br>3.3             | 時の操作<br>システム異常時の対処方法<br>異常時の電源切断方法<br>非常時のシステム停止方法                                                                                                    | 23<br>24<br>30<br>33                                                                               |
| <br>第3章            | <mark>異常</mark> [<br>3.1<br>3.2<br>3.3             | 時の操作<br>システム異常時の対処方法<br>異常時の電源切断方法<br>非常時のシステム停止方法                                                                                                    | 23<br>24<br>30<br>33                                                                               |
| <br>第3章<br><br>第4章 | 異常<br>3.1<br>3.2<br>3.3<br>内蔵                      | 時の操作<br>システム異常時の対処方法<br>異常時の電源切断方法<br>非常時のシステム停止方法<br>入出力装置の操作                                                                                                    | 23<br>24<br>30<br>33                                                                               |
| <br>第4章            | 異常<br>3.1<br>3.2<br>3.3<br>内蔵.<br>4.1              | 時の操作<br>システム異常時の対処方法<br>異常時の電源切断方法<br>非常時のシステム停止方法<br>入出力装置の操作<br>パネルカバーの開け方                                                                                            | 23<br>24<br>30<br>33<br>                                                                           |
| <br>第4章            | 異常<br>3.1<br>3.2<br>3.3<br>内蔵<br>4.1<br>4.2        | 時の操作                                                                                                    | 23<br>24<br>30<br>33<br>35<br>36<br>36<br>38                                                       |
| <br>第4章            | 異常<br>3.1<br>3.2<br>3.3<br><b>内蔵</b><br>4.1<br>4.2 | 時の操作<br>システム異常時の対処方法<br>異常時の電源切断方法<br>非常時のシステム停止方法<br>入出力装置の操作<br>パネルカバーの開け方<br>フロッピィディスク装置の操作<br>4.2.1 各部の名称と機能                                                        | 23<br>                                                                                             |
| <br>第4章            | 異常<br>3.1<br>3.2<br>3.3<br><b>内蔵</b><br>4.1<br>4.2 | 時の操作                                                                                                    | 23<br>24<br>30<br>33<br>35<br>35<br>36<br>38<br>38<br>38<br>38                                     |
| <br>第4章            | 異常<br>3.1<br>3.2<br>3.3<br><b>内蔵</b><br>4.1<br>4.2 | 時の操作<br>システム異常時の対処方法<br>異常時の電源切断方法<br>非常時のシステム停止方法<br><b>入出力装置の操作</b><br>パネルカバーの開け方<br>フロッピィディスク装置の操作<br>4.2.1 各部の名称と機能<br>4.2.2 フロッピィディスクの入れ方<br>4.2.3 フロッピィディスクの取り出し方 | 23<br>24<br>30<br>33<br>33<br>33<br>35<br>36<br>36<br>38<br>38<br>38<br>39<br>40                   |
| <br>第 4 章          | 異常<br>3.1<br>3.2<br>3.3<br><b>内蔵</b><br>4.1<br>4.2 | 時の操作<br>システム異常時の対処方法<br>異常時の電源切断方法<br>非常時のシステム停止方法<br><b>入出力装置の操作</b><br>パネルカバーの開け方                                                                                     | 23<br>24<br>30<br>33<br>33<br>35<br>36<br>36<br>38<br>38<br>38<br>38<br>38<br>39<br>40<br>42       |
|                    | 異常<br>3.1<br>3.2<br>3.3<br><b>内蔵</b><br>4.1<br>4.2 | 時の操作                                                                                                    | 23<br>24<br>30<br>33<br>33<br>35<br>36<br>36<br>38<br>38<br>38<br>38<br>38<br>39<br>40<br>42<br>42 |

| 4.3 | DVD-RAM    | 装置の操作                       | 43   |
|-----|------------|-----------------------------|------|
|     | 4.3.1      | 各部の名称と機能                    | . 43 |
|     | 4.3.2      | CD-ROM/DVD-RAM の入れ方         | . 44 |
|     | 4.3.3      | CD-ROM/DVD-RAM の取り出し方       | . 45 |
|     | 4.3.4      | 取扱上の注意                      | . 47 |
|     | 4.3.5      | CD-ROM ディスクのクリーニング          | . 49 |
| 4.4 | DAT 装置     | (DAT160)の操作(オプション)          |      |
|     | 【販売終了      | 済み】                         | 50   |
|     | 4.4.1      | 各部の名称と機能                    | . 50 |
|     | 4.4.2      | データカートリッジの入れ方               | . 53 |
|     | 4.4.3      | データカートリッジの取り出し方             | . 54 |
|     | 4.4.4      | 取扱上の注意                      | . 56 |
|     | 4.4.5      | DAT 装置のクリーニング               | . 58 |
| 4.5 | LTO Ultriu | m4 装置(PG635LT4A)の操作(オプション). | 60   |
|     | 4.5.1      | 各部の名称と機能                    | . 60 |
|     | 4.5.2      | データカートリッジの入れ方               | . 64 |
|     | 4.5.3      | データカートリッジの取り出し方             | . 67 |
|     | 4.5.4      | 取扱上の注意                      | . 69 |
|     | 4.5.5      | LTO 装置のクリーニング               | . 71 |
| 4.6 | LTO Ultriu | m4 装置(PG635LT4B)の操作(オプション). | 73   |
|     | 4.6.1      | 各部の名称と機能                    | . 73 |
|     | 4.6.2      | データカートリッジの入れ方               | . 80 |
|     | 4.6.3      | データカートリッジの取り出し方             | . 83 |
|     | 4.6.4      | ミッドテープリカバリ                  | . 84 |
|     | 4.6.5      | 取扱上の注意                      | . 84 |
|     | 4.6.6      | LTO 装置のクリーニング               | . 86 |
|     | 4.6.7      | その他の注意事項                    | . 87 |
|     |            |                             |      |

# \_\_\_\_\_ 第5章 データのバックアップ ...... 89

| 5.1 | バックアップの必要性と保管について | . 90 |
|-----|-------------------|------|
|-----|-------------------|------|

| 第6章 故障かなと思った場合に | 93 |
|-----------------|----|
|                 | 04 |

| 6.1 | 原因と処置方法 | 94 | 4 |
|-----|---------|----|---|
|-----|---------|----|---|

# 

- 7.3 装置の吸排気......106

### 第8章 ラックマウントモデルの異常時の操作 ...... 109

8.1 非常時のシステム停止方法......110

### 付録 A エラーメッセージとその対処方法......113

- A.1 エラーメッセージと対処方法 ...... 114
- A.2 その他のエラー表示......119
- A.3 エラー情報の採取方法 ...... 120
- A.4 インタラプト操作によるメモリダンプ出力方法...... 121
- A.5 DUMP TO DISK によるメモリダンプ出力方法 ...... 123
- A.6 システム異常後のシステム立ち上げ方法 ...... 125

### 付録 B オペレーターパネルの詳細 ......129

- B.1 オペレーターパネルの各部の名称 ...... 130
- B.2 オペレーターパネルのスイッチの役割と操作方法...... 131
- B.3 オペレーターパネルのメッセージ表示部 ...... 133

# 付録 C IMPL と IPL の操作方法 ......135

- C.2 IPL 操作方法 ...... 138

| 付録 D | 自動  | 運転の知識                 | 141 |
|------|-----|-----------------------|-----|
|      | D.1 | システム構成                | 142 |
|      | D.2 | 仕事の流れと自動運転機能          | 143 |
|      | D.3 | 自動運転の概要               |     |
|      |     | D.3.1 タイマーパワーオン       | 144 |
|      |     | D.3.2 パワーオンローディング     | 144 |
|      |     | D.3.3 システム始動ジョブ       | 144 |
|      |     | D.3.4 カレンダースケジューリング   | 144 |
|      |     | D.3.5 遠隔警報(オペレーターコール) | 145 |
|      |     | D.3.6 漏電遮断器           | 145 |
|      |     | D.3.7 防災監視(異常パワーオフ)   | 146 |
|      |     | D.3.8 無停電運転           | 146 |
|      |     | D.3.9 プログラムパワーオフ      | 147 |
|      |     | D.3.10 タイマーパワーオフ      | 147 |
|      | D.4 | カレンダー時計用バッテリ          | 148 |
|      | D.5 | 無停電電源機構(UPS)          | 149 |
|      | D.6 | 自動運転の利用形態と防災設備        | 150 |
|      |     | D.6.1 定時間内の業務運用       | 150 |
|      |     | D.6.2 早朝・夜間自動運転       | 150 |
|      |     | D.6.3 深夜自動運転          | 150 |
|      |     |                       |     |

# 付録 E 入出力装置の装置アドレス......151

| E.1 | 装置アドレスについて1          | 52 |
|-----|----------------------|----|
|     | E.1.1 表の見方1          | 54 |
|     | E.1.2 内蔵アダプタ種1       | 56 |
|     | E.1.3 基本構成1          | 56 |
| E.2 | 磁気ディスク装置1!           | 57 |
| E.3 | メンテナンスコンソール制御装置1!    | 59 |
| E.4 | 回線関係装置(LAN、WAN 関連)16 | 60 |
| E.5 | その他の装置 16            | 62 |

#### \_\_\_\_\_ 付録 F サプライ品について......163

| F.1 | DVD-RAM | 装置         | 164 |
|-----|---------|------------|-----|
| F.2 | DAT 装置  | (DAT160)   | 165 |
| F.3 | LTO 装置  | (Ultrium4) | 166 |

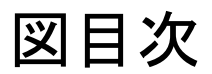

| 図 1  | 警告ラベル(ペディスタルモデル)            | v   |
|------|-----------------------------|-----|
| 図 2  | 警告ラベル(ラックマウントモデル)           | vi  |
| 赵 3  | 装置情報ラベル(ペディスタルモデル)          | vii |
| 义 4  | 装置情報ラベル(ラックマウントモデル)         | vii |
| 図 5  | パネルカバーが閉じた状態                | 2   |
| 図 6  | パネルカバーが開いた状態                | 4   |
| 义 7  | レイアウト条件(ペディスタルモデル)          | 8   |
| 図 8  | 装置の吸排気(ペディスタルモデル)           | 10  |
| 义 9  | フロッピィディスク装置の各部の名称           |     |
| 図 10 | DVD-RAM 装置の各部の名称            | 43  |
| 図 11 | DAT 装置の各部の名称                | 50  |
| 図 12 | LTO 装置の各部の名称                | 60  |
| 図 13 | LTO 装置の各部の名称                | 73  |
| 図 14 | ラベル貼り付け位置                   | 81  |
| 図 15 | データカートリッジのリーダーピン            | 82  |
| 図 16 | クリーニングカートリッジラベル記入例          | 86  |
| 図 17 | フロントカバーが閉じた状態(2000mm ラック)   | 96  |
| 図 18 | フロントカバーが閉じた状態(1200mm ラック)   | 96  |
| 図 19 | フロントカバーが開いた状態 -1            | 97  |
| 図 20 | フロントカバーが開いた状態 -2            | 98  |
| 図 21 | フロントカバーが開いた状態 -3            | 98  |
| 図 22 | フロントカバーが開いた状態 -4            | 99  |
| 図 23 | レイアウト条件(ラックマウントモデル)         | 103 |
| 図 24 | 地震対策について -1                 | 104 |
| 図 25 | 地震対策について -2                 | 105 |
| 図 26 | 装置の吸排気(ラックマウントモデル)          | 107 |
| 図 27 | オペレーターパネルの各部の名称             | 130 |
| 図 28 | オペレーターパネルのメッセージ表示部          | 133 |
| 図 29 | IMPL 操作の流れ -1               | 136 |
| 図 30 | IMPL 操作の流れ -2               | 137 |
| 図 31 | IPL 操作の流れ(メンテナンスコンソール運用の場合) | 138 |
| 図 32 | IPL 操作の流れ(LAN 型コンソール運用の場合)  | 139 |
| 図 33 | システム構成                      | 142 |
| 図 34 | 仕事の流れと自動運転機能                | 143 |
| 図 35 | 遠隔警報                        | 145 |
| 図 36 | 防災監視の流れ                     |     |

| 図 37 | 外部 UPS 接続方法 | . 14 | 47 | 7 |
|------|-------------|------|----|---|
|------|-------------|------|----|---|

# 表目次

| 表 1  | 電源投入/切断のモード                    | 6   |
|------|--------------------------------|-----|
| 表 2  | 定期交換部品の交換周期                    | 7   |
| 表 3  | フロッピィディスク装置の各部の名称と機能           | 38  |
| 表 4  | DVD-RAM 装置の各部の名称と機能            | 43  |
| 表 5  | DAT 装置の各部の名称と機能                | 50  |
| 表 6  | ランプの表示状態                       | 51  |
| 表 7  | LTO 装置の各部の名称と機能                | 61  |
| 表 8  | ランプの表示状態                       | 61  |
| 表 9  | LTO 装置の各部の名称と機能                | 73  |
| 表 10 | ステータス LED と 1 文字ディスプレイの意味      | 74  |
| 表 11 | 1文字ディスプレイのエラーコード               | 75  |
| 表 12 | トラブルシューティング                    | 78  |
| 表 13 | 原因と処置方法                        | 94  |
| 表 14 | オペレーターパネルのスイッチの役割と操作方法         | 131 |
| 表 15 | オペレーターパネルのメッセージ表示部             | 133 |
| 表 16 | PRIMERGY 6580/6780 内蔵アダプタのアドレス | 152 |
| 表 17 | 内蔵アダプタ種                        | 156 |
| 表 18 | 本体装置の装置アドレス                    | 157 |
| 表 19 | 増設ディスクユニットの装置アドレスパターン(1)       | 157 |
| 表 20 | 増設ディスクユニットの装置アドレスパターン (2)      | 158 |
| 表 21 | 回線関係(LAN、WAN)の装置アドレス           | 160 |
| 表 22 | 回線関係(LAN、WAN)の装置アドレス           | 161 |
| 表 23 | 回線関係(LAN、WAN)の装置アドレス           | 161 |
| 表 24 | その他の装置の装置アドレス                  | 162 |
| 表 25 | DVD-RAM 装置-ディスクカートリッジ          | 164 |
| 表 26 | DAT 装置-データカートリッジ/データカセット       | 165 |
| 表 27 | DAT 装置-クリーニングカートリッジ            | 165 |
| 表 28 | LTO 装置-データカートリッジ               | 166 |
| 表 29 | LTO 装置-クリーニングカートリッジ            | 166 |

第1章

# PRIMERGY 6580/6780 の概要

PRIMERGY 6580/6780 のハードウェアの基本的な 操作方法、取扱上の注意事項およびその他本装置を お使いになる上でご参考になる事柄について、主に ペディスタルタイプを中心に記載しています。 PRIMERGY 6580/6780 ラックマウントモデルタイ プ固有の事柄につきましては、「第7章 ラックマ ウントモデルの概要」(P.95) ~「第8章 ラック マウントモデルの異常時の操作」(P.109) に記載し ています。

| 各部の名称と機能 | 2                                            |
|----------|----------------------------------------------|
| 取扱上の注意   | 5                                            |
| 電源制御機構   | 6                                            |
| 設置       | 7                                            |
| 装置の吸排気   | 10                                           |
|          | 各部の名称と機能<br>取扱上の注意<br>電源制御機構<br>設置<br>装置の吸排気 |

# 1.1 各部の名称と機能

PRIMERGY 6580/6780 の各部の名称を次の図に示します。

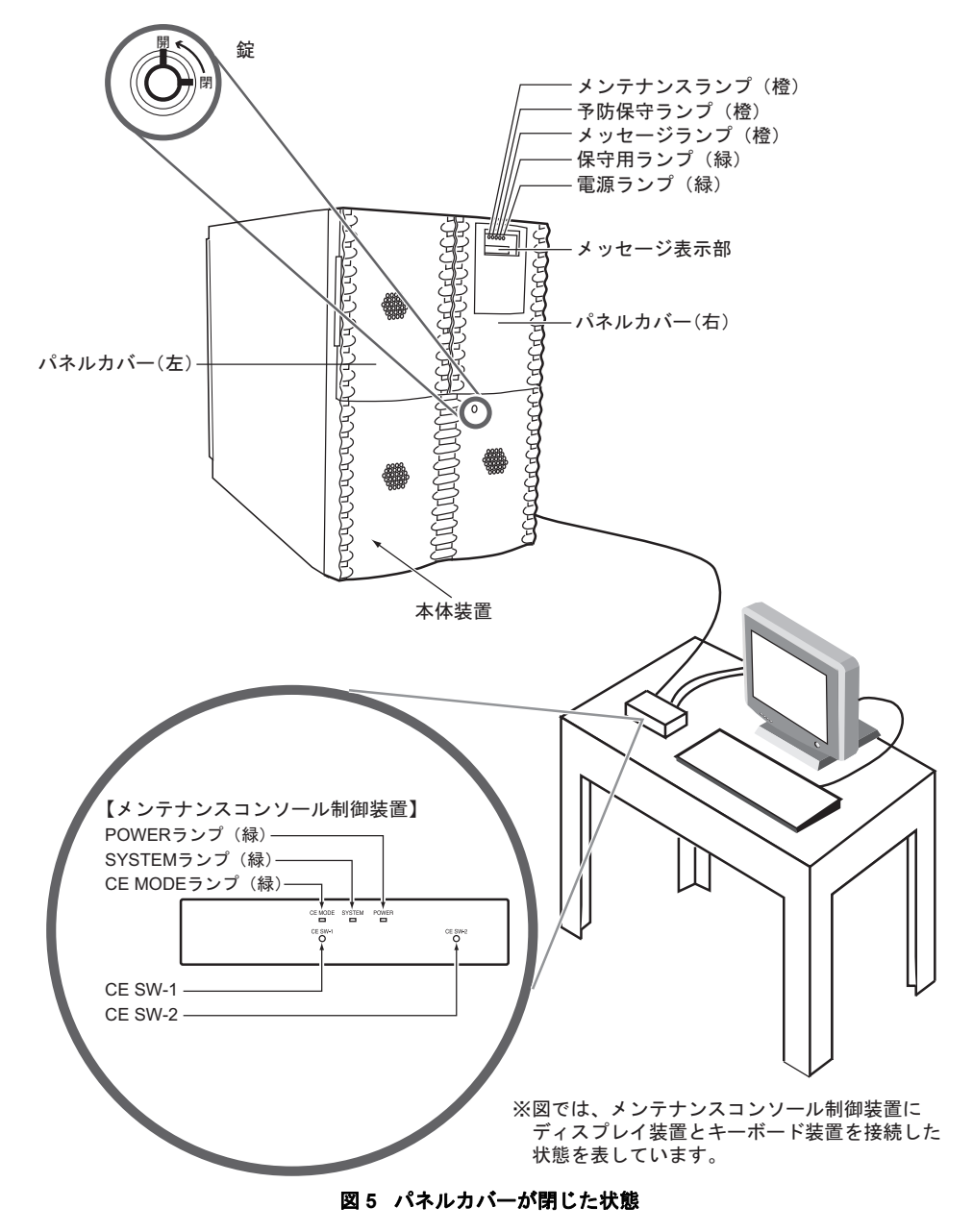

PRIMERGY 6580/6780の概要

1

- パネルカバー パネルカバーは、カバー(右)およびパネルカバー(左)を手前に引くと開け ることができますが、通常は閉じた状態で使用してください。
- 錠
  パネルカバーを施錠するための錠です。(矢印方向に回すと開錠できます)。
  キーは保守する際に必要となりますので、大切に保管してください。

【オペレーターパネルの各部の名称と機能】 メンテナンスランプ(橙) 予防保守ランプ(橙) メッセージランプ(橙) 保守用ランプ(緑) 電源ランプ(緑) メッセージ表示部

> 詳細は「付録 B オペレーターパネルの詳細」(P.129)を参照してください。 エラーメッセージはオペレーターパネルに表示します。 表示内容については「付録 A エラーメッセージとその対処方法」(P.113)を 参照してください。

#### 【メンテナンスコンソール制御装置の各部の名称と機能】

メンテナンスコンソール制御装置は、保守技術員のみが操作します。

POWER ランプ(緑)

メンテナンスコンソール制御装置の電源が入っているときに点灯します。

SYSTEM ランプ(緑)

本体装置の電源が入っているときに点灯します。

CE MODE ランプ(緑)

メンテナンスコンソール制御装置が CE モードに切り替わったときに点灯します。

CE SW-1、CE SW-2

これらのスイッチは、保守技術員専用のスイッチです。保守技術員以外は絶対 に操作しないでください。

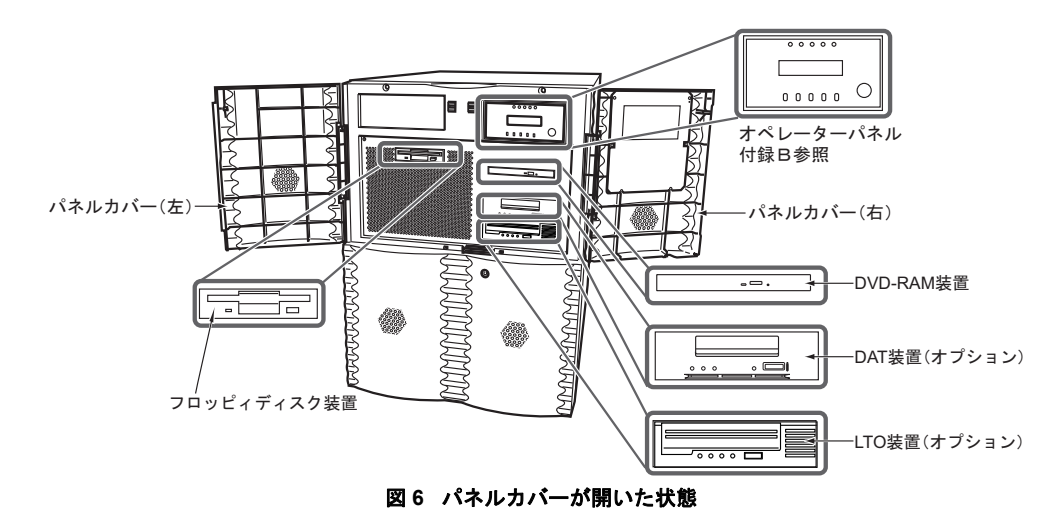

#### 【本体装置(CPU ユニット)の各部の名称と機能】

#### パネルカバー

パネルカバーは、カバー(右)およびパネルカバー(左)を手前に引くと開け ることができますが、通常は閉じた状態で使用してください。

内蔵入出力装置(フロッピィディスク装置、DVD-RAM 装置および DAT 装置(オプション)) は、パネルカバーを閉じた状態では外から見えません。

内蔵入出力装置やオペレーターパネルを使用するときは、下記の操作にてパネルカバーを開 けます。

- 1 本体装置のパネルカバー(右)の下にあるキーを左方向に回します。
- 2 パネルカバー(右)の左側を持って手前に引き、パネルカバー(右)を開けます。
- パネルカバー(左)の右側を持って手前に引き、パネルカバー(左)を開けます。

1

# 1.2 取扱上の注意

▲ 注意 装置 提倡

この装置の性能を十分に発揮させ、また安全にご使用いただくために次に述べる注 意事項を守ってください。

- 吸入口および排気口をふさがないでください。
- 通気性の悪いところや空気の取り込み口、吹き出し口(空調、エアコン、換気 扇などに注意)では、使用しないでください。
- 直射日光の当たる場所や高温になる器具の近くに置かないでください。
- ほこりの多い場所、腐食性ガスが発生する場所、潮風が直接当たるような場所 は避けてください。
- 振動の多い場所は避けてください。装置が傾かないような平らな場所に設置してください。
- D種(旧第3種)以上の接地(アース)を使用してください。他のアース線との共用は誤動作の原因になるためしないでください。
- コード類が機器の下になったり、ひっぱられた状態にしないでください。
- 電源が入った状態のまま、電源コードを抜かないでください。
- 本装置の上に物を置いたり、上で作業をしたりしないでください。
- 周囲の温度を急激に変化させないでください。特に冬季に周囲の温度を急激に 上げると装置内部に結露が生じます。このような場合には、装置が十分暖まっ てから使用してください。
- 複写機、空調機、溶接機などノイズ発生源の近くに設置しないでください。
- 静電気が発生しないようにしてください。特にじゅうたんを敷くと静電気が発生しやすく、誤動作の原因になるので注意してください。
- テレビ、ラジオおよび無線機とは離してお使いください。テレビ、ラジオおよび無線機などに影響を与える場合があります。離してお使いになるか、室外アンテナを離れた場所に立てる、シールドを行うなどの対策をお願いします。
- 携帯電話などを本体に近づけて使用しないでください。装置が正しく動作しなくなる場合があります。

# 1.3 電源制御機構

#### 電源制御機構について、説明します。

日常のシステム運用において、本装置を直接操作することはほとんどありません。通常ほとんどの操作は、本装置に接続されているコンソールディスプレイから行います。このような操作を可能にしているのが本装置に標準装備されている電源制御機構です。詳しくは、「2.1.1 電源投入/切断モードの切り替え」(P.12)を参照してください。

#### ■ 電源投入/切断のモード

電源制御機構が制御する電源の投入/切断には、次の2種類のモードがあり、オペレーター パネルを操作して切り替えます。

- 自動電源モード オペレーターパネル上に自動電源(APC)メッセージが表示されている状態
- ・ 手動電源モード オペレーターパネル上に自動電源(APC)メッセージが表示されていない状態

それぞれのモードにおいて、操作可能な機能を次の表に示します。

|      | 機能                  | 自動電源モード | 手動電源モード |
|------|---------------------|---------|---------|
| 電源投入 | 指定時刻に電源を自動投入する。     | 0       | ×       |
|      | 電源投入スイッチから電源を投入する。  | 0       | 0       |
| 電源切断 | プログラムで指定した時刻に切断する。  | 0       | ×       |
|      | 通信回線経由で電源を切断する。     | 0       | 0       |
|      | ワークステーションから電源を切断する。 | 0       | 0       |
|      | タイマーパワーオフ(強制切断)     | 0       | ×       |
|      | 異常時の手動電源切断(保守)      | 0       | 0       |
|      | 非常時の手動電源切断(緊急)      | 0       | 0       |

表1 電源投入/切断のモード

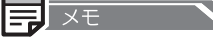

本装置では、本体装置の電源投入スイッチを使って電源を切断することはできません。

# 1.4 設置

本装置の設置について、説明します。

装置損傷 ▲ 注意

本装置を設置する場合は、必ず保守技術員にご連絡ください。お客様での設置は、 故障の原因となる場合があるため行わないでください。

#### ■ 温湿度について

本装置は、周囲温度が10~35 ℃の環境を守ってご利用ください。 夜間や休日の稼働に際しても空調のスケジュールなどを十分考慮し、周囲温度をはずれた温 度のもとで運用されることのないようにしてください。 温湿度条件が守られないと、電子部品の誤動作や、故障、寿命短縮の原因となります。

- 特に夏場においては、夜間・休日にも冷房を入れて、周囲温度が35℃を超えないようにしてください。
- また、冬場においては、寒い中で暖房を入れる場合、1時間当たりの温度上昇が15℃を超 えないようにして、結露を発生させないでください。

装置を正常にお使いいただくために、次の表に示す環境でご使用ください。

| 温度     | 動作時 | 10 ~ 35 ℃    |
|--------|-----|--------------|
|        | 休止時 | 0 ~ 50 °C    |
| 湿度     | 動作時 | 20 ~ 80%RH   |
|        | 休止時 | 8 ~ 80%RH    |
| 最高湿球温度 |     | 29℃(結露しないこと) |

#### ■ 定期交換部品について

本装置は、装置の稼働時間により、交換が必要な部品が搭載されています。 本装置の定期交換部品と交換周期を以下に示します。交換周期の参考にしてください。 なお、下記の値は設置環境温度(10 ~ 35 ℃:平均 25 ℃)で使用している場合です。

表2 定期交換部品の交換周期

| 定期交換部品   | 交換周期 | 備考          |
|----------|------|-------------|
| UPS バッテリ | 約2年  | 運用時間によらず約2年 |

装置損傷 ∧ 注意

保守サポート期間は、お客様の購入後5年間です。 注)設置環境温度(10~35℃:平均25℃)を守ってご利用いただいた場合 お客様の使用環境や使用時間により、保守サポート期間内(耐用期間内)でも、表 に記載されているとおり、交換が必要な交換部品があります。これらの部品は、別 途保守契約を締結いただいた場合でも有償となる場合があります。

#### 腐食性ガスや塵埃について

腐食性ガスや潮風は、装置を腐食させ誤動作、破損および、装置寿命を著しく短くする原因 となりますので空気清浄装置を設置するなどの対策が必要となります。 また、塵埃が多い場所についても、記憶媒体の破損、装置冷却の妨げなどにより、誤動作や 装置寿命を著しく短くする原因となります。

- 腐食性ガスの発生源としては、化学工場地域、温泉 / 火山地帯などがあります。
- ・ 塩害地区の目安としては、海岸線より 500m 以内となります。

なお、設置環境が守られていないと、装置が誤動作、破損した場合でも、保守などのサポートができない場合があります。

#### ■ レイアウト条件

装置の故障を防止し、日常の操作や保守作業をスムーズに行うために、次の図に示すように 十分なエリアを確保してください。

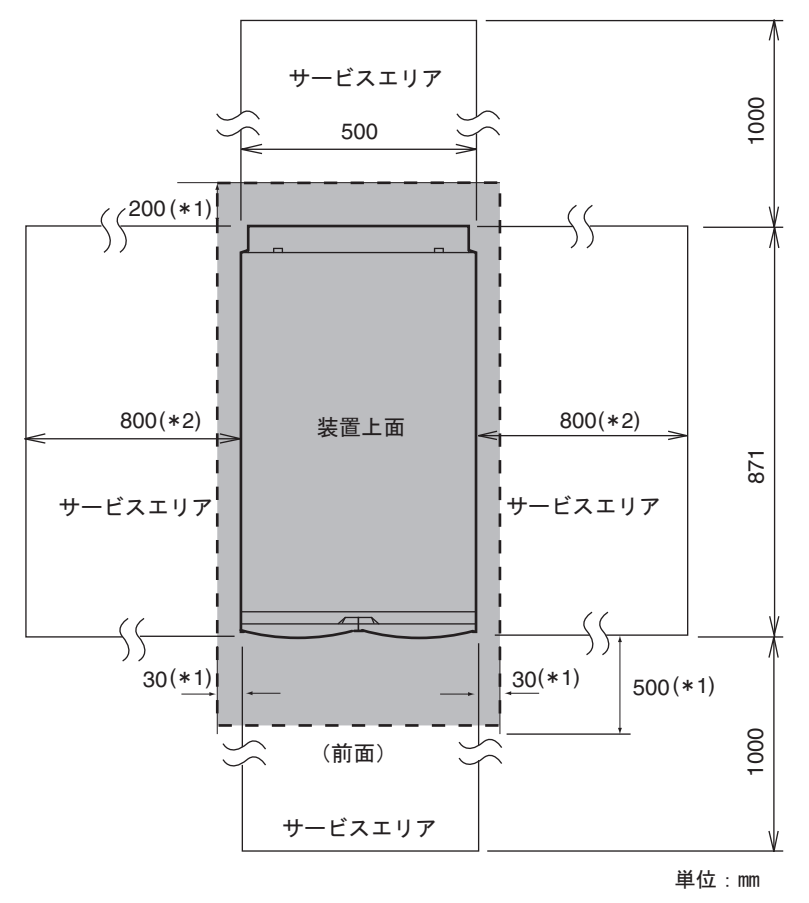

図7 レイアウト条件 (ペディスタルモデル)

- \*1 装置内部を冷却(空冷)し、故障を防止するため、および日常の操作と十分な冷却のために必要な エリアです。必ず確保してください。
- \*2 保守作業を行う際に必要なエリアです(装置を移動しての確保可)。

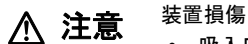

- 吸入口と排気口はふさがないでください。装置内部の温度が上昇し故障の原因となります。
- 特殊な環境や、装置を覆ったりする特異な条件に設置する場合は、必ず事前に保守 技術員にご相談ください。

# **1.5** 装置の吸排気

#### 本装置の吸排気について、説明します。

本装置は、空冷方式で装置内部を冷却しています。したがって、本装置の空気吸入口および 排気口の周辺は、十分な空間を確保する必要があります。吸排気のための十分な空間がない 場合、装置内部の温度が非常に高くなり、装置故障防止のために、電源が自動的に切断され ることがあるため、吸排気には十分にご注意ください。本装置の空気吸入口と排気口を次の 図に示します。

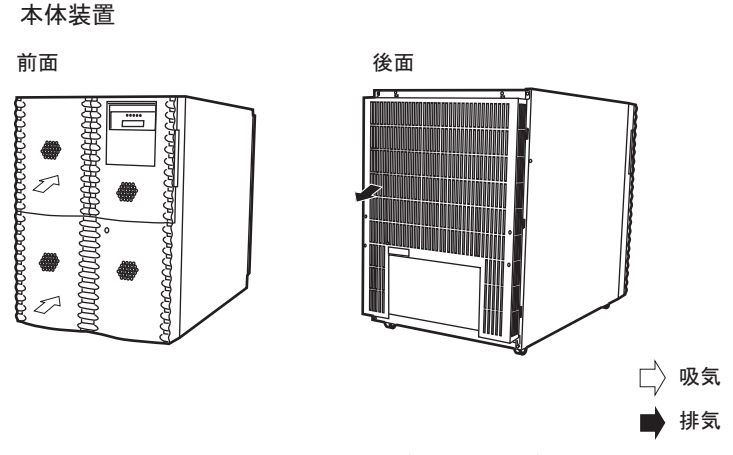

図8 装置の吸排気 (ペディスタルモデル)

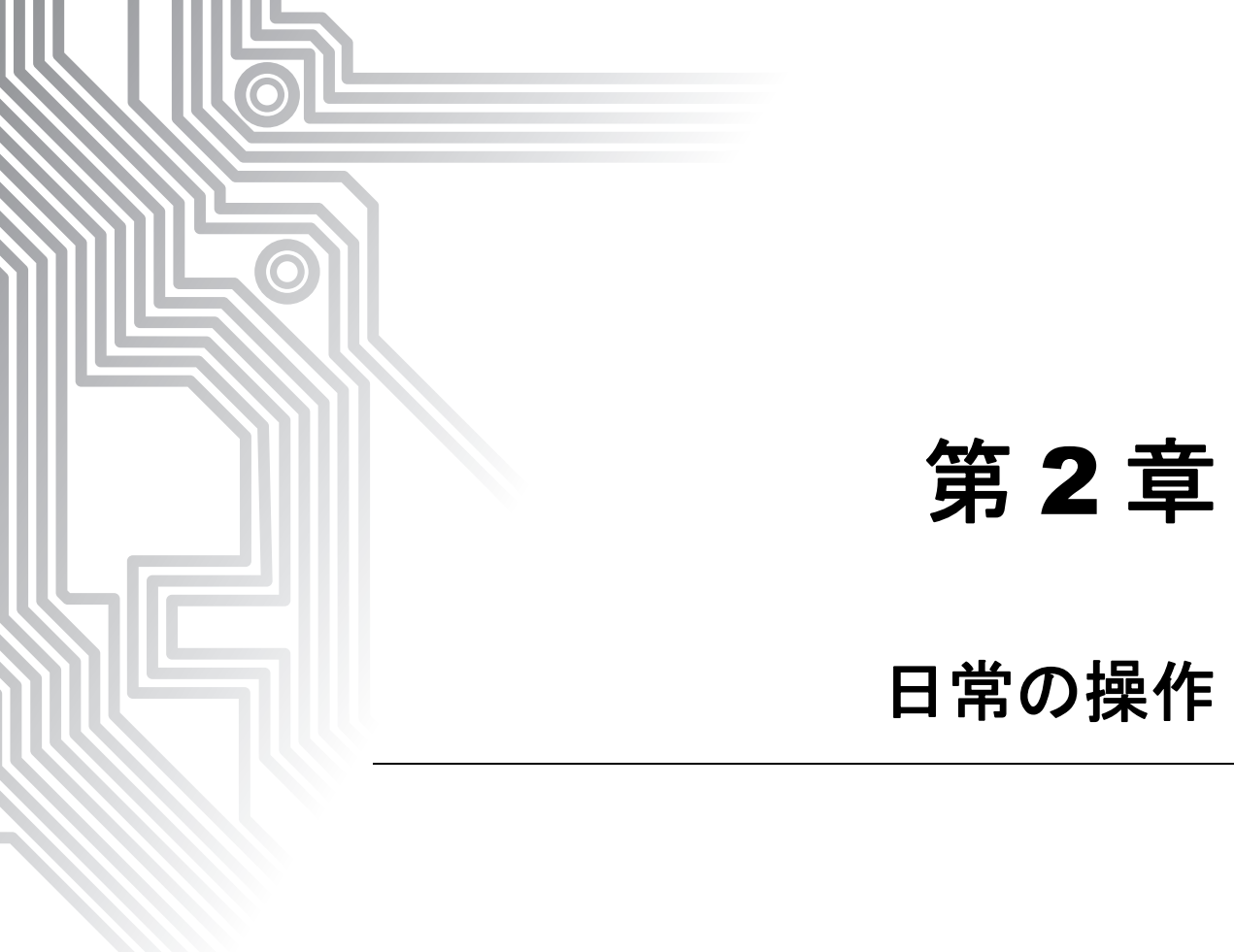

# 2.1 電源の投入と切断

ここでは本装置で行う基本的な操作である電源投入/切断モードの切り替えと、電 源の投入/切断について説明します。

XE

- 本装置に搭載される磁気ディスク装置は、起動直後に一時的に共振音を発生することがありますが、動作に支障はありません。
- 「付録 B オペレーターパネルの詳細」(P.129)もあわせて参照してください。

### 2.1.1 電源投入/切断モードの切り替え

電源投入/切断には次の2種類のモードがあります。

- 自動電源モード
- 手動電源モード

### ■ 自動電源モードにする

電源の投入/切断を自動的に行うモードです。自動電源モードの場合は、オペレーターパネ ル上に自動電源表示(APC)がされています。手動電源モードから自動電源モードにするに は、本体装置のオペレーターパネルから次のように操作します。

1 クリアスイッチ+セッティングスイッチを同時に2秒以上押下し、メンテナン スランプが点滅することを確認します。

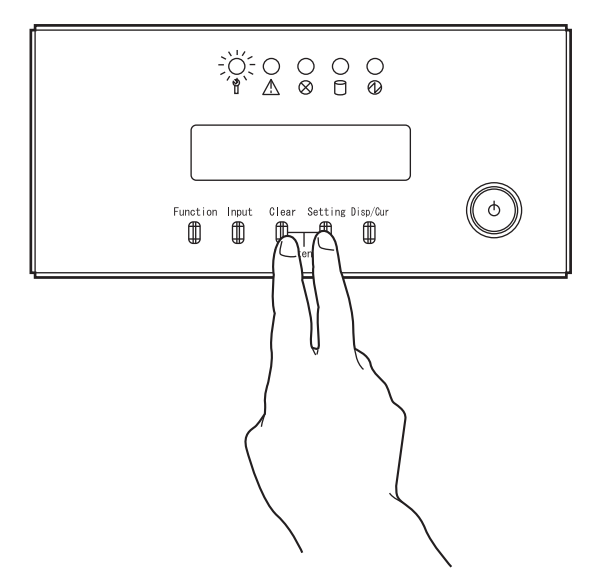

2 メッセージ表示部に "8 POWER CONTROL" と表示されるまで、ファンクション スイッチを押します。

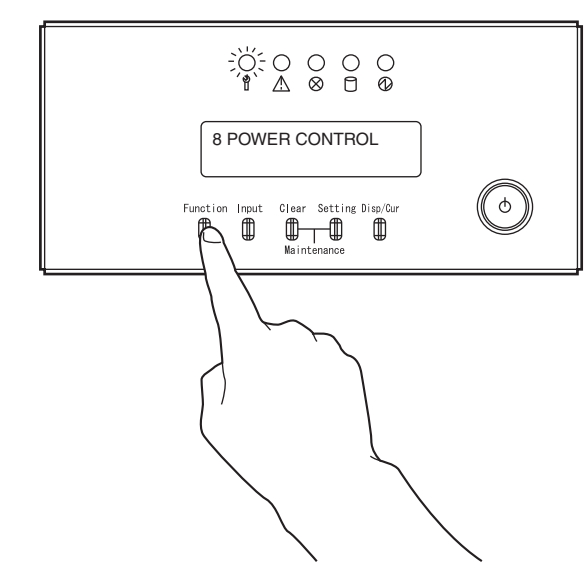

**3** インプットスイッチを押します。電源投入/切断モード設定メニューとなり、 メッセージ表示部に "POW-CTRL=MANUAL" と表示されます。

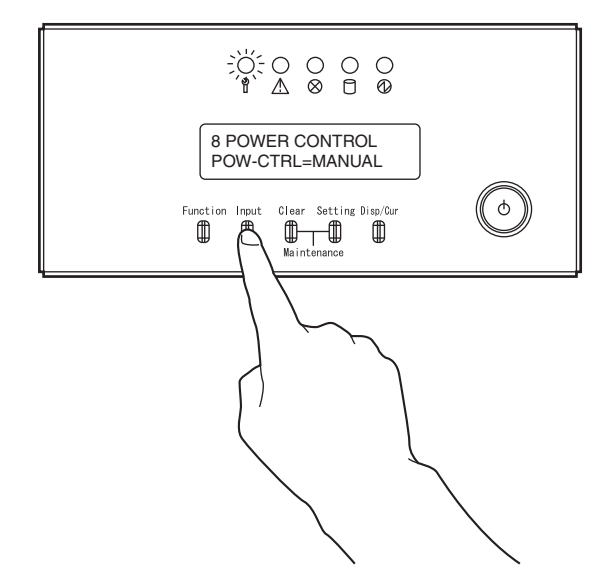

**4** メッセージ表示部の表示が "POW-CTRL=AUTO" となるまでファンクションス イッチを押します。

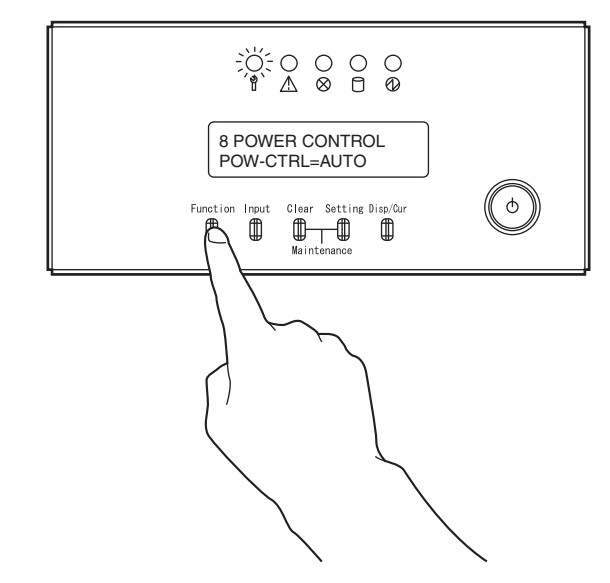

**5** インプットスイッチを押します。メッセージ表示部に APC メッセージが表示され、自動電源モードになります。

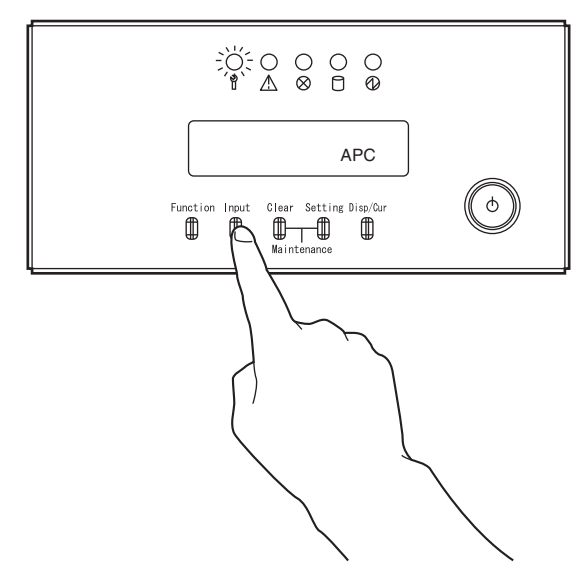

**6** クリアスイッチ+セッティングスイッチを同時に押下し、メンテナンスランプ が消灯することを確認します。

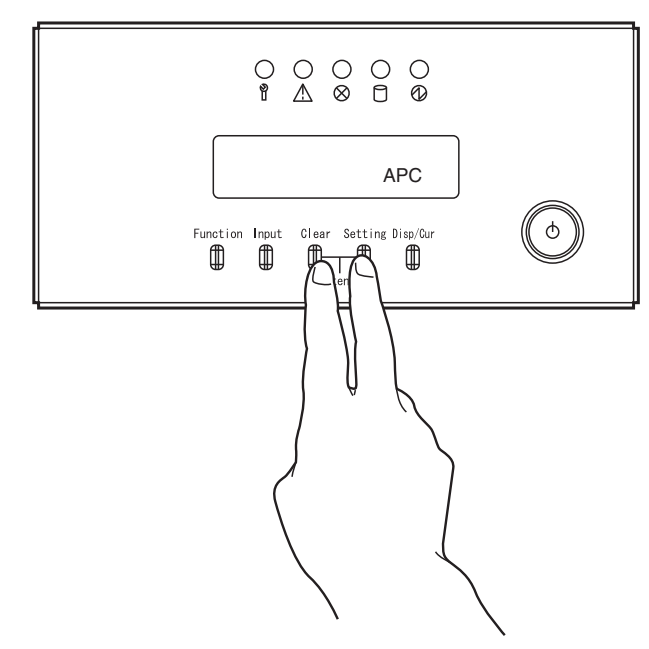

### ■ 手動電源モードにする

手動電源モードの場合は、オペレーターパネル上の自動電源表示(APC)はされていません。 自動電源モードから手動電源モードにするには、本体装置のオペレーターパネルから次のよ うに操作します。

1 クリアスイッチ+セッティングスイッチを同時に2秒以上押下し、メンテナン スランプが点滅することを確認します。

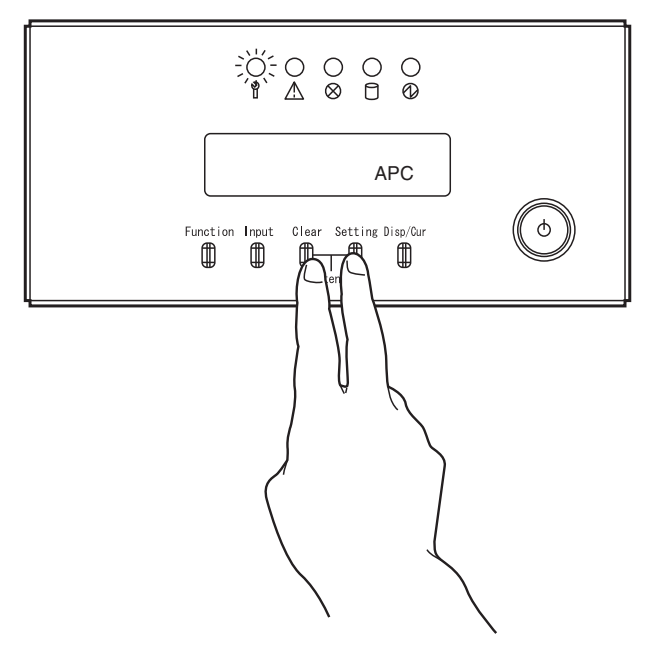

2 メッセージ表示部に "8 POWER CONTROL" と表示されるまで、ファンクション スイッチを押します。

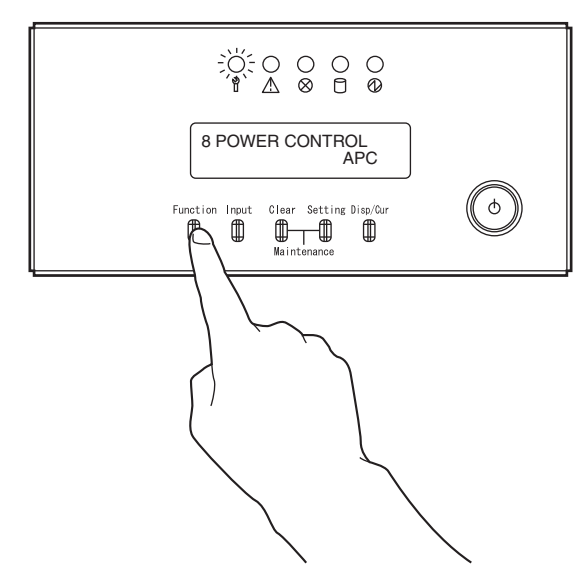

 インプットスイッチを押します。電源投入/切断モード設定メニューとなり、 メッセージ表示部に "POW-CTRL=AUTO" と表示されます。

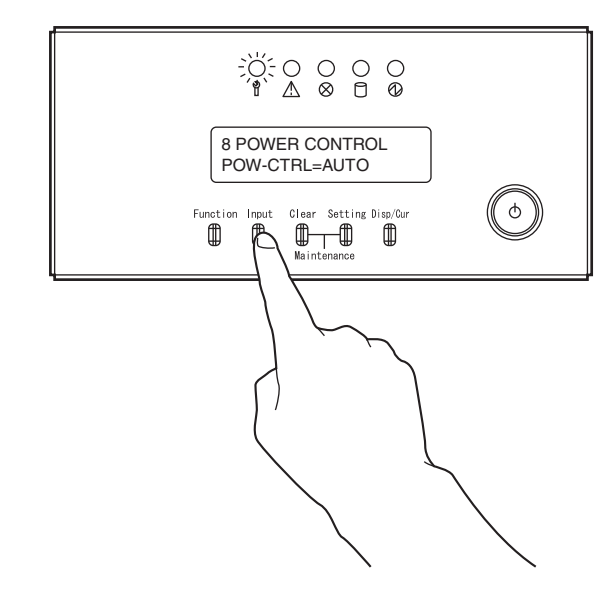

**4** メッセージ表示部の表示が "POW-CTRL=MANUAL" となるまで、ファンクションスイッチを押します。

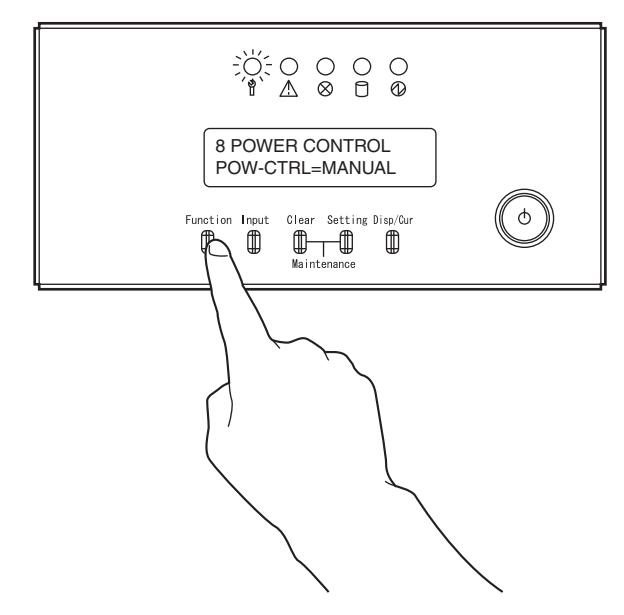

5 インプットスイッチを押します。メッセージ表示部の APC メッセージが消され、手動電源モードとなります。

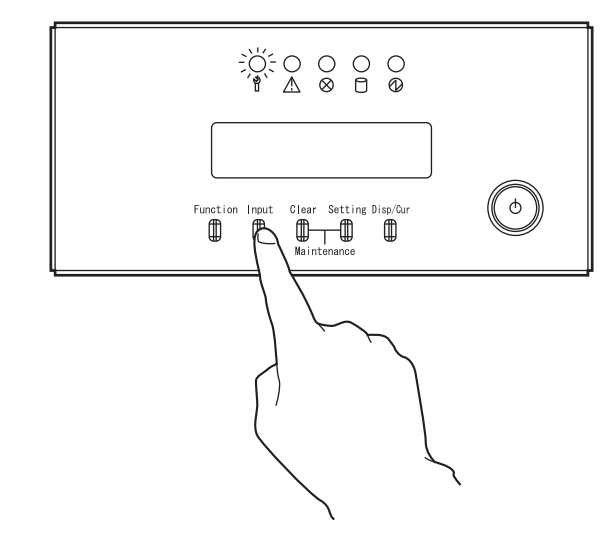

6 クリアスイッチ+セッティングスイッチを同時に押下し、メンテナンスランプ が消灯することを確認します。

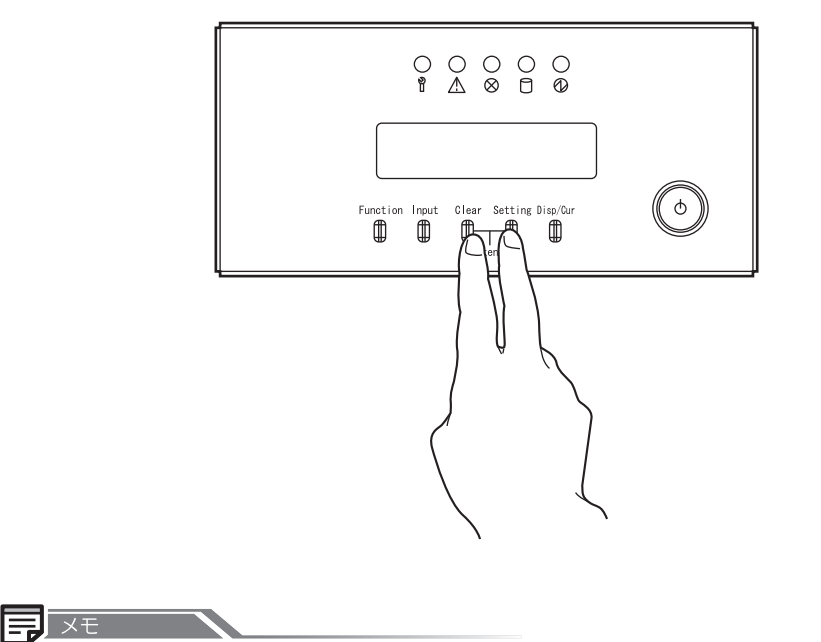

本装置では、電源投入スイッチを使って電源を切断することはできません。通常は、「2.1.3 電源の自動切断」(P.20)で述べる方法で電源を切断します。
## 2.1.2 電源の自動投入

本装置の自動電源投入には、次の方法があります。

#### ■ 時刻指定による電源の投入(タイマーパワーオン)

電源の投入時刻をあらかじめ設定しておくことによって、本体装置内蔵の電源制御機構が動 作し、指定時刻に自動的に電源が投入されます。 時刻の設定はソフトウェアで行います。設定方法については、「ASP システム運用手引書」を 参照してください。 自動電源モードでだけ有効です。

#### 2.1.3 電源の自動切断

電源の切断は通常、本体装置内蔵の制御プログラム(CL プログラム)を起動することによっ て行います。(プログラムパワーオフといいます。)電源の切断の仕方によって、次のような 形態があります。

#### 時刻指定による電源の切断

電源の切断時刻をあらかじめ設定しておくことによって、設定時刻に CL プログラムが起動 され、自動的に電源が切断されます。時刻の設定は、ソフトウェアで行います。設定の方法 については、「ASP システム運用手引書」を参照してください。 自動電源モードでだけ有効です。

#### 通信回線経由の指示による電源の切断

通信回線で接続された他のコンピュータからの指示によって、CL プログラムが起動され、電源が切断されます。 自動および手動電源モードのいずれにおいても有効です。

#### ワークステーションからの指示による電源の切断

ワークステーションからの電源切断コマンドを投入することによって、CL プログラムが起動 され、電源が切断されます。 自動および手動電源モードのいずれにおいても有効です。

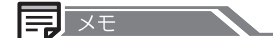

自動電源モードではシステムが異常を起こし、CL プログラムが正常に起動しない場合には、一 定時間後に強制的に電源が切断されます。(タイマーパワーオフ)

### 2.1.4 電源の手動投入と切断

手動による電源の投入は、本体装置の電源投入スイッチを使って行います。しかし、電源の 切断は電源投入スイッチではできません。

本体装置の電源投入スイッチを次のように操作します。 自動および手動電源モードのいずれにおいても有効です。

#### ■ 電源の手動投入について

#### 1 電源投入スイッチを押します。

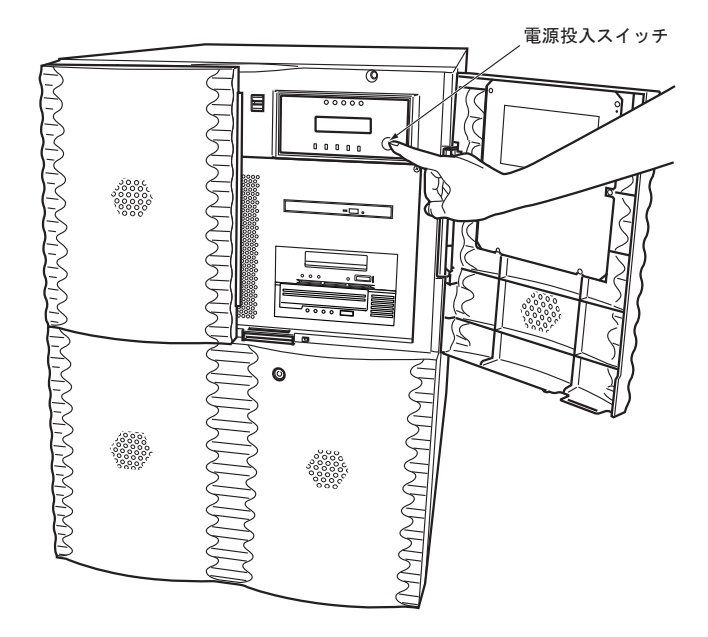

#### ■ 電源の手動切断について

手動による電源の切断は、電源投入スイッチを使ってもできません。手動で電源を切断するのは、「3.2 異常時の電源切断方法」(P.30)で説明する場合以外には、通常行いません。したがって、電源の切断は、「2.1.3 電源の自動切断」(P.20)で説明した方法で行ってください。

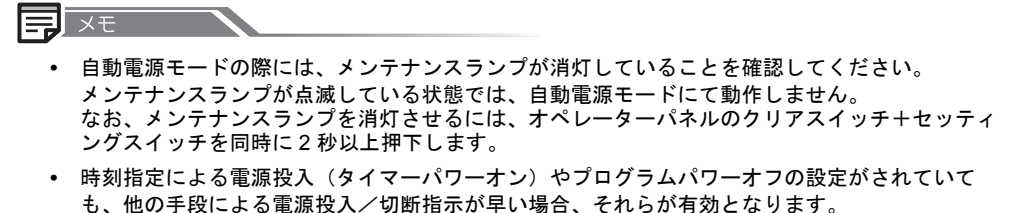

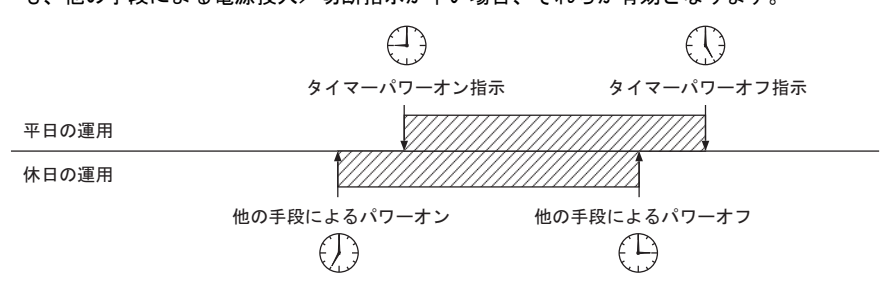

 電源コードを接続した直後や、停電時の復旧後などの電源供給直後に、オペレーターパネルの メッセージ表示部にしばらくの間、次のメッセージが表示されます。
 メッセージ表示中は、本装置の電源は投入できません。

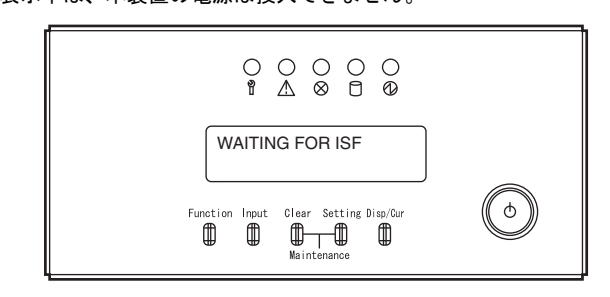

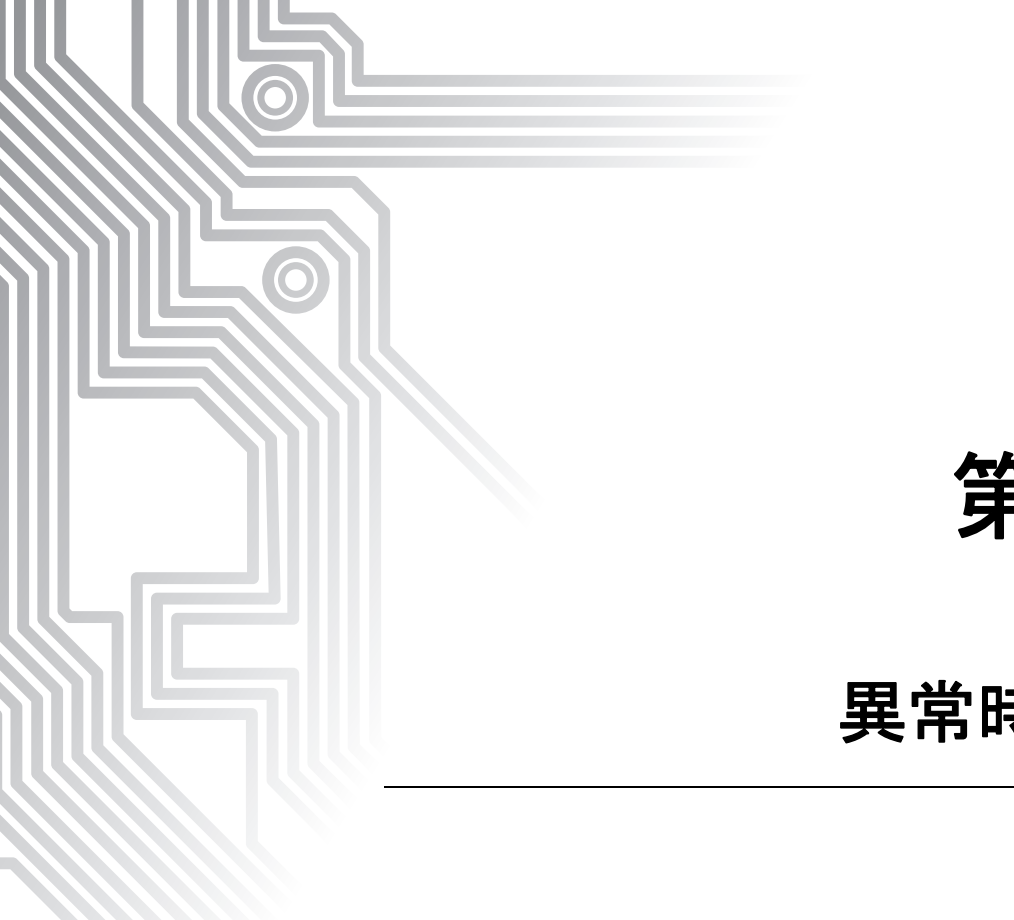

第3章

# 異常時の操作

| 3.1 | システム異常時の対処方法 | 24 |
|-----|--------------|----|
| 3.2 | 異常時の電源切断方法   | 30 |
| 3.3 | 非常時のシステム停止方法 | 33 |

# 3.1 システム異常時の対処方法

#### システム異常時の対処方法について、説明します。

ハードウェアやソフトウェアの異常によりシステムダウンしたり、システムからの応答がな くなった場合には、オペレーターパネルのメッセージ表示部を確認し、エラーメッセージの 有無に応じて次の対処を行ってください。

- オペレーターパネルのメッセージ表示部にエラーメッセージが表示されている場合 表示されているエラーメッセージを確認し、「付録Aエラーメッセージとその対処方法」 に従って対処を行ってください。
- オペレーターパネルのメッセージ表示部にエラーメッセージが表示されていない場合 数分待った後、再度オペレーターパネルのメッセージ表示部を確認してください。 エラーメッセージが表示されている場合、「付録Aエラーメッセージとその対処方法」に 従って対処を行ってください。
   エラーメッセージが表示されていない場合、メモリダンプを出力してください。
   メモリダンプを出力するには、次のように操作します。
- 1 クリアスイッチ+セッティングスイッチを同時に2秒以上押下し、メンテナン スランプが点滅することを確認します。

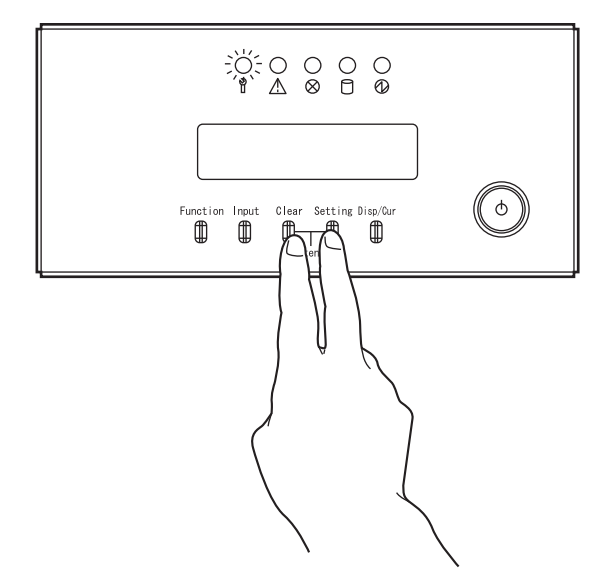

**2** メッセージ表示部に "0 INTERRUPT" が表示されるまで、ファンクションスイッチを押します。

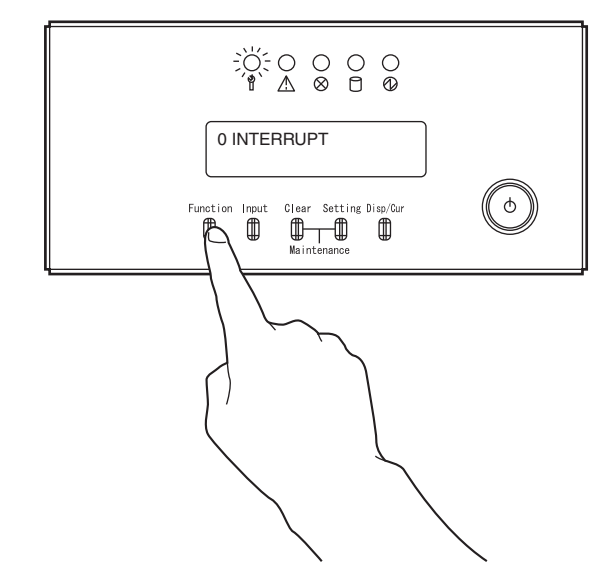

3 インプットスイッチを押します。

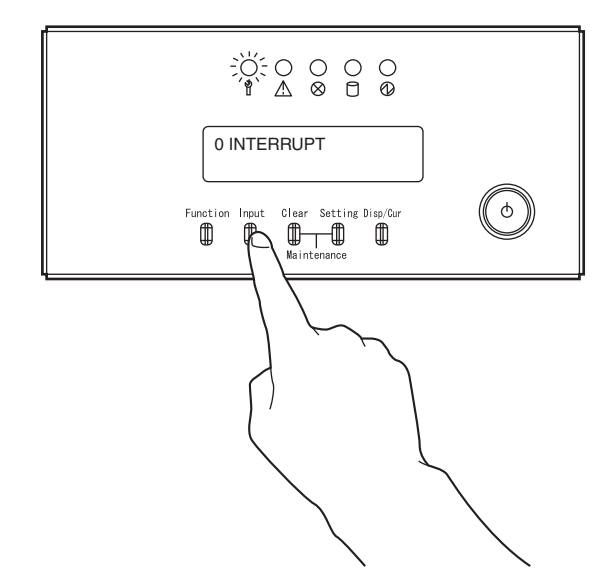

4 数分待った後、メッセージ表示部に何も表示されていない場合、5から12までの操作を行います。 メッセージ表示部に "X 0100" が表示されている場合、9から12までの操作を

メッセージ表示部に "X 0100" が表示されている場合、9 から 12 までの操作を 行います。

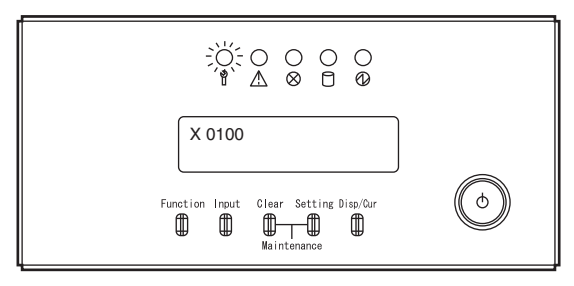

5 メッセージ表示部に "7 DUMP TO DISK" が表示されるまで、ファンクションス イッチを押します。

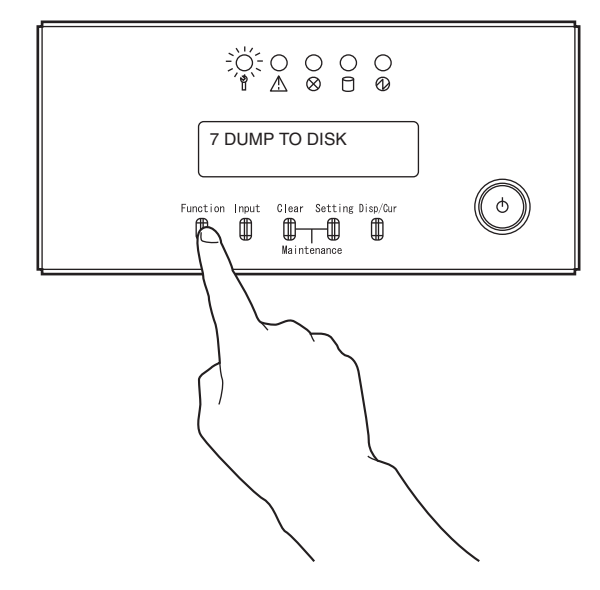

6 インプットスイッチを押します。メッセージ表示部に "OK? [Yes]/ No" と表示されます。

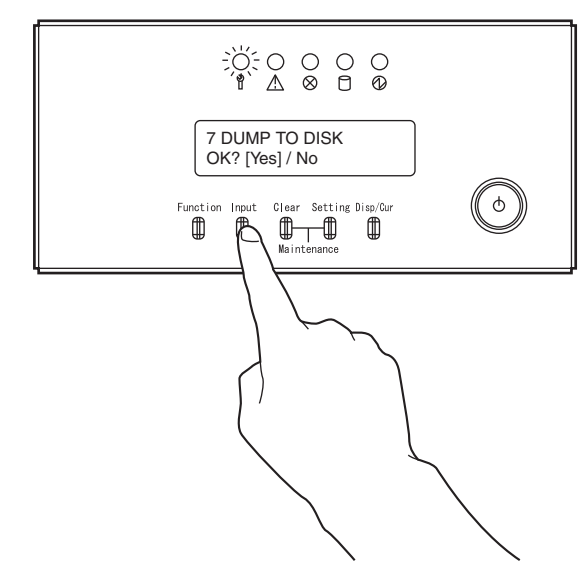

7 インプットスイッチを押します。メッセージ表示部に "DUMP START" と表示されます。

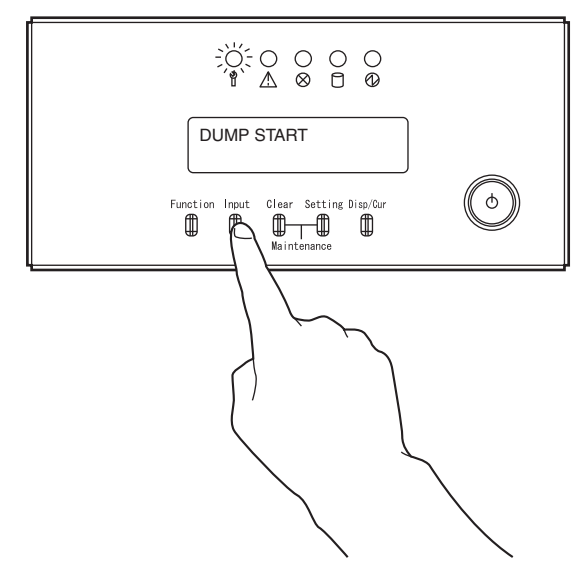

8 しばらくして、メッセージ表示部に "DUMP END" が表示されます。

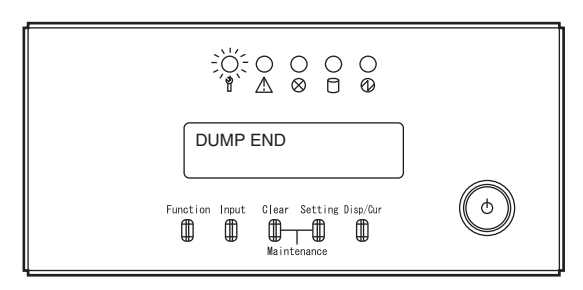

9 システムを再起動します。メッセージ表示部に "1 RESET" が表示されるまで、 ファンクションスイッチを押します。

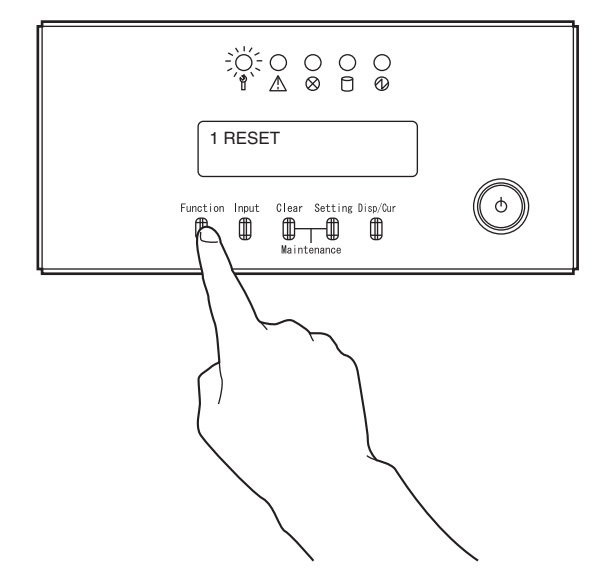

10 インプットスイッチを押します。メッセージ表示部に "OK? [Yes]/ No" と表示されます。

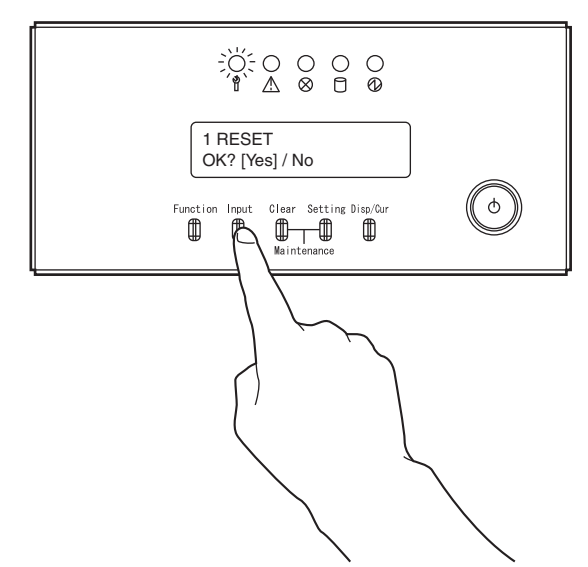

11 もう一度インプットスイッチを押します。

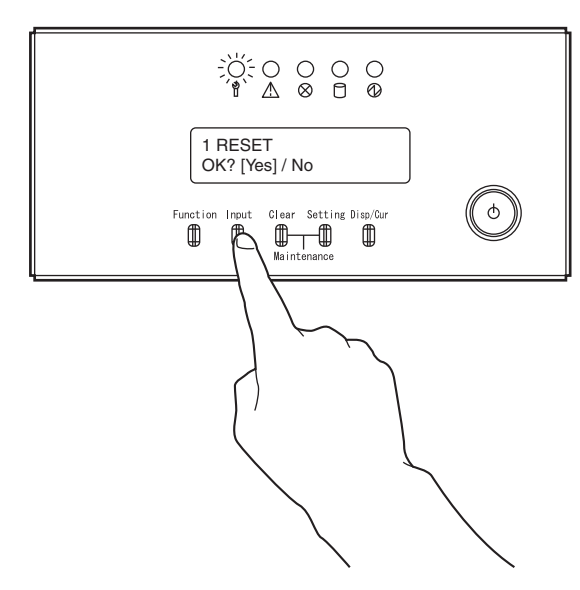

**12** クリアスイッチ+セッティングスイッチを同時に押下し、メンテナンスランプ が消灯するのを確認してください。

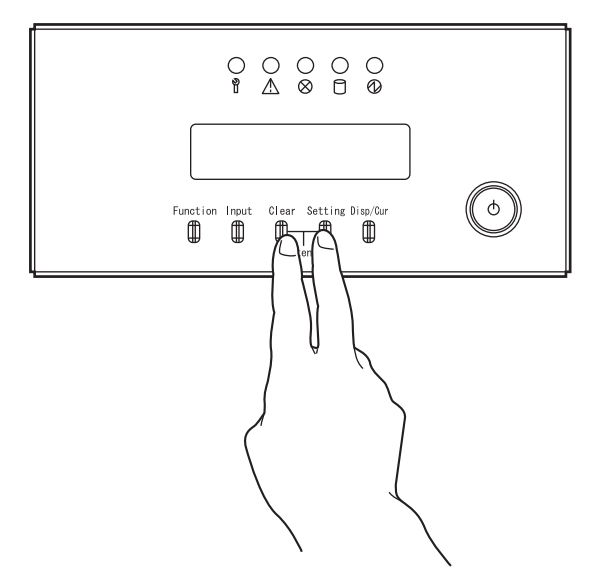

3

# 3.2 異常時の電源切断方法

異常時の電源切断方法について、説明します。

ソフトウェアエラーなどにより、ワークステーションや遠隔装置から自動電源切断ができな い場合には、オペレーターパネルから、強制的に電源を切断します。

J XE 「付録 B オペレーターパネルの詳細」(P.129)もあわせて参照してください。

1 クリアスイッチ+セッティングスイッチを同時に2秒以上押下し、メンテナン スランプが点滅することを確認します。

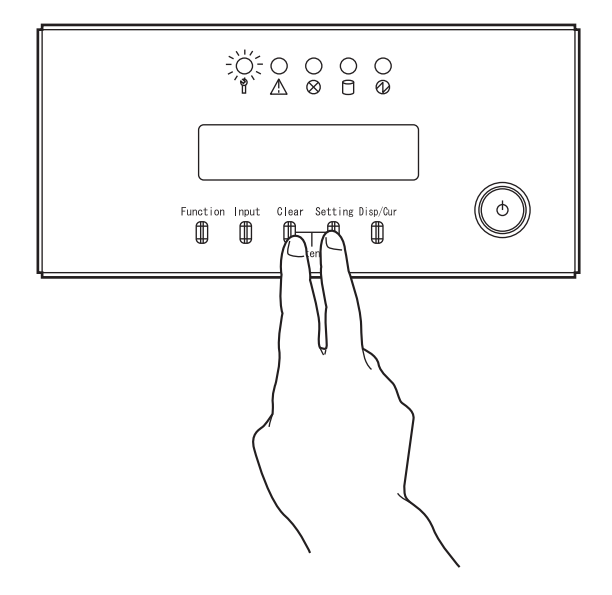

**2** メッセージ表示部に "4 POWER OFF" が表示されるまで、ファンクションス イッチを押します。

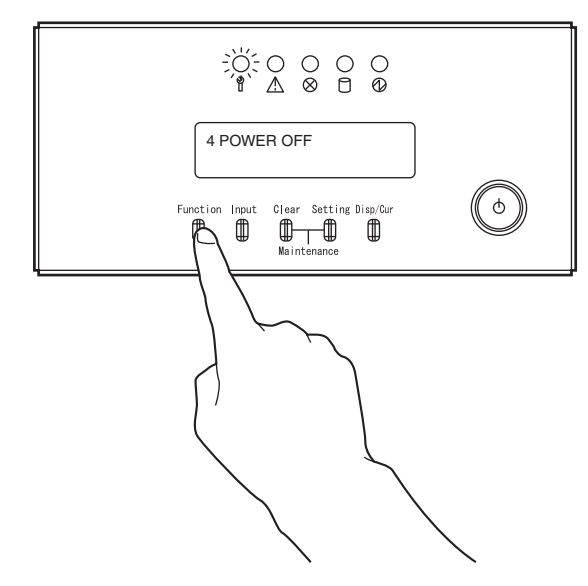

**3** インプットスイッチを押します。メッセージ表示部に "OK? [Yes]/ No" と表示されます。

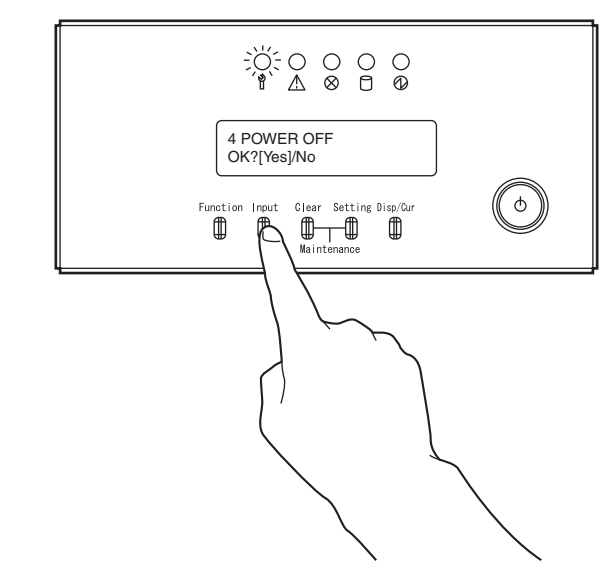

4 もう一度インプットスイッチを押します。電源が切断されると同時に表示が消え、電源ランプおよびメンテナンスランプが消灯します。

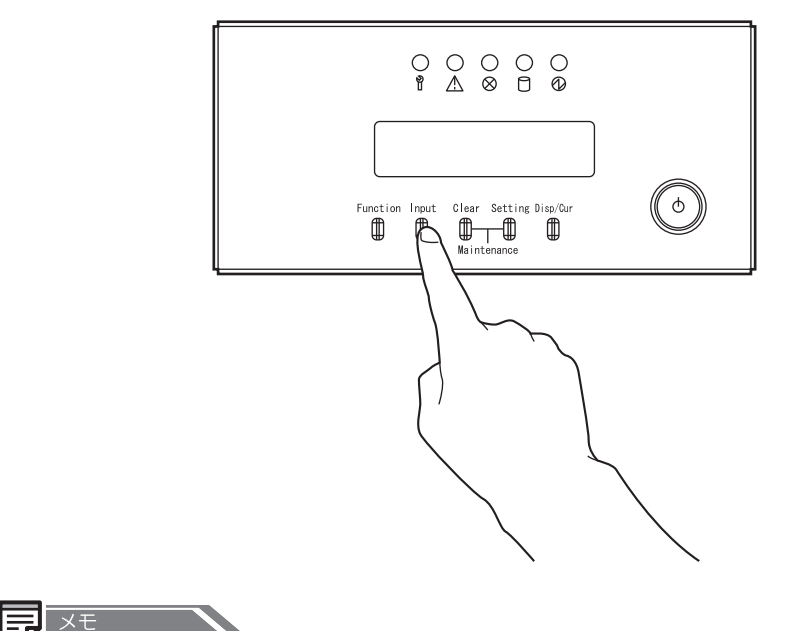

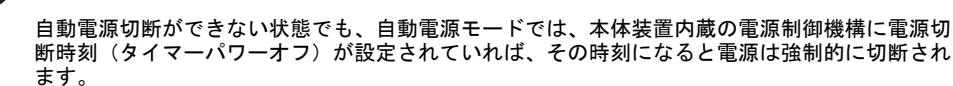

## 3.3 非常時のシステム停止方法

非常時のシステム停止方法について、説明します。

火災などの非常事態が発生した場合は、以下の要領ですべての電源コードを抜いてください。

- 装置後面のすべての電源コードを抜きます。
- 本装置内に UPS を内蔵しております。UPS に接続されているすべての電源コードを抜きます。

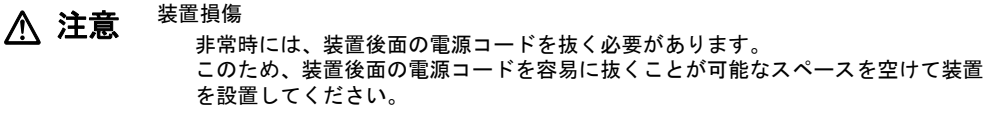

データ破壊

非常事態以外の場合には、絶対に電源コードを抜かないでください。処理中のデー タが破壊されるおそれがあります。

J XE

再度電源を投入する場合には、保守技術員の操作が必要となります。

# 第4章

# 内蔵入出力装置の操作

0

| 4.1 | パネルカバーの開け方                               | 36 |
|-----|------------------------------------------|----|
| 4.2 | フロッピィディスク装置の操作                           | 38 |
| 4.3 | DVD-RAM 装置の操作                            | 43 |
| 4.4 | DAT 装置 (DAT160) の操作 (オプション) 【販売終了済み】<br> | 50 |
| 4.5 | LTO Ultrium4 装置 (PG635LT4A) の操作 (オプション)  | 60 |
| 4.6 | LTO Ultrium4 装置 (PG635LT4B) の操作 (オプション)  | 73 |

# 4.1 パネルカバーの開け方

パネルカバーの開け方について、説明します。

本装置の内蔵入出力装置は、パネルカバーが開いた状態で使用します。 パネルカバーの開け方を次の図に示します。

1 キーを矢印方向に回し、開錠します。

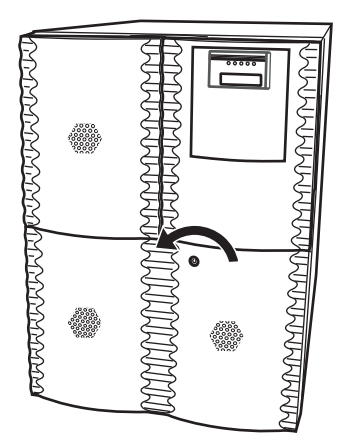

2 パネルカバー(右)の左側を手前に開きます。

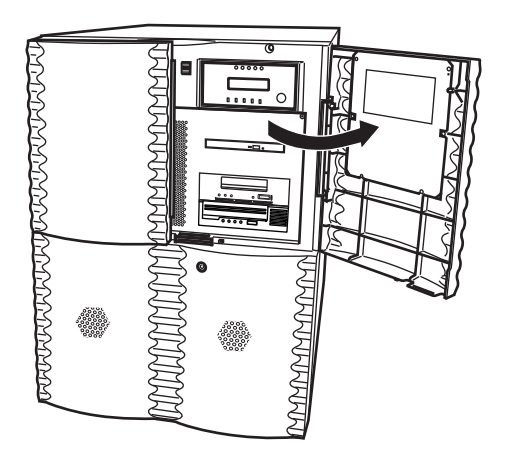

3 次にパネルカバー(左)の右側を手前に開きます。

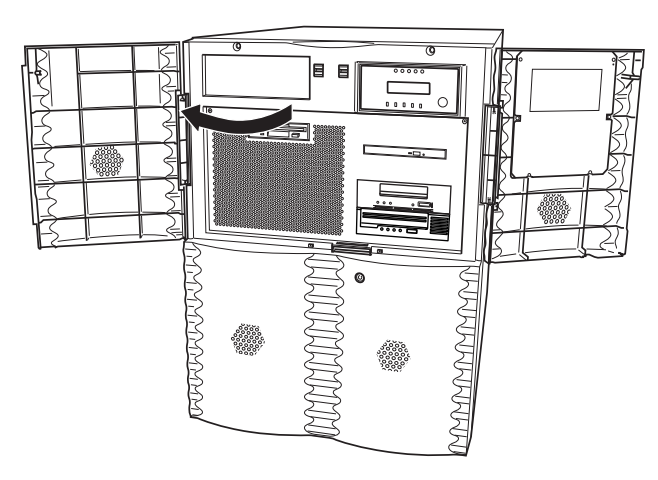

# 4.2 フロッピィディスク装置の操作

フロッピィディスク装置の操作について、説明します。

## 4.2.1 各部の名称と機能

フロッピィディスク装置の各部の名称を次の図に示します。

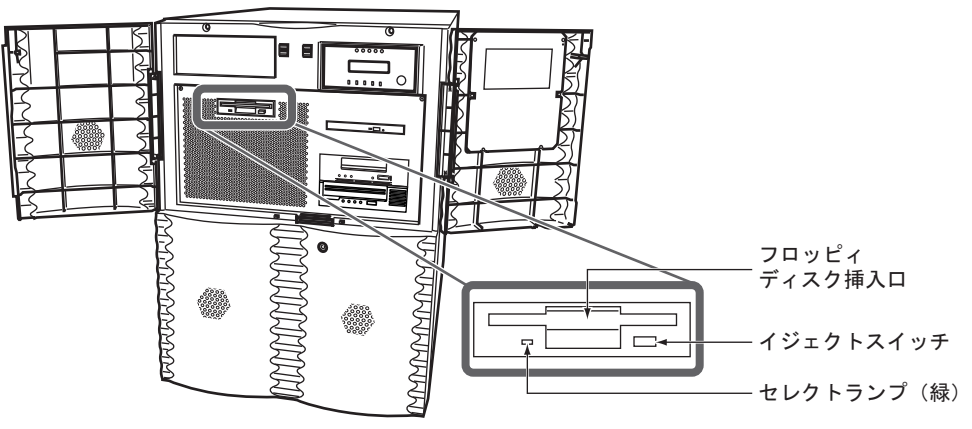

図9 フロッピィディスク装置の各部の名称

フロッピィディスク装置の各部の名称と機能を次の表に示します。

| 25 ノロノヒイノイベノ安直の日中の石市と成肥 | 表 3 | フロッピィディスク | 装置の各部の名称と機能 |
|-------------------------|-----|-----------|-------------|
|-------------------------|-----|-----------|-------------|

| 名称           | 機能                          |
|--------------|-----------------------------|
| セレクトランプ(緑)   | フロッピィディスク上のデータ読み書き中に、点灯します。 |
| イジェクトスイッチ    | フロッピィディスクを取り出す場合に押します。      |
| フロッピィディスク挿入口 | ここにフロッピィディスクを挿入します。         |

## 4.2.2 フロッピィディスクの入れ方

フロッピィディスクは、次の手順でフロッピィディスク装置に挿入します。

**1** パネルカバーを開けます。

「4.1 パネルカバーの開け方」(P.36)を参照してください。

2 フロッピィディスクをラベル面を右にして縦に持ち、矢印方向に挿入し、カ チッと音がして手前に戻らなくなるまで押し込みます。

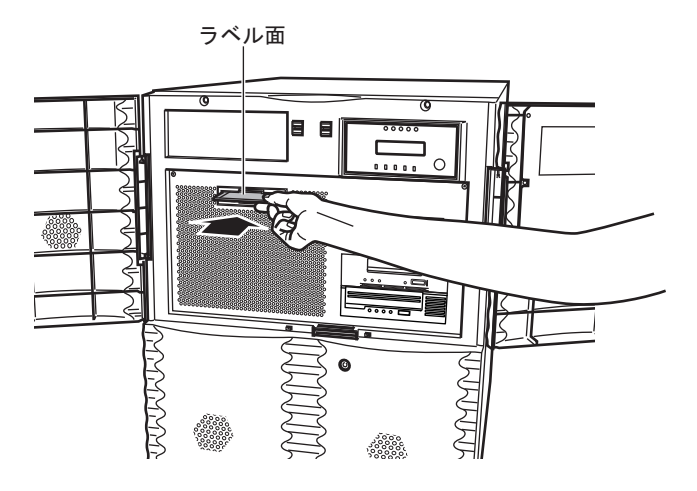

データ破壊 ▲ 注意

本体装置の電源の投入/切断は、フロッピィディスクが挿入されていない状態で 行ってください。フロッピィディスクが挿入された状態で電源投入/切断を行う と、フロッピィディスク装置の誤動作やデータの破壊の原因となります。

## 4.2.3 フロッピィディスクの取り出し方

フロッピィディスクは、次のようにして取り出します。

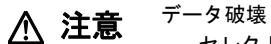

セレクトランプ点灯中は、絶対にイジェクトスイッチを押さないでください。 点灯中は、フロッピィディスク上のデータの読み書きが行われているため、データ が破壊されるおそれがあります。

**1** イジェクトスイッチを押します。

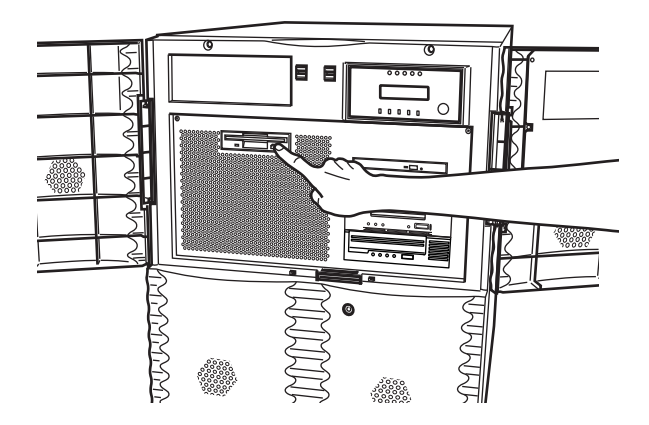

 イジェクトスイッチを押すと、フロッピィディスクが排出されるので、ゆっく りとフロッピィディスク装置から取り出してください。

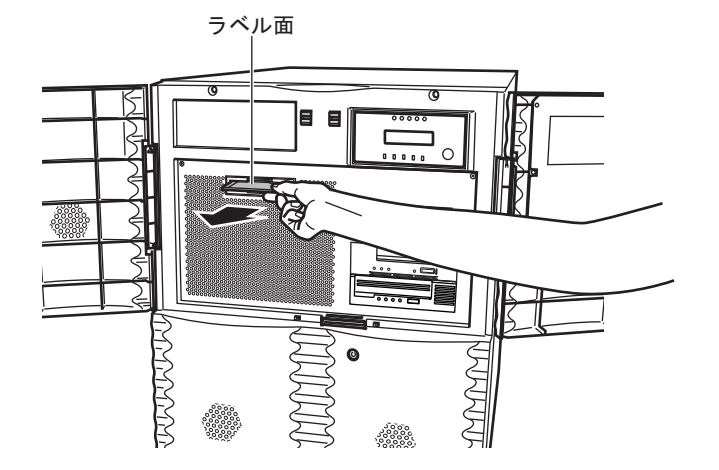

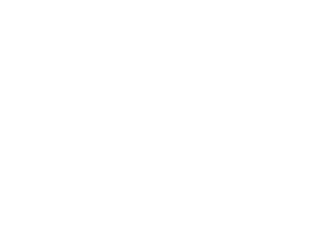

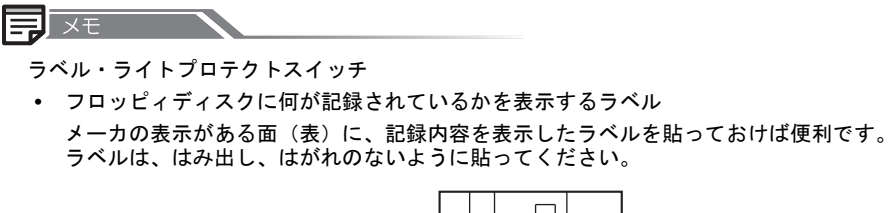

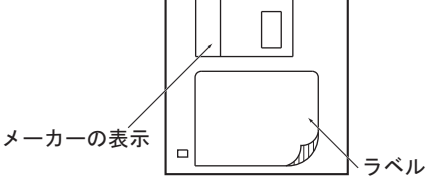

ライトプロテクトスイッチ
 ラベル面の反対側の角にライトプロテクトスイッチがあります。次の図のように、スイッチを下にしておくと書き込み禁止となり、誤ってデータを消してしまうことを防止できます。

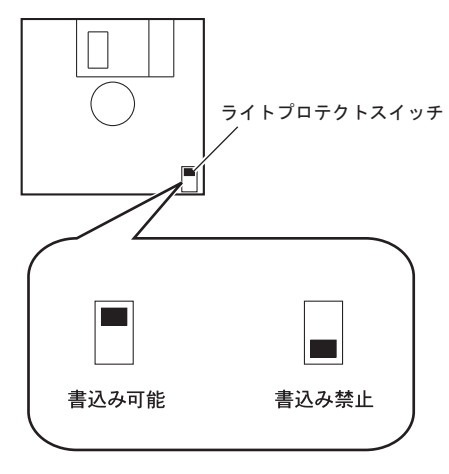

#### 4.2.4 取扱上の注意

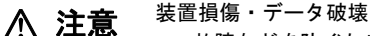

故障などを防ぐため、フロッピィディスク装置やフロッピィディスクを取り扱 うときは、次の点にご注意ください。守られない場合は、装置損傷または、 データが破壊されるおそれがあります。 以下の環境/場所でのご使用および保管はおやめください。

- 極端な高温/多湿環境
- ゴミやほこり(煙草の煙、土埃、排気ガスなど)の多い環境
- 温湿変化の激しい環境
- 磁気の影響を受けやすい場所
- 直射日光の当たる場所
- 衝撃や振動の加わる場所
- 発熱器具のそば

フロッピィディスク装置の取扱上の注意

- 内部に水などの液体やクリップなどの金属類が入ると、感電や故障の原因となります。
- 何か異物が入った場合は、保守技術員にご相談ください。
- フロッピィディスク以外の物をセットしないでください。
- フロッピィディスク装置は、絶対に分解しないでください。
- 長時間ご使用にならないときは、万一の事故を防ぐためにフロッピィディスク 装置からフロッピィディスクを取り出しておいてください。
   特に、終日フロッピィディスク装置の中に入れたままでの運用はおやめください。
- フロッピィディスク装置前面の汚れは、柔らかい布でからぶきするか、布に水または中性洗剤を含ませて、軽く拭いてください。ベンジンやシンナーなど揮発性のものは避けてください。

フロッピィディスクの取扱上の注意

- 磁石や磁気を帯びたものを近づけないでください。
- シャッターを開けて、磁性面に触ったりしないでください。
- 飲物などの液体をこぼさないようにしてください。
- ラベルを重ねて貼らないでください。ラベルは、所定の枠内からはみ出さない ように貼ってください。ラベルの一部がはがれた場合は、速やかに新しいラベ ルに貼りかえてください。そのままご使用になると、フロッピィディスクが取 り出せなくなる場合があります。
- 重いものをのせたり、強い力をかけないでください。
- 使用時以外は、必ず専用のケースに入れて保管してください。
- 本体の電源を切るときは、必ずフロッピィディスクを取り出してください。

#### 4.2.5 フロッピィディスク装置のクリーニング

フロッピィディスク装置では磁気ヘッドでデータの読み書きを行っています。この磁気ヘッ ドが汚れると、データの読み書きが正常にできなくなることがありますが、磁気ヘッドの清 掃は、定期保守時に保守技術員が行うため通常は問題ありません。しかし、環境やフロッ ピィディスクの使用頻度によっては、定期保守時の清掃だけでは、不十分なことがあります。 このような場合には、保守技術員にご相談ください。

# 4.3 DVD-RAM 装置の操作

DVD-RAM 装置の操作について、説明します。

## 4.3.1 各部の名称と機能

DVD-RAM 装置の各部の名称を次の図に示します。

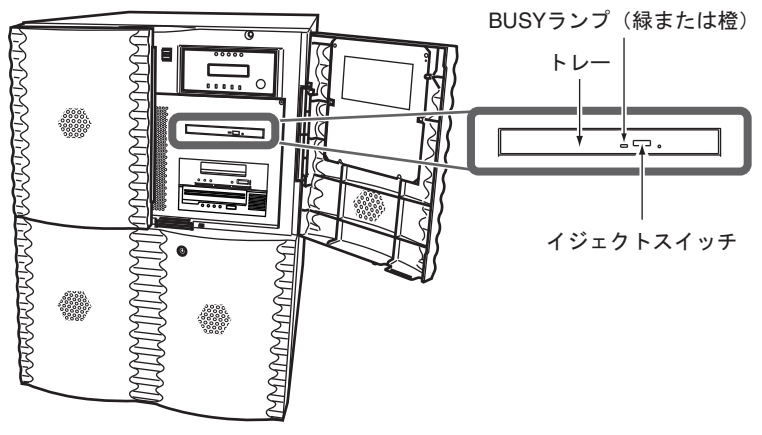

図 10 DVD-RAM 装置の各部の名称

DVD-RAM 装置の各部の名称と機能を次の表に示します。

表4 DVD-RAM 装置の各部の名称と機能

| 名称              | 機能                                                  |
|-----------------|-----------------------------------------------------|
| BUSY ランプ(緑または橙) | CD-ROM/DVD-RAM 上のデータ読み出し/書き込み時に点灯します。               |
| トレー             | CD-ROM/DVD-RAM を装着するためのトレーです。                       |
| イジェクトスイッチ       | トレーを開放するとき、このスイッチを押します。<br>ただし、電源切断時は、開放することができません。 |

## 4.3.2 CD-ROM/DVD-RAM の入れ方

CD-ROM/DVD-RAM は次の手順で DVD-RAM 装置に挿入します。

**1** パネルカバーを開けます。

「4.1 パネルカバーの開け方」(P.36)を参照してください。

 イジェクトスイッチを押します。トレーが少し飛び出したら、手で引き出して ください。

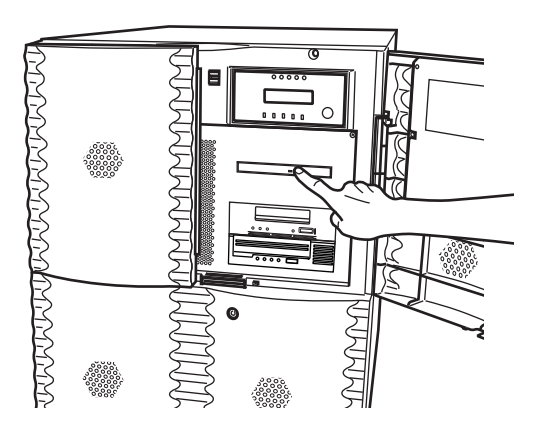

**3** CD-ROM/DVD-RAM のレーベル面を上にして、トレー下側を手で支え、トレー 中央クランプ部にはめ込みます。

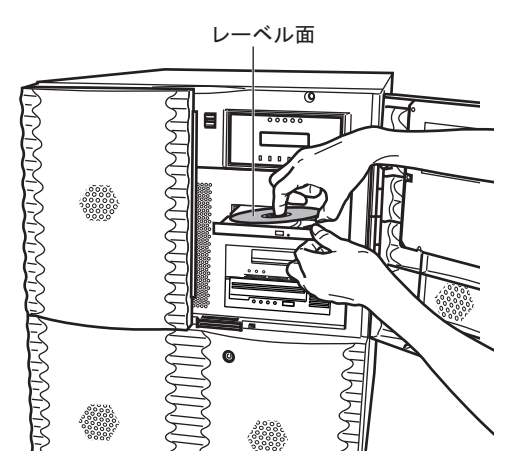

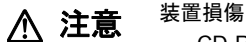

CD-ROM/DVD-RAM はクランプ部に、カチッと音がするまで確実にはめ込んでください。

4 トレーを押し、トレーを閉じます。

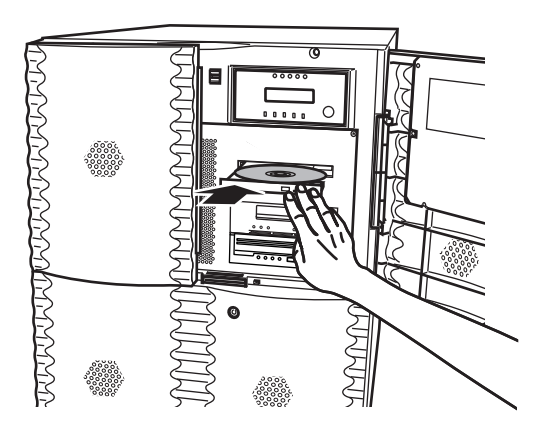

## 4.3.3 CD-ROM/DVD-RAM の取り出し方

CD-ROM/DVD-RAM は、次のようにして取り出します。

**1** イジェクトスイッチを押します。

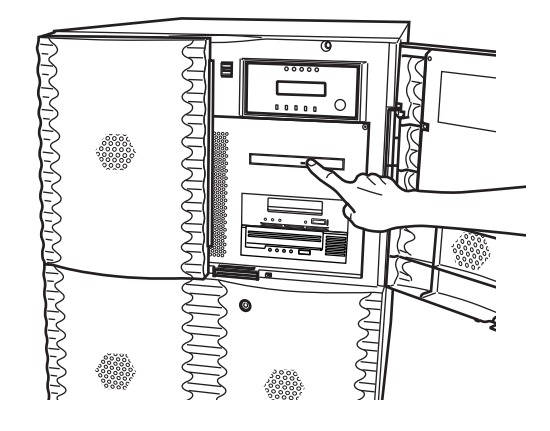

**2** イジェクトスイッチを押すと、トレーが少し出てくるので、トレーを手で支え ながら、ゆっくりと CD-ROM/DVD-RAM をトレーから取り出します。

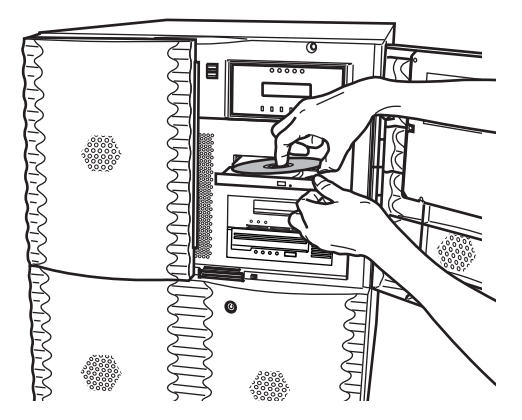

3 トレーを押し、トレーを閉じます。

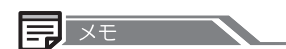

本体装置の内蔵 DVD-RAM 装置では、下の図のマークがついた CD-ROM/DVD-RAM をご利用になれます。

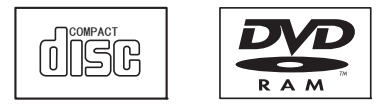

▲ 注意

弊社指定のサプライ品以外の DVD-RAM ディスクは正常に使用できない場合がご ざいますので、必ず指定のサプライ品をご使用ください。 指定のサプライ品以外の媒体を使用した場合、ハードエラーが発生する場合があり ます。

エラー発生後は DVD-RAM 装置が使用できなくなり、本体装置の電源の切断/投入が必要となる場合があります。

ご使用可能な DVD-RAM ディスクについては、「付録 F サプライ品について」 (P.163) を参照してください。

#### 4.3.4 取扱上の注意

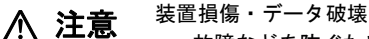

故障などを防ぐため、DVD-RAM 装置や CD-ROM/DVD-RAM を取り扱うときは、 次の点にご注意ください。守られない場合は、装置損傷または、データが破壊され るおそれがあります。

以下の環境/場所でのご使用および保管はおやめください。

- 極端な低温環境
- 極端な高温/多湿環境
- ゴミやほこり(煙草の煙、土埃、排気ガスなど)の多い環境
- 温湿変化の激しい環境
- 磁気の影響を受けやすい場所
- 直射日光の当たる場所
- 衝撃や振動の加わる場所
- 発熱器具のそば

DVD-RAM 装置の取扱上の注意

- 内部に水などの液体やクリップなどの金属類が入ると、感電や故障の原因となります。
- 何か異物が入った場合は、保守技術員にご相談ください。
- トレーには、規定の CD-ROM/DVD-RAM 以外のディスクおよびディスク以外の 物をセットしないでください。
- トレーは、力を入れて引き出したり、強く押しつけたりしないでください。
- DVD-RAM 装置は、絶対に分解しないでください。
- DVD-RAM 装置前面の汚れは、柔らかい布でからぶきするか、布に水または中 性洗剤を含ませて、軽く拭いてください。ベンジンやシンナーなど揮発性のも のは避けてください。
- トレーは、使用前にきれいにしておいてください。
- 長時間ご使用にならないときは、万一の事故を防ぐために DVD-RAM 装置から CD-ROM/DVD-RAM を取り出しておいてください。
   特に、終日 DVD-RAM 装置の中に入れたままでの運用はおやめください。
- DVD-RAM 装置にほこりやゴミが入り込まないように、トレーを閉じた状態 (ロード状態)にしておいてください。
- 寒い場所から暖かい場所に移動したり、室温を急に上げたりした直後は、内部 が結露する場合がありますので、お使いにならないでください。
   結露したままお使いになると、DVD-RAM 装置やディスクを損傷することがあ ります。
   大きな温度変化があったときは、1時間以上待ってから電源を入れてください。
- レーザー光線をのぞきこまないでください。
   DVD-RAM装置は、レーザー光線を遮断する構造になっていますが、万一故障でレーザー光線が出ていると、視力障害の原因になることがあります。
- 衝撃や振動を与えないでください。
   故障の原因になることがあります。
- 本装置のレンズに触れないでください。
   故障の原因になることがあります。
- 光学ヘッドクリーニングは行わないでください。
   DVD-RAM 装置の光学ヘッド(内部)はクリーニングできません。
   CD/DVD レンズクリーナーや洗浄液などのクリーニングキットを使用した場合、逆にレンズにゴミが付着することがあり、故障の原因となります。
   CD/DVD レンズクリーナーや洗浄液などのクリーニングキットは使用しないでください。

4

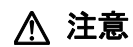

レーザーの安全性について

DVD-RAM 装置はレーザーを使用しています。

クラス1レーザー製品

DVD-RAM 装置は、クラス1レーザー製品について規定している米国の保健福 祉省連邦規則(DHHS 21 CFR) Subchapter J に準拠しています。また、クラス1 レーザー製品の国際規格である(IEC 60825-1)、CENELEC 規格(EN60825-1) および JIS 規格(JISC6802)に準拠しています。

- DVD-RAM装置を本マニュアルに記載された説明や手順以外の方法で使用すると、レーザー放射により被爆の可能性があります。絶対に分解しないでください。
- DVD-RAM 装置はクラス 3B のレーザーダイオードを使用しています。分解もしくは故障により相応レベルのレーザー光が放射されます。絶対に直視しないでください。

CD-ROM/DVD-RAM の取扱上の注意

 ケースから取り出すときは、次の図のように、ケースのセンターホルダーを押 さえながら、持ち上げてください。

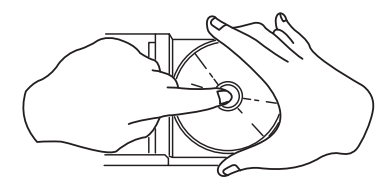

- できるだけ、CD-ROM/DVD-RAMの縁を持つようにして、データ記録面(レーベル印刷のない面)に触れないように扱ってください。
- CD-ROMのデータ記録面に指紋、油、ゴミなどをつけないでください。汚れた場合には、乾いた柔らかい布で CD-ROM の内側から外側へ向けて拭いてください。ベンジン、シンナー、水、レコードスプレー、静電気防止剤、シリコンクロスなどで拭かないでください。
- DVD-RAMのデータ記録面がほこり、指紋などで汚れた場合は新しいディスク 媒体と交換してください。
- CD-ROM/DVD-RAMのデータ記録面に傷をつけないように十分注意してください。
- 熱を加えないでください。
- 曲げたり、重いものをのせたりしないでください。
- レーベル面(印刷側)にボールペンや鉛筆などで文字を書いたり、シールなどを貼らないでください。
- 屋外などの寒い場所から急に暖かい場所に移すと、データ記録面に水滴がついて、DVD-RAM装置がデータを読めないことがあります。このときは、乾いた柔らかい布で水滴を拭いてから、自然乾燥させてください。ヘアードライヤーなどで乾燥させないでください。
- ほこり、傷、変形などを避けるため、使用しないときはケースに入れて保管してください。
- ひび割れ、変形したディスクは使わないでください。
   高速回転しますので、ディスクが飛び散って故障やけがの原因になることがあります。
- 接着剤などで補修したディスクも同様に使用しないでください。
- DVD-RAM 装置を分解したり、解体したりしないでください。
- カートリッジに入った状態の DVD-RAM は使用できません。無理に挿入しない でください。

## 4.3.5 CD-ROM ディスクのクリーニング

CD-ROM ディスクが汚れた場合は、乾いた柔らかい布でディスクの中心から外周に向けて放射状に拭いてください。円周方向に拭かないでください。

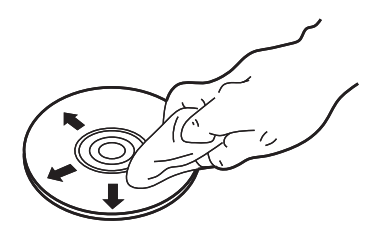

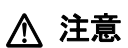

データ破壊

DVD-RAM ディスクのデータ記録面がほこり、指紋などで汚れた場合は、クリーニングを行わずに、直ちに新しいディスク媒体と交換してください。 そのままご使用された場合、または光学ヘッドクリーニングを行った場合、データが破壊されるおそれがあります。

# 4.4 DAT 装置(DAT160)の操作(オプション)【販売終了済み】

DAT 装置(DAT160)の操作について、説明します。

本体装置には、DAT 装置が内蔵オプションで最大2台用意されています。DAT 装置は、磁 気ディスク装置の内容の退避に最適な装置で、データカートリッジ1巻当たりの容量は最大 約160GB(圧縮時)です。

## 4.4.1 各部の名称と機能

DAT 装置の各部の名称を次の図に示します。

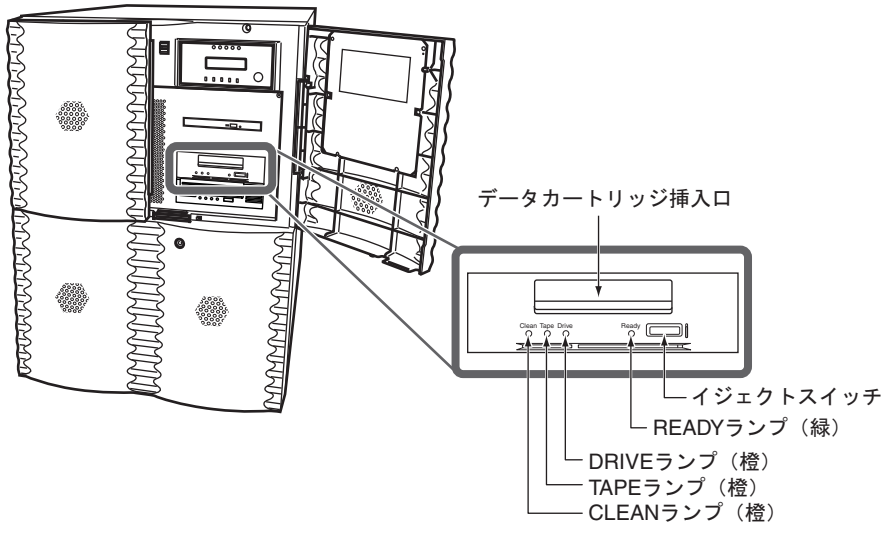

図 11 DAT 装置の各部の名称

DAT 装置の各部の名称と機能を次の表に示します。

表5 DAT装置の各部の名称と機能

| 名称           | 機能                                                                                       |
|--------------|------------------------------------------------------------------------------------------|
| データカートリッジ挿入口 | データカートリッジの挿入および取り出し口です。                                                                  |
| CLEAN ランプ(橙) | クリーニングが必要な場合に点滅します。<br>詳細は、「表6 ランプの表示状態」(51 ページ)参照                                       |
| TAPE ランプ(橙)  | 現在のデータカートリッジまたはイジェクトされたデータカートリッジ<br>に障害があると判断した場合に点滅します。<br>詳細は、「表 6 ランプの表示状態」(51 ページ)参照 |
| DRIVE ランプ(橙) | エラーを検出した場合に点滅します。<br>詳細は、「表6 ランプの表示状態」(51 ページ)参照                                         |
| READY ランプ(緑) | データカートリッジがロード状態の場合に点灯します。<br>詳細は、「表 6 ランプの表示状態」(51 ページ)参照                                |

| 表 | 5 | DAT | 装置の | 各部の | )名称 | と機能 |
|---|---|-----|-----|-----|-----|-----|
| - | ~ |     |     |     |     |     |

| 名称        | 機能                                                                                                    |
|-----------|----------------------------------------------------------------------------------------------------|
| イジェクトスイッチ | 本装置内に入っているデータカートリッジを取り出すときに押します。<br>本装置が動作中の場合(READY ランプが点滅し、データの書き込み/<br>読み込みを行っている、またはロード/アンロードを行っている場合)、<br>イジェクトスイッチを押さないでください。動作が終わるまで待ってか<br>らイジェクトスイッチを押してください。 |

装置前面にある4つのランプは点灯・点滅、または消灯によって装置の状態を示します。 ランプの表示の意味を次の表に示します。

| ランプの表示状態            |                    |                     |                        |                                                                            |                                                                                                    |
|---------------------|--------------------|---------------------|------------------------|----------------------------------------------------------------------------|----------------------------------------------------------------------------------------------------|
| CLEAN<br>ランプ<br>(橙) | TAPE<br>ランプ<br>(橙) | DRIVE<br>ランプ<br>(橙) | READY<br>ランプ<br>(緑)    | 装置の状態                                                                      | 対応策                                                                                                    |
| 消灯                  | 消灯                 | 消灯                  | 消灯                     | 以下のいずれかです。<br>• 本装置に電源が供給され<br>ていない<br>• 本装置が故障している<br>• データカートリッジが未<br>挿入 | システムが電源投入されてい<br>ることを確認します。<br>電源投入しても、LEDがまっ<br>たく点灯しない場合は、シス<br>テムの電源を切断し、再度電<br>源を投入してください。トラ<br>ブルを解決できない場合は、<br>保守技術員に連絡してください。 |
| 消灯                  | 消灯                 | 消灯                  | 点灯                     | 本装置が使用可能な状態で<br>す。                                                         | _                                                                                                    |
| 消灯                  | 消灯                 | 消灯                  | 点滅                     | 本装置は通常の動作(読み込<br>み、書き込み、クリーニング<br>など)を実行中です。                               | -                                                                                                    |
| 消灯                  | 消灯                 | 消灯                  | 点滅と<br>点灯を<br>繰り返<br>す | 本装置のイジェクトボタンが<br>押された状態で、システム電<br>源投入された可能性がありま<br>す。                      | システムの電源を切断し、再<br>度電源を投入してください。                                                                                                    |
| 点滅                  | 消灯                 | 消灯                  | 消灯                     | 本装置のクリーニングが必要<br>です。                                                       | クリーニングを実施してくだ<br>さい。<br>クリーニング後に新しいデー<br>タカートリッジまたは良好で<br>あることが確認されている<br>データカートリッジをロード<br>しても当ランプが点滅する場<br>合は、保守技術員に連絡して<br>ください。   |

表 6 ランプの表示状態

| ランプの表示状態            |                    |                     |                     |                                                                                                    |                                                                                                    |
|---------------------|--------------------|---------------------|---------------------|----------------------------------------------------------------------------------------------------|----------------------------------------------------------------------------------------------------|
| CLEAN<br>ランプ<br>(橙) | TAPE<br>ランプ<br>(橙) | DRIVE<br>ランプ<br>(橙) | READY<br>ランプ<br>(緑) | 装置の状態                                                                                                    | 対応策                                                                                                    |
| 消灯                  | 点滅                 | 消灯                  | 消灯                  | <ul> <li>以下のいずれかです。</li> <li>本装置が、現在のデータ<br/>カートリッジまたはイ<br/>ジェクトされたデータ<br/>カートリッジに障害があ<br/>ると判断した。</li> <li>本装置が、現在のクリー<br/>ニングカートリッジの使<br/>用回数を超えていると判<br/>断した。</li> </ul> | データカートリッジをアン<br>ロードします。正しいフォー<br>マットのデータカートリッジ<br>を使用していることを確認し<br>ます(「付録F サプライ品に<br>ついて」(P.163)を参照)。<br>データカートリッジをロード<br>し直したも当ランプが点滅したま当うと、次のバックア始ら<br>にままついが点滅データカートリッジを<br>ロードしたまれているデータ<br>カートリッジをロードした<br>にまれているデータ<br>カートリッジを<br>ロードしても点滅する場合<br>は、保守技術員に連絡してく<br>ださい。 |
| 消灯                  | 消灯                 | 点滅<br>または<br>点灯     | 消灯                  | 本装置がエラーを検出しまし<br><i>た</i> 。                                                                                                    | 新しいデータカートリッジを<br>挿入します。エラーが解決さ<br>れない場合には、本体装置の<br>電源を切断し、再度電源を投<br>入してください。<br>当ランプの点滅または点灯状<br>態が続く場合は、保守技術員<br>に連絡してください。                                                                                                    |

#### 表6 ランプの表示状態

#### ▲ 注意 <sup>装置損傷</sup>

データカートリッジは必ず弊社指定のサプライ品のデータカートリッジを使用して ください。指定のサプライ品以外のデータカートリッジを使用した場合、装置の動 作に異常をきたすおそれがあります。

データカートリッジについては、「付録 F サプライ品について」(P.163)を参照してください。

#### 装置誤動作

DAT 装置のイジェクトスイッチを押した状態で、システム電源投入を行わないで ください。

上記操作を行うと、本装置の READY ランプが点滅と点灯を繰り返し、本装置が正 常に動作しません。なお、誤って DAT 装置のイジェクトスイッチを押した状態で システム電源を投入された場合は、いったんシステムの電源を切断していただき、 DAT 装置のイジェクトスイッチを押さない状態で、再度システム電源投入をお願 いします。

## 4.4.2 データカートリッジの入れ方

データカートリッジは次の手順で DAT 装置に挿入します。

**1** パネルカバーを開けます。

「4.1 パネルカバーの開け方」(P.36)を参照してください。

2 TAPE ランプ、CLEAN ランプ、DRIVE ランプが消灯していることを確認してく ださい。すでにデータカートリッジが挿入されている場合は、READY ランプ が点灯しています。

シャッター下部の凸部を上に押し上げ、データカートリッジの両側面を指で挟 むように持ち、ラベル面を上側に△の方向に注意して、挿入口に平行にゆっく り挿入します。

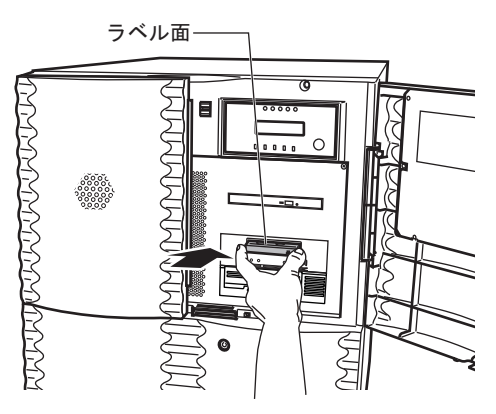

3 データカートリッジを途中まで挿入すると装置は自動的にデータカートリッジ を内部へ取り込み、ローディングを行います。約35秒でREADYランプが点 減から点灯に変わり、ローディングが完了します。

#### 4.4.3 データカートリッジの取り出し方

▲ 注意 <sup>データ破損</sup>

- 装置が動作中(READY ランプ点滅中)は絶対にイジェクトスイッチを押さないでください。データカートリッジのデータが破壊されるおそれがあります。
  - 本体装置の電源の投入/切断は、データカートリッジが挿入されていない状態 で行ってください。データカートリッジのデータが破壊されるおそれがあります。
  - データカートリッジは装置内部に放置しないでください。業務終了後は、装置 から取り出し、専用のケースに入れて保管してください。

データカートリッジは次の手順で取り出します。

- 1 DAT 装置が動作していない(READY ランプが点滅していない)ことを確認します。
- **2** イジェクトスイッチを押します。

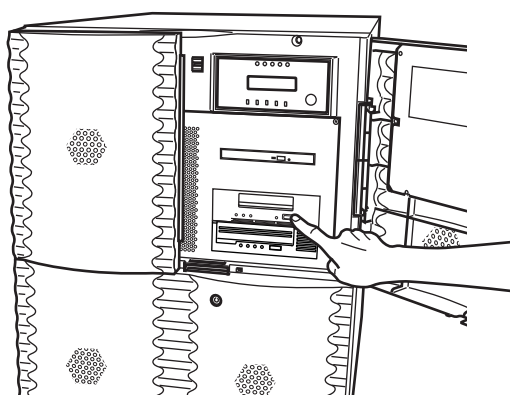

テープは巻き戻されます。

巻き戻し動作中は READY ランプが点滅しています。

3 巻き戻しが完了すると、自動的にシャッターが開き、データカートリッジが排出されますので、データカートリッジの両側面を指で挟むように持ち、ゆっくりと取り出してください。

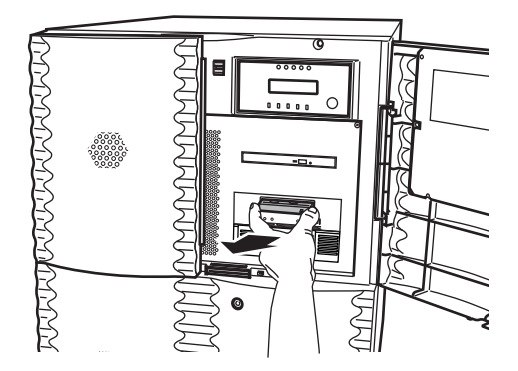

54
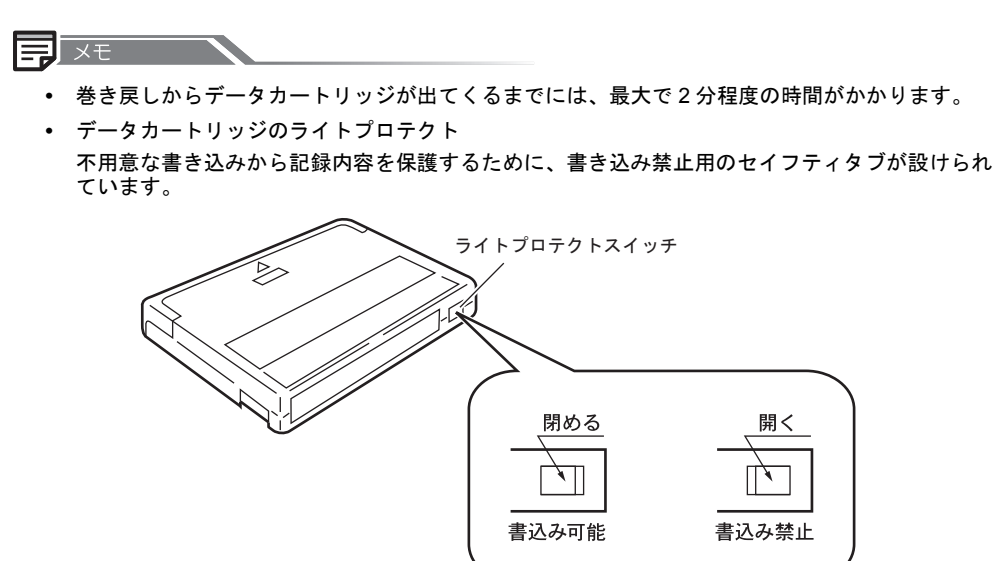

### 4.4.4 取扱上の注意

取扱いにご注意していただくとともに、クリーニングの実施をお願いします。

▲ 注意 装置損傷・データ破損

★ 故障などを防ぐため、DAT装置やデータカートリッジを取り扱うときは、次の点にご注意ください。守られない場合は、装置損傷、または、データが破壊されるおそれがあります。

以下の環境/場所でのご使用および保管はおやめください。

- 極端な低温環境
- 極端な高温/多湿環境
- ゴミやほこり(煙草の煙、土埃、排気ガスなど)の多い環境
- 温湿度変化の激しい環境
- 磁気の影響を受けやすい場所
- 直射日光の当たる場所
- 衝撃や振動の加わる場所
- 発熱器具のそば

DAT 装置の取扱上の注意

- 内部に水などの液体やクリップなどの金属類が入ると、感電や故障の原因となります。
- 何か異物が入った場合は、保守技術員にご相談ください。
- データカートリッジ以外の物をセットしないでください。
- DAT 装置は、絶対に分解しないでください。
- 長時間ご使用にならないときは、万一の事故を防ぐために DAT 装置からデータ カートリッジを取り出しておいてください。
   特に、終日 DAT 装置の中に入れたままでの運用はおやめください。
- DAT 装置前面の汚れは、柔らかい布でからぶきするか、布に水または中性洗剤 を含ませて、軽く拭いてください。ベンジンやシンナーなど揮発性のものは避 けてください。
- データカートリッジの取扱上の注意
  - 本体装置の電源を切るときは、必ずデータカートリッジを取り出してください。データカートリッジを装置に挿入すると、磁気テープの記録面が露出されます。本状態が長く続くと、記録面へのほこりの付着や傷発生の可能性があり、データカートリッジが永久的に使用できなくなることがあります。
  - 使用時以外は、データカートリッジを装置から取り出して、以下の環境のもと、専用ケースに入れ、保管してください。
     温度:5~32 ℃湿度:20~60%(結露なきこと)
  - ・
     飲物などの液体をこぼさないようにしてください。
  - 床に落としたり、衝撃を与えないでください。
  - データカートリッジの前カバーを開閉したり、リールを回転しないでください。
  - データカートリッジ挿入時、無理に押し込まないでください。
  - 外部から持ち込まれたデータカートリッジを使用する場合は、急激な環境変化からの影響を避けるため、下記の「例」を目安にデータカートリッジを使用環境に順応させてから、使用してください。
     例:
    - 外部で6時間保管した→6時間なじませる
    - 外部で1日以上保管した→24時間なじませる
  - 本体装置の扉を閉めた状態でソフトウェア上からのデータカートリッジ排出は 行わないでください。

# ▲ 注意 データカートリッジの寿命 ・ データカートリッジ

データカートリッジは消耗品です。使用環境(湿度、温度、ほこりなど)や装置の動作状況により寿命が短くなる場合がありますが、75回の使用または半年のどちらかに達した場合を目安に定期的に交換してください。また、データカートリッジには、管理のため、使用開始日を記述してください。

バックアップ運用上の注意事項については、「5.1 バックアップの必要性と保管について」 (P.90)を参照してください。

# 4.4.5 DAT 装置のクリーニング

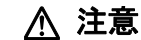

- 装置損傷・データ破損

DAT 装置は、磁気ヘッドによるデータの読み書きを行っており、ヘッドでほこり やゴミ、またはデータカートリッジのテープから発生する磁性粉などで汚れてきま す。

このヘッドの汚れにより、以下の悪影響を及ぼすことになります。

- データの読み書きが正常に行われません。
- ヘッドに汚れが付くと、永久的に使用できなくなります。
- データカートリッジの磁気テープの記録面への汚れ付着、傷の発生により、永久的に使用できなくなります。
- データカートリッジの寿命(使用回数)が減少します。

クリーニングカートリッジによる定期的なクリーニングを行わない場合、装置損傷 またはデータ破壊のおそれがあります。

装置損傷

必ず弊社指定の DAT クリーニングカートリッジをご使用ください。 クリーニングカートリッジについては、「付録 F サプライ品について」(P.163)を 参照してください。

#### ■ 定期的なクリーニング

以下の場合に、必ずヘッドクリーニングを行ってください。

- DAT 装置使用時、1週間に1回。
   (毎日、1日当たり4時間以上ご使用になる場合は、使用25時間ごとに1回)
- DAT 装置が未使用の場合でも、1ヶ月に1回。
- 新品のデータカートリッジ挿入前。
- クリーニングランプが点滅時。
- コンソールディスプレイなどに、クリーニング指示のメッセージが表示された時。
- DAT 装置が内部に持つクリーニングブラシにより、自動クリーニング動作が数秒間行われた場合(機械的な動作音が発生)。
   注)機械的な動作音は装置の異常ではありません。

#### ■ トラブル発生時のクリーニング

以下の場合に、必ず1回につき3度のヘッドクリーニングを行ってください。

• 媒体エラー、ハードウェアエラーなどが発生した場合。

#### ■ クリーニング方法

- 1 「4.4.2 データカートリッジの入れ方」(P.53)を参照し、添付のクリーニングカート リッジを装置に挿入します。 ヘッドのクリーニングが開始します。
- 2 ヘッドクリーニング(1分程度)が完了するとクリーニングカートリッジは、自動的に 排出されます。

#### ■ クリーニングカートリッジの交換

クリーニングカートリッジを本 DAT 装置でのみ使用した場合、1 巻当たりの使用可能範囲数 は約 30 回です。

以下の場合にも、新しいクリーニングカートリッジに交換してください。

(-) 重要

本 DAT 装置の機能として、クリーニングカートリッジを使用時にヘッドの状態を監視し、自動的に、通常(1倍)、2倍、4倍のクリーニング走行を実施します。そのため、クリーニングカートリッジの使用回数が規定(30回)に満たない場合もあります。

- クリーニングカートリッジを挿入し、1分経過しても自動排出されない場合。
- クリーニング後もクリーニングランプの点滅が止まらない場合。
- 右側のリールにすべてテープが巻き取られている場合。(再利用はできません。)

# 4.5 LTO Ultrium4 装置(PG635LT4A)の操作(オプション)

LTO 装置(Ultrium4)の操作について、説明します。

本体装置には、LTO装置(Ultrium4)が内蔵オプションで最大1台用意されています。LTO 装置は、磁気ディスク装置の内容の退避に最適な装置で、データカートリッジ1巻当たりの 容量は最大約1.6TB(圧縮時)です。

# 4.5.1 各部の名称と機能

LTO 装置の各部の名称を次の図に示します。

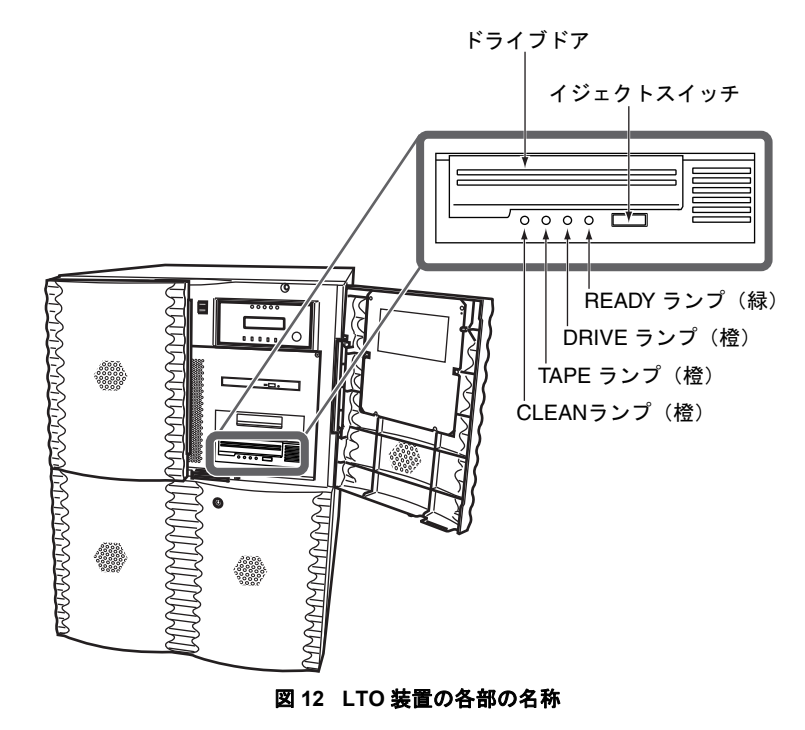

LTO 装置の各部の名称と機能を次の表に示します。

| 名称           | 機能                                                                                                    |
|--------------|----------------------------------------------------------------------------------------------------|
| ドライブドア       | データカートリッジの挿入および取り出しは、ドライブドアを持ち上げ<br>て行います。                                                                                                    |
| イジェクトスイッチ    | データカートリッジを取り出すときに押します。<br>本装置が動作中の場合(READY ランプが点滅し、データの書き込み/<br>読み込みを行っている、またはロード/アンロードを行っている場合)、<br>イジェクトスイッチを押さないでください。動作が終わるまで待ってか<br>らイジェクトスイッチを押してください。 |
| CLEAN ランプ(橙) | クリーニングが必要な場合に点滅します。<br>詳細は、「表 8 ランプの表示状態」(P.61)を参照してください。                                                                                                    |
| TAPE ランプ(橙)  | 現在のデータカートリッジまたはイジェクトされたデータカートリッジ<br>に障害があると判断した場合に点滅します。<br>詳細は、「表 8 ランプの表示状態」(P.61)を参照してください。                                                               |
| DRIVE ランプ(橙) | エラーを検出した場合に点滅します。<br>詳細は、「表8 ランプの表示状態」(P.61)を参照してください。                                                                                                    |
| READY ランプ(緑) | カートリッジがロード状態の場合に点灯します。<br>詳細は、「表 8 ランプの表示状態」(P.61)を参照してください。                                                                                                 |

表7 LTO 装置の各部の名称と機能

LTO 装置前面にある4つのランプは点灯・点滅、または消灯によって装置の状態を示します。

ランプの表示の意味を次の表に示します。

表8 ランプの表示状態

| ランプの表示状態            |                    |                     |                        |                                                                                                    |                                                                                                    |
|---------------------|--------------------|---------------------|------------------------|----------------------------------------------------------------------------------------------------|----------------------------------------------------------------------------------------------------|
| CLEAN<br>ランプ<br>(橙) | TAPE<br>ランプ<br>(橙) | DRIVE<br>ランプ<br>(橙) | READY<br>ランプ<br>(緑)    | 装置の状態                                                                                                    | 対応策                                                                                                    |
| 消灯                  | 消灯                 | 消灯                  | 消灯                     | <ul> <li>以下のいずれかです。</li> <li>本装置に電源が供給<br/>されていない。</li> <li>本装置が故障してい<br/>る。</li> <li>データカートリッジ<br/>が未挿入。</li> </ul> | システムが電源投入されているこ<br>とを確認します。<br>電源投入しても、LED が点灯しな<br>い場合は、システムの電源を切断<br>し、再度電源を投入してください。<br>トラブルを解決できない場合は、<br>保守技術員に連絡してください。 |
| 消灯                  | 点滅                 | 点滅                  | 消灯                     | 本装置がパワーオンセル<br>フテスト(POST)の実<br>行に失敗しました。                                                                             | システムの電源を切断し、再度電<br>源を投入してください。<br>エラー状態が繰り返されるときに<br>は、保守技術員に連絡してください。                                                        |
| 消灯                  | 消灯                 | 消灯                  | 点灯                     | 本装置が使用可能な状態<br>です。                                                                                                   | _                                                                                                    |
| 消灯                  | 消灯                 | 消灯                  | 点滅                     | 本装置は通常の動作(読<br>み込み、書き込み)を実<br>行中です。                                                                                  | _                                                                                                    |
| 消灯                  | 消灯                 | 消灯                  | 点滅と<br>点灯を<br>繰り返<br>す | 本装置のイジェクトボタ<br>ンが押された状態で、シ<br>ステム電源投入された可<br>能性があります。                                                                | システムの電源を切断し、再度電<br>源を投入してください。                                                                                                |

| ランプの表示状態            |                                                  |                                                       |                     |                                                     |                                                                                                    |
|---------------------|--------------------------------------------------|-------------------------------------------------------|---------------------|-----------------------------------------------------|----------------------------------------------------------------------------------------------------|
| CLEAN<br>ランプ<br>(橙) | TAPE<br>ランプ<br>(橙)                               | DRIVE<br>ランプ<br>(橙)                                   | READY<br>ランプ<br>(緑) | 装置の状態                                               | 対応策                                                                                                    |
| <b>点滅</b><br>(*1)   | 消灯                                               | 消灯                                                    | 消灯                  | 本装置のクリーニングが<br>必要です。                                | クリーニングしてください。<br>クリーニング後に新しいデータ<br>カートリッジ、または良好である<br>ことが確認されているデータカー<br>トリッジをロードしても当ランプ<br>が点滅する場合は、保守技術員に<br>連絡してください。                                                                                                    |
| 点灯                  | 消灯                                               | 消灯                                                    | 点滅                  | クリーニング中です。                                          | _                                                                                                    |
| 消灯                  | 点滅<br>(*2)                                       | 消灯                                                    | 消灯                  | 本装置が、現在のテープ<br>またはイジェクトされた<br>テープに障害があると判<br>断しました。 | データカートリッジをアンロード<br>します。正しいフォーマットの<br>データカートリッジ(Ultrium デー<br>タカートリッジまたはUltrium ユニ<br>バーサルクリーニングカートリッ<br>ジ)を使用していることを確認し<br>ます(「付録F サプライ品につい<br>て」(P.163)を参照)。<br>データカートリッジをロードし直<br>しても当ランプが点滅したままか、<br>次のバックアップ時に当ランプが<br>点滅を開始する場合は、新しい<br>データカートリッジ、または良好<br>であることが確認されているデー<br>タカートリッジをロードします。<br>新しいデータカートリッジをロードします。<br>新しいデータカートリッジをロードし<br>なデータカートリッジをロードし<br>なデータカートリッジをロードし<br>ても点滅する場合は、保守技術員<br>に連絡してください。 |
| 消灯                  | 消灯<br>(テープた<br>イジェク<br>TAPE ラ<br>のRIVE ラ<br>点滅する | 点滅<br>「すぐに<br>トされ、<br>ンプデープ<br>ード中に<br>シププが<br>。)(*2) | 消灯                  | テープ カートリッジメモ<br>リ (CM) に障害がある可<br>能性があります。          | データカートリッジの赤色のス<br>イッチをスライドさせて、データ<br>カートリッジを書き込み禁止にし<br>ます。<br>「4.5.2 データカートリッジの入れ<br>方」(P.64)のメモを参照してくだ<br>さい。<br>データカートリッジをロードして<br>データを読み取ることができます。<br>データの回復が終わったら、その<br>データカートリッジは廃棄してく<br>ださい。                                                                                                    |
| 消灯                  | 消灯                                               | 点滅                                                    | 消灯                  | 本装置がエラーを検出し<br>ました。                                 | 新しいデータカートリッジを挿入<br>します。エラーが解決されない場<br>合には、システムの電源を切断し、<br>再度電源を投入してください。当<br>ランプの点滅状態が続く場合は、<br>保守技術員に連絡してください。                                                                                                    |
| 消灯                  | 消灯                                               | 点灯                                                    | 点灯                  | 本装置にファームウェア                                         | システムの電源を切断し、再度電                                                                                                    |
| 点灯                  | 点灯                                               | 消灯                                                    | 消灯                  | エフーか充生しました。                                         | 源を投入してくたさい。この状態<br>が続く場合は、保守技術員に連絡                                                                                                    |
| 上記表示                | パターンを                                            | を交互に繰                                                 | り返す。                |                                                     | してください。                                                                                                    |

表8 ランプの表示状態

#### ▲ 注意 <sup>装置誤動作</sup>

本装置のイジェクトスイッチを押した状態で、システム電源投入しないでくださ い。

上記操作を行うと、本装置の READY ランプが点滅と点灯を繰り返し、本装置が正常に動作しません。なお、誤って本装置のイジェクトスイッチを押した状態でシステム電源を投入した場合は、いったんシステムの電源を切断して、本装置のイジェクトスイッチを押さない状態で、再度システムの電源を投入してください。

\*1 CLEAN ランプについて

CLEAN ランプの点滅は、クリーニングが必要であることを示します。 次の場合に、CLEAN ランプが点滅します。

- 本装置がクリーニングを必要と判断した場合
- リードエラーまたはライトエラーが発生した場合

CLEAN ランプが点滅すると、クリーニングが正しく行われるまで消灯しません。 CLEAN ランプが点滅した場合は、クリーニングカートリッジを使用してクリーニングし てください。

\*2 メディアエラーについて

メディアエラーが発生した場合、以下について確認してください。

- データカートリッジが正常なものか確認してください(寿命となったデータカートリッジ、不良 を検出したデータカートリッジでないことなど)。
- データカートリッジのライトプロテクトスイッチが正しい位置にあるか確認してください(書き込み禁止または書き込み許可のどちらかの位置にあること)。
- データカートリッジに破損などがないか確認してください。
- クリーニングを実施し、別の新しいデータカートリッジを使用してください。

# 4.5.2 データカートリッジの入れ方

データカートリッジは次の手順で LTO 装置に挿入します。

#### ▲ 注意 装置損傷·データ破壊

- データカートリッジ挿入時は、力を加えすぎないようにしてください。
  - データカートリッジは、正しい方向で正しい位置にまっすぐ挿入してください。
- **1** パネルカバーを開けます。

「4.1 パネルカバーの開け方」(P.36)を参照してください。

2 ドライブドアを持ち上げて、データカートリッジの△がついている面を上に向けて、ラベル面が手前になるようにして挿入口に平行にゆっくり挿入します。

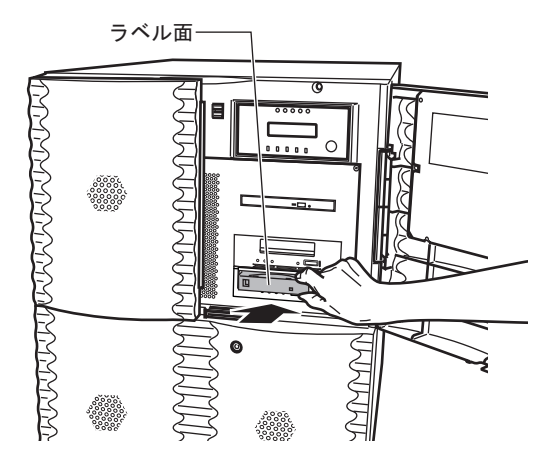

**3** データカートリッジが止まるまで挿入します。

自動的にロードが開始されます。

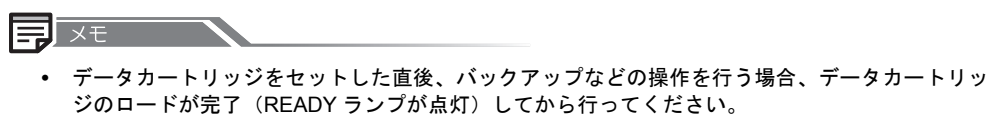

 データカートリッジを書き込み禁止にする場合は、ライトプロテクトスイッチを右側にスライド してください。

ライトプロテクトスイッチの操作は、データカートリッジを取り出してから行ってください。

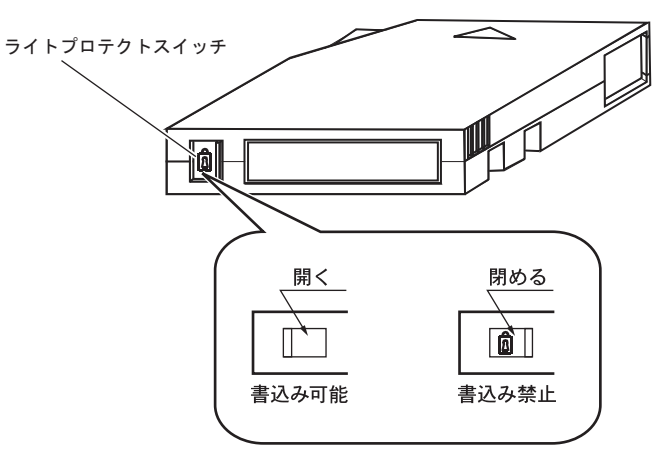

- データカートリッジを挿入してもすぐに排出されてしまう場合は、以下について確認してください。
  - 使用可能なデータカートリッジ(弊社指定のサプライ品)であることを確認してください。 使用可能なデータカートリッジについては、「付録 F サプライ品について」(P.163)を参照 してください。
  - カートリッジが正しい向きか確認してください。
  - カートリッジに破損がないこと、リーダーピンが正しく固定されていることを確認してください。
  - 別の新しいデータカートリッジを使用してください。問題ない場合は元のデータカートリッジを使わないようにしてください。

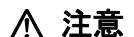

装置損傷

- データカートリッジは必ず弊社指定のサプライ品のデータカートリッジを使用してください。指定のサプライ品以外のデータカートリッジを使用した場合、装置の動作に異常をきたすおそれがあります。 データカートリッジについては、「付録 F サプライ品について」(P.163)を参照してください。
- データカートリッジには、データカートリッジに貼り付けるためのラベルが添付されています。ラベルは、次の図に示す位置に貼ってください。ラベルには使用開始日を記入し、使用期限がわかるようにしてください。
  - 必ず添付のラベルを使用してください。
  - ラベル貼り付け位置以外には、ラベルを貼らないでください。

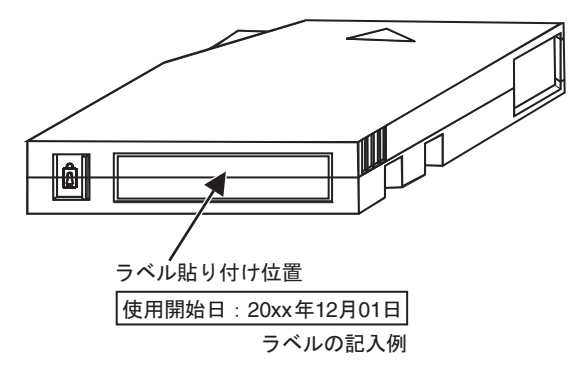

- データカートリッジ損傷
  - ご使用前に、データカートリッジのリーダーピン(テープ先頭に取り付けられたピン)の状態を確認してください。
    - ピンが外れているデータカートリッジ、変形しているデータカートリッジ、衝撃が加わったデータカートリッジなどの異常データカートリッジを 使用するとドライブが故障しますので、絶対に使用しないでください。
    - カートリッジ・ドアをスライドして、リーダーピンが正しく固定されていることを確認してください。
    - リーダーピン、テープには絶対に触らないでください。また、ほこりなど がデータカートリッジ内部に入らないように注意してください。

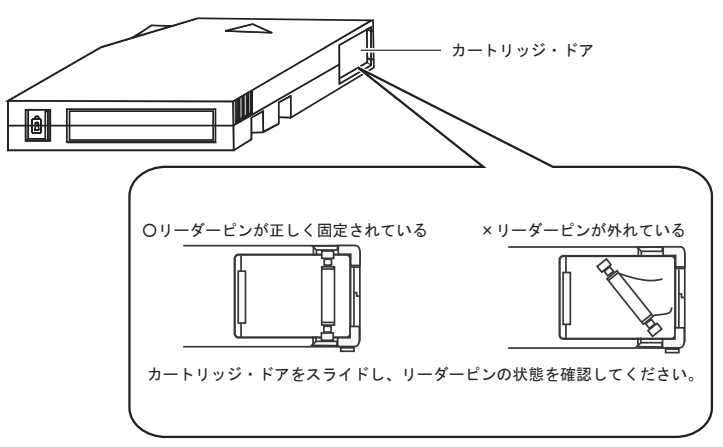

# 4.5.3 データカートリッジの取り出し方

#### ▲ 注意 <sup>装置損傷・データ破壊</sup>

- 取り出しは、ドライブがテープを動かしていないとき(READY ランプが点滅していない状態)に行ってください。装置の動作中にデータカートリッジを取り出すと、データが破壊されるおそれがあります。
- 本体装置の電源の投入/切断は、データカートリッジが挿入されていない状態 で行ってください。データカートリッジのデータが破壊されるおそれがありま す。
- データカートリッジが出てくるときに指で押さえたり、押し込んだりしないでください。また、カートリッジが完全に排出される前にデータカートリッジを引き抜いたりしないでください。
- データカートリッジは装置内部に放置しないでください。業務終了後は、装置 から取り出し、専用のケースに入れて保管してください。
- 本体装置の電源が入っていない状態で、データカートリッジのセット/取り出しはできません。

データカートリッジは次の手順で取り出します。

- LTO 装置が動作していない(READY ランプのみが点灯している)ことを確認 します。
- **2** イジェクトスイッチを押します。

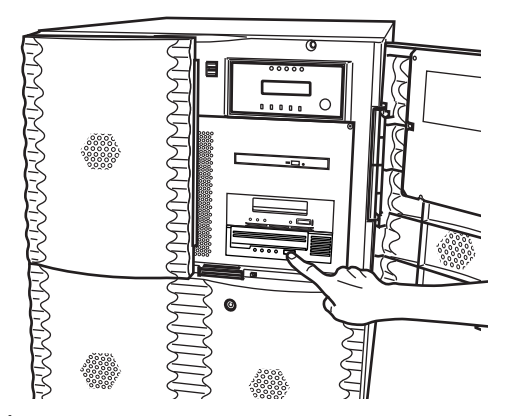

テープは巻き戻されます。

巻き戻し動作中は READY ランプが点滅しています。

**3** 巻き戻しが完了すると、自動的にデータカートリッジが排出されますので、 ゆっくりと取り出してください。

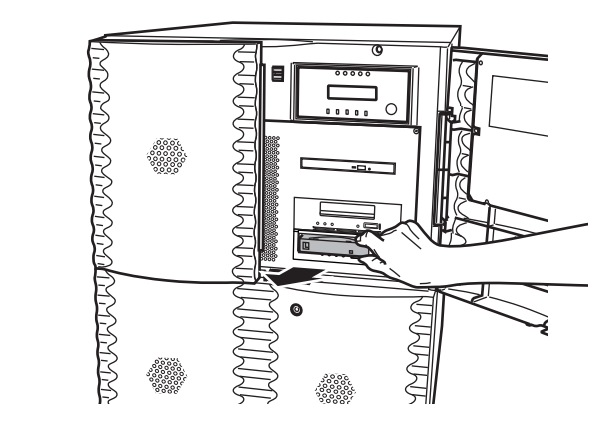

J XE

巻き戻しからデータカートリッジが出てくるまでには、最大で10分程度の時間がかかります。 READY ランプが点滅している間はそのままお待ちください。

# 4.5.4 取扱上の注意

取扱いにご注意していただくとともに、クリーニングの実施をお願いします。

▲ 注意 装置損傷・データ破損

故障などを防ぐため、LTO 装置やデータカートリッジを取り扱うときは、次の点 にご注意ください。守られない場合は、装置損傷、または、データが破壊されるお それがあります。

以下の環境/場所でのご使用および保管はおやめください。

- 極端な低温環境
- 極端な高温/多湿環境
- ゴミやほこり(煙草の煙、土埃、排気ガスなど)の多い環境
- 温湿度変化の激しい環境
- 磁気の影響を受けやすい場所
- 直射日光の当たる場所
- 衝撃や振動の加わる場所
- 発熱器具のそば
- LTO 装置の取扱上の注意
  - 内部に水などの液体やクリップなどの金属類が入ると、感電や故障の原因となります。
  - 何か異物が入った場合は、保守技術員にご相談ください。
  - データカートリッジ以外の物をセットしないでください。
  - LTO 装置は、絶対に分解しないでください。
  - 長時間ご使用にならないときは、万一の事故を防ぐためにLTO装置からデータ カートリッジを取り出しておいてください。
     特に、終日LTO装置の中に入れたままでの運用はおやめください。
  - LTO 装置前面の汚れは、柔らかい布でからぶきするか、布に水または中性洗剤 を含ませて、軽く拭いてください。ベンジンやシンナーなど揮発性のものは避 けてください。
- データカートリッジの取扱上の注意
  - 清潔に保ってください。
  - データカートリッジは、使用前に以下の確認を行ってください。
    - データカートリッジの割れや破損のないこと
    - ラベルが正しく貼られていること
  - 壊れたデータカートリッジを絶対にLTO装置に入れないでください。
  - データカートリッジを開いてテープ部分を取り出したりしないでください。
  - テープ部分を直接手で触らないでください。
  - 本体装置の電源を切るときは、必ずデータカートリッジを取り出してください。
     データカートリッジを装置に挿入すると、磁気テープの記録面が露出されます。

本状態が長く続くと、記録面へのほこりの付着や傷発生の可能性があり、デー タカートリッジが永久的に使用できなくなることがあります。

- 使用時以外は、データカートリッジを装置から取り出して、以下の環境のもと、専用ケースに入れ、保管してください。
   温度:16~32 ℃湿度:20~80%(結露なきこと)
   最大湿球温度:26 ℃以下
- ・
   飲物などの液体をこぼさないようにしてください。
- 落下などにより強い衝撃が加わったデータカートリッジは使用しないでください。
- データカートリッジ挿入時、無理に押し込まないでください。

- ▲ 注意
- 外部から持ち込まれたデータカートリッジを使用する場合は、急激な環境変化からの影響を避けるため、下記の「例」を目安にデータカートリッジを使用環境に順応させてから、使用してください。
   例:
  - 外部で6時間保管した→6時間なじませる
  - 外部で1日以上保管した→24時間なじませる
- 本体装置の扉を閉めた状態でソフトウェア上からのデータカートリッジ排出は 行わないでください。
- データカートリッジの寿命

データカートリッジは消耗品です。使用環境(湿度、温度、ほこりなど)や装置の 動作状況により寿命が短くなる場合がありますが、1000回の使用または1年のど ちらかに達した場合を目安に定期的に交換してください。また、データカートリッ ジには、管理のため、使用開始日を記述してください。

バックアップ運用上の注意事項については、「5.1 バックアップの必要性と保管について」 (P.90)を参照してください。

## 4.5.5 LTO 装置のクリーニング

▲ 注意 装置損傷・データ破損

LTO 装置は、磁気ヘッドによるデータの読み書きを行っており、ヘッドがほこり やゴミ、またはデータカートリッジのテープから発生する磁性粉などで汚れてきま す。このヘッドの汚れにより、以下の悪影響を及ぼすことになります。

- データの読み書きが正常に行われません。
- ヘッドに汚れが付くと、使用できなくなります。
- データカートリッジの磁気テープの記録面への汚れ付着、傷の発生により、使用できなくなります。
- データカートリッジの寿命(使用回数)が減少します。

クリーニングカートリッジによる定期的なクリーニングを行わない場合、装置損傷 またはデータ破壊のおそれがあります。

装置損傷

必ず弊社指定の LTO クリーニングカートリッジをご使用ください。 クリーニングカートリッジについては、「付録 F サプライ品について」(P.163)を 参照してください。

#### ■ クリーニングカートリッジの使用回数の管理

クリーニングカートリッジには寿命があり、使用可能回数は50回です。クリーニングカート リッジに添付されているラベルなどを活用して、使用回数を管理してください。 使用可能回数を過ぎたクリーニングカートリッジには、クリーニング効果はありません。

> 使用開始日:20xx年12月01日 使用回数 :++++十 |

#### ■ 定期的なクリーニング

以下の場合に、ヘッドクリーニングを行ってください。

- LTO 装置使用時、3ヶ月に1回程度。
- CLEAN ランプが点滅時。
- コンソールディスプレイなどに、クリーニング指示のメッセージが表示された時。

#### ■ ヘッドクリーニング要求

LTO 装置は、以下の場合にヘッドクリーニング要求状態(CLEAN ランプ点滅)となること があります。

クリーニング要求状態になった場合、クリーニングカートリッジを挿入してクリーニングを 行ってください。

- ・ 突発的にヘッドにゴミが付いた場合
   クリーニング実施後、設置環境の再確認をお願いします。
   設置環境については、「1.4 設置」(P.7)(ラックマウントモデルの場合は「7.2 設置」
   (P.103))を参照してください。
- テープが傷んでいる場合
   クリーニング実施後、新しいデータカートリッジと交換してください。

■ クリーニング方法

- 1 「4.5.2 データカートリッジの入れ方」(P.64)を参照し、添付のクリーニングカート リッジを装置に挿入します。 ヘッドのクリーニングが開始します。
- 2 ヘッドクリーニング(最大5分程度)が完了するとクリーニングカートリッジは、自動的に排出されます。

#### ■ クリーニングカートリッジの交換

以下の場合、新しいクリーニングカートリッジに交換してください。

- クリーニングカートリッジの使用可能回数が 50 回を超えた場合(クリーニングカート リッジを挿入すると、CLEAN ランプが点灯してすぐに(約3秒)排出される)。
- 使用回数が 50 回に満たない場合でも、購入後 5 年以上経過した場合。

# 4.6 LTO Ultrium4 装置(PG635LT4B)の操作(オプション)

#### LTO 装置の操作について、説明します。

LTO 装置は、磁気ディスク装置の内容を退避するのに最適な装置で、データカートリッジ1 巻あたりの容量は最大約1.6TB(圧縮時)です。

# 4.6.1 各部の名称と機能

LTO 装置の各部の名称を次の図に示します。

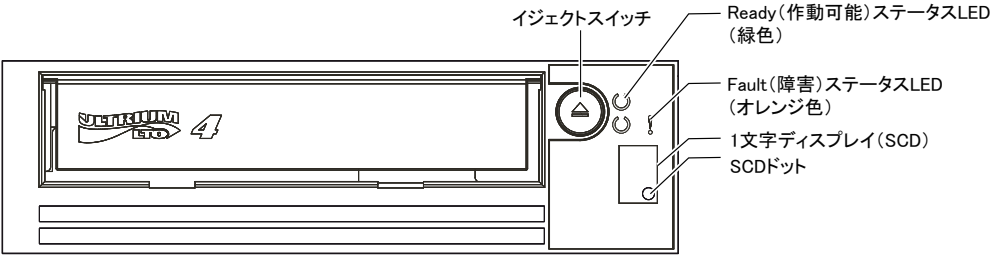

図 13 LTO 装置の各部の名称

LTO 装置の各部の名称と機能を次の表に示します。

表9 LTO 装置の各部の名称と機能

| 名称                           | 機能                                                                                                    |
|------------------------------|----------------------------------------------------------------------------------------------------|
| イジェクトスイッチ                    | カートリッジを取り出すときに押します。<br>テープを巻き戻してアンロードしている間、Ready(作動可能)ス<br>テータス LED が緑色で点滅します。                                                                                                    |
| Ready(作動可能)<br>ステータス LED(緑色) | 本製品の状態を通知します。<br>本製品が動作可能状態の場合に点灯します。また、テープ動作中<br>(テープを読み書きしているか、データの場所を探しているか、テー<br>プのロード/アンロードをしている)は点滅します。<br>詳細は、「表 10 ステータス LED と 1 文字ディスプレイの意味」(<br>74 ページ)を参照してください。                                                          |
| Fault(障害)ステータス<br>LED(オレンジ色) | エラーを通知します。<br>本製品またはメディアでエラーを検出した場合に点滅します。エラー<br>を検出した場合、SCD にエラー詳細を通知します。<br>詳細は、「表 10 ステータス LED と 1 文字ディスプレイの意味」(<br>74 ページ)を参照してください。<br>メンテナンスモード時は点灯します。メンテナンスモードはサポート<br>されていません。本製品がメンテナンスモードになっている場合は、<br>システムの電源を入れ直してください。 |

| 名称              | 機能                                                                                                    |
|-----------------|----------------------------------------------------------------------------------------------------|
| 1 文字ディスプレイ(SCD) | エラー詳細を表す1文字コードを通知するディスプレイです。<br>詳細は、「表11 1文字ディスプレイのエラーコード」(75ページ)<br>を参照してください。<br>複数のエラーが発生した場合、最も高い優先順位を持つコードが最初<br>に表示されます。エラーが解決されると、次の優先順位を持つコード<br>が表示され、エラーがなくなるまでこれが繰り返されます。<br>通常の動作時には、表示されません。 |
| SCD ドット         | 通常時は消灯します(メンテナンスモード時は点灯します)。<br>メンテナンスモードはサポートされていません。本製品がメンテナン<br>スモードになっている場合は、システムの電源を入れ直してください。                                                                                                    |

表9 LTO 装置の各部の名称と機能

本製品前面にある2つのステータスLEDの点灯/点滅/消灯および1文字ディスプレイ (SCD)のエラーコードによって、装置の状態を示します。

ステータス LED と1 文字ディスプレイの意味を次の表に示します。

|                   | ランプの                 |     |            |                                                                                                    |
|-------------------|----------------------|-----|------------|----------------------------------------------------------------------------------------------------|
| Ready LED<br>(緑色) | Fault LED<br>(オレンジ色) | SCD | SCD<br>ドット | 装置の状態                                                                                                    |
| 消灯                | 消灯                   | 消灯  | 消灯         | 本製品に電源が供給されていないか、<br>電源がオフになっています。                                                                                                    |
| 点灯                | 消灯                   | 消灯  | 消灯         | 本製品は電源が入っていて、動作可<br>能状態です。                                                                                                    |
| 点滅<br>(1 秒に 1 回)  | 消灯                   | 消灯  | 消灯         | 本製品は、テープを読み書きしてい<br>るか、データの場所を探しているか、<br>テープのロード/アンロードをして<br>います。<br>電源を入れるときに本製品にデータ<br>カートリッジが入っていた場合、本<br>製品は POST を完了し、テープを<br>ゆっくりと巻き戻します(このプロ<br>セスには、最大 13 分かかることが<br>あります)。本製品がリカバリを完了<br>し、読み取り操作または書き込み操<br>作が可能になると、LED は点滅を止<br>め、点灯します。<br>データカートリッジをイジェクトす<br>るには、イジェクトスイッチを押し<br>ます。 |

表 10 ステータス LED と 1 文字ディスプレイの意味

|                   | ランプの                 |                                                      |            |                                                                                                    |
|-------------------|----------------------|------------------------------------------------------|------------|----------------------------------------------------------------------------------------------------|
| Ready LED<br>(緑色) | Fault LED<br>(オレンジ色) | SCD                                                  | SCD<br>ドット | 装置の状態                                                                                                    |
| 消灯∕点灯             | 消灯∕点灯                | ランダムセグ<br>メントゲ/シン<br>ダム表示ン<br>ダム表示/<br>「8」を表示/<br>消灯 | 消灯         | <ul> <li>システムの電源オン時または本製品のリセット時、本製品のフロントパネルには、以下のように進捗が表示されます。</li> <li>1 SCD がランダムセグメントを表示します(LED がすべて消灯)。</li> <li>2 SCD が空白になります(LED - 緑色は点灯、オレンジは消灯)。</li> <li>3 SCD がランダムセグメントを表示します(LED - 緑色は消灯、オレンジは点灯)。</li> <li>4 SCD が「8」を表示します(LED - 緑色は消灯、オレンジは点灯)。</li> <li>5 電源オンまたはリセットが正常に行われたあと、SCD が消灯します(LED - 緑色は点灯、オレンジは消灯)。</li> </ul> |
| 消灯                | 点滅<br>(1 秒に 1 回)     | エラー<br>コード表示                                         | 消灯         | 本製品またはメディアにエラーが発<br>生しているか、クリーニングを必要<br>としている可能性があります。SCD<br>上のコードを確認し、「表 11 1文<br>字ディスプレイのエラーコード」(<br>75ページ)を参照して必要とされて<br>いる処置を特定してください。                                                                                                    |
| 消灯<br>上記以外のステ     | 点滅<br>(1秒に1回)        | エラー<br>コード表示<br>知された場合は、                             | 消灯         | 5 電源オンまたはリセットが正常<br>に行われたあと、SCD が消灯し<br>ます(LED - 緑色は点灯、オレ<br>ンジは消灯)。<br>本製品またはメディアにエラーが発<br>生しているか、クリーニングを必要<br>としている可能性があります。SCI<br>上のコードを確認し、「表 11 1文<br>字ディスプレイのエラーコード」(<br>75ページ)を参照して必要とされ、<br>いる処置を特定してください。                                                                                                    |

表 10 ステータス LED と1 文字ディスプレイの意味

表 11 1 文字ディスプレイのエラーコード

| エラーコード | 処置                                                                                                    |
|--------|----------------------------------------------------------------------------------------------------|
| 0      | 発生しているエラーはなく、対応策は必要ありません。このコードは、診断の動作を<br>完了し、エラーが発生しなかった場合に表示されます。<br>*:1文字ディスプレイは、本製品の通常の動作中は消灯状態となります。                             |
| 1      | 温度の問題です。<br>推奨されている動作温度を超えていることが検出されました。<br>保守技術員に連絡してください。                                                                           |
| 2      | 電源の問題です。<br>供給されている電力が指定の電圧制限の範囲外であることが検出されました(本製品<br>は動作していません)。保守技術員に連絡してください。                                                      |
| 3      | ファームウェアの問題です。<br>ファームウェアのエラーが発生したと判定されました。以下の対応策を実施してくだ<br>さい。<br>1 システムの電源を入れ直し、エラーが発生したときの操作を再試行します。<br>2 この状態が続く場合は、保守技術員に連絡してください |
|        | 4 この状態が祝い場合は、体可仅削良に連絡ししください。                                                                                                    |

| 表 11 | 1文字ディ | スプレイのエラ | ラーコード |
|------|-------|---------|-------|
|------|-------|---------|-------|

| エラーコード | 処置                                                                                                    |
|--------|----------------------------------------------------------------------------------------------------|
| 4      | ファームウェアまたはハードウェアの問題です。<br>ファームウェアまたは本製品のハードウェアの障害が発生したと判定されました。以<br>下の対応策を実施してください。                                                                                                    |
|        | <ol> <li>システムの電源を入れ直し、エラーが発生したときの操作を再試行します。</li> <li>この状態が続く場合は、保守技術員に連絡してください。</li> </ol>                                                                                                    |
| 5      | 本製品のハードウェアの問題です。<br>テープのパスまたは読み書きのエラーが発生したと判定されました。<br>以下の対応策を実施してください。<br>1 システムの電源を入れ直し、エラーが発生したときの操作を再試行します。<br>2 この状態が続く場合は、保守技術員に連絡してください。                                                                                                    |
| 6      | <ul> <li>本製品またはメディアのエラーです。</li> <li>エラーが発生したと判定されましたが、故障しているハードウェアによるものか、</li> <li>データカートリッジによるものかを識別できません。以下に従って、データ カートリッジが正しいタイプのメディアであることを確認します。</li> <li>本製品(LTO4)では、Ultrium1データカートリッジはサポートしていません。</li> <li>LTO1データカートリッジがロードされている場合、SCDには「J」と表示されます。</li> <li>耐用回数を超えたクリーニングカートリッジは使用できません。</li> <li>データカートリッジが正しいタイプのメディアである場合は、以下の対応策を実施します。</li> <li>クリーニングカートリッジで本製品をクリーニングします。</li> <li>この状態が続く場合は、保守技術員に連絡してください。</li> </ul>                                                                                                    |
| 7      | <ul> <li>メディアのエラーです。<br/>欠陥があるデータカートリッジまたは正しくないデータカートリッジが原因で、エ<br/>ラーが発生したと判定されました。以下に従って、データカートリッジが正しいタイ<br/>プのメディアであることを確認します。</li> <li>本製品(LTO4)では、Ultrium1データカートリッジはサポートしていません。<br/>LTO1データカートリッジがロードされている場合、SCDには「J」と表示されます。</li> <li>耐用回数を超えたクリーニングカートリッジは使用できません。<br/>データカートリッジが正しいタイプのメディアである場合は、別のデータカートリッジを試します。複数のデータカートリッジで問題が発生する場合は、以下の手順に従います。</li> <li>クリーニングカートリッジで本製品をクリーニングします。</li> <li>定の状態が続く場合は、新しいデータカートリッジ、または良好であることが確認されているデータカートリッジで操作を再試行します。操作が正常に完了した場合は、欠陥のあるデータカートリッジを破棄します。新しいデータカートリッジでもこの状態が続く場合は、本製品に原因がある可能性があります。保守技術員に連絡してください。</li> <li>このエラーコードは、データカートリッジを取り出すとクリアされます。</li> </ul> |
| 8      | インターフェースの問題です。<br>本製品のハードウェアまたはホストバスで障害が発生したと判定されました。<br>以下の対応策を実施してください。<br>1 システムの電源を入れ直し、エラーが発生したときの操作を再試行します。<br>2 この状態が続く場合は、保守技術員に連絡してください。                                                                                                    |

| エラーコード         | 処置                                                                                                    |
|----------------|----------------------------------------------------------------------------------------------------|
| A              | <ul> <li>低パフォーマンスの動作。本製品の動作のパフォーマンスが低下したと判定されましたが、継続して使用できます。この状態が続く場合は、問題が本製品によるものか、メディアによるものかを識別してください。</li> <li>*:1文字ディスプレイはエラーを示し続け、Fault(障害)ステータス LED はオレンジで点滅しますが、本製品は使用可能です。本製品の電源を入れ直すと、エラーコードがクリアされます。</li> <li>問題が本製品のハードウェアによるものか、テープメディアによるものかを識別するには、以下の手順を実行します。</li> <li>クリーニングカートリッジで本製品をクリーニングします。</li> <li>全操作を再試行します。</li> <li>この状態が続く場合は、新しいデータカートリッジ、または良好であることが確認されているデータカートリッジで操作を再試行します。新しいデータカートリッジでもこの状態が続く場合は、本製品に原因がある可能性があります。保守技術員に連絡してください。</li> </ul> |
| С              | 本製品のクリーニングが必要です。<br>本製品をクリーニングします。「4.6.6 LTO 装置のクリーニング」(P.86)を参照して<br>ください。このエラーコードは、本製品をクリーニングするとクリアされます。                                                                                                    |
| J              | 互換性のないメディアが使用されました。<br>本製品が、サポートされないデータカートリッジがロードされたか、ロードされた<br>データカートリッジが互換性のないフォーマットであることを検出しました。データ<br>カートリッジが正しいメディアタイプであることを確認してください。「F.3 LTO 装<br>置(Ultrium4)」(P.166)を参照してください。                                                                                                    |
| Ρ              | 書き込み禁止になっているデータカートリッジに対して書き込み操作が試行されました。<br>データカートリッジが正しいタイプのメディアであることを確認します。本製品<br>(LTO4) では、Ultrium 2 データカートリッジへの書き込みはサポートしていません。<br>データカートリッジが正しいタイプのメディアである場合は、データカートリッジの<br>書き込み禁止スイッチを確認してください。書き込み禁止データカートリッジには書<br>き込めません。このエラーコードは、データカートリッジを取り出すとクリアされま<br>す。                                                                                                    |
| 点滅する 'o'       | データカートリッジまたはテープパス(経路)の異常です。<br>本製品が、データカートリッジをアンロードできない、またはテープがヘッドの経路<br>にあることを判断できない状況です。「イジェクトスイッチ」を押してください。デー<br>タカートリッジがイジェクトしない場合は、システムの電源を一度切って再び入れ直<br>してください(ミッドテープリカバリが終了するまで、10分ほどかかることがありま<br>す)。それでもデータカートリッジがイジェクトしない場合は、保守技術員に連絡して<br>ください。                                                                                                    |
| 数字の '8'        | ミッドテープリカバリです。数字の「8」が消え、9 からのカウントダウン(9、8、7、<br>6、5、4、3、2、1)で進捗状況を示します。ミッドテープリカバリが終了するまでお<br>待ちください。                                                                                                    |
| その他の<br>エラーコード | 上記以外のエラーコードが通知された場合は、保守技術員に連絡してください。                                                                                                    |

表 11 1 文字ディスプレイのエラーコード

| 問題                                           | 対応策                                                                                                    |
|----------------------------------------------|----------------------------------------------------------------------------------------------------|
| オレンジの Fault(障害)ス<br>テータス LED がゆっくりと<br>点滅。   | <ul> <li>以下の障害のいずれかが発生しています。</li> <li>回復不可能な本製品の障害-システムの電源を入れ直します。この<br/>状態が続く場合は、保守技術員に連絡してください。</li> <li>メディアの障害またはメディアが正しくない - 以下のいずれかを<br/>実施します。</li> <li>正しくないメディアが本製品に挿入されていることを示して<br/>います。データカートリッジがイジェクトされなかった場合<br/>は、イジェクトスイッチを押してカートリッジをイジェクト<br/>します。</li> <li>メディアの障害を示しています。イジェクトスイッチを押し<br/>て、本製品からデータカートリッジを取り出し、損傷や破片がない<br/>かどうかを調べます。データカートリッジの書き込み防止ス<br/>イッチがロックされていない位置にあることを確認します<br/>(「4.6.2 データカートリッジの入れ方」(P.80)を参照)。</li> </ul>                   |
| オレンジの Fault(障害)ス<br>テータス LED が点灯。<br>        | 本製品が最大動作温度に達したことを示しています。通常の動作温度<br>の範囲に戻るまでシステムの電源を切ります。この状態が続く場合<br>は、保守技術員に連絡してください。                                                                                                    |
| 緑色の Ready(作動可能)ス<br>テータス LED がまったく点<br>灯しない。 | 本製品に電源が供給されていません。<br>以下の対応策を実施してください。<br>1 システムの電源を入れ直し、エラーが発生したときの操作を再試<br>行します。<br>2 この状態が続く場合は、保守技術員に連絡してください。                                                                                                    |
| データカートリッジがロード<br>されない。                       | <ul> <li>以下のいずれかの状況が発生しています。</li> <li>データカートリッジがすでに挿入されています。<br/>データカートリッジを取り出すには、イジェクトスイッチを押します。</li> <li>データカートリッジを取り出すには、イジェクトスイッチを押して、の電源を入れ直してください。緑色のReady(作動可能)ステータスLEDが点灯したら、イジェクトスイッチを押してデータカートリッジをイジェクトします。</li> <li>データカートリッジが正しく挿入されていません。データカートリッジを正しく挿入するには、「4.6.2 データカートリッジの入れ方」(P.80)を参照してください。</li> <li>データカートリッジに問題がある可能性があります。<br/>別のデータカートリッジを挿入します。複数のデータカートリッジで問題がある場合、保守技術員に連絡してください。</li> <li>本製品が最大動作温度を超えています。この状態が続く場合は、保守技術員に連絡してください。</li> </ul> |
| データカートリッジをアン<br>ロードしない。                      | <ul> <li>以下のいずれかの状況が発生しています。</li> <li>データカートリッジが詰まっているか、破損しています。</li> <li>イジェクトスイッチを押します。データカートリッジがイジェクトされない場合は、システムの電源を切り、再びシステムの電源を入れます(ミッドテープリカバリは、完了するまで最大10分かかる可能性があります)。それでもデータカートリッジがイジェクトされない場合は、保守技術員に連絡してください。</li> <li>装置定義に誤り(DATを指定)があります。</li> <li>イジェクトスイッチを押します。データカートリッジがイジェクトされない場合は、イジェクトスイッチを10秒間押してデータカートリッジを取り出してください。それでも、取り出せない場合は、保守技術員に連絡してください。</li> </ul>                                                                                         |

表 12 トラブルシューティング

| 問題                       | 対応策                                                  |
|--------------------------|------------------------------------------------------|
| 本製品がシステムのコマンド<br>に反応しない。 | システムの電源を入れ直してください。この状態が再び発生する場合<br>は、保守技術員に連絡してください。 |

表 12 トラブルシューティング

# 4.6.2 データカートリッジの入れ方

データカートリッジは、次の手順で本製品に挿入します。

#### ▲ 注意 <sup>装置損傷・データ破壊</sup>

- データカートリッジ挿入時は、力を加えすぎないようにしてください。
  - データカートリッジは、正しい方向で正しい位置にまっすぐ挿入してください。
- 1 本体装置のフロントカバーまたはパネルカバーを開けます。 本体取扱説明書の「フロントカバーの開け方」または、「パネルカバーの開け方」を参照してください。
- 2 データカートリッジの△がついている面を上に向けて、ラベル面が手前になる ようにして挿入口に平行にゆっくり挿入します。
  - データカートリッジがすでにイジェクト位置にあり、挿入し直す場合は、 データカートリッジを取り出し、再び挿入します。
  - データカートリッジがすでにロードされているときに電源を入れ直すと、 データカートリッジは再びロードされます。

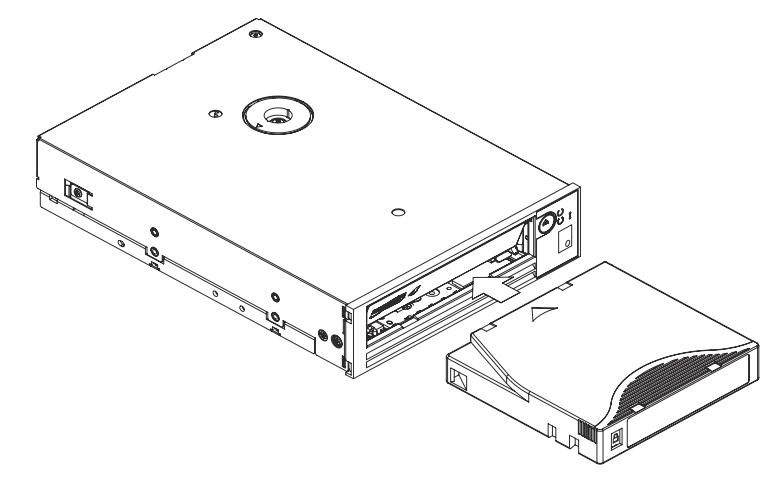

**3** データカートリッジが止まるまで挿入します。 自動的にロードが開始されます

自動的にロードが開始されます。

XE XE

- データカートリッジをセットした直後、バックアップなどの操作を行う場合、データ カートリッジのロードが完了(READY ランプが点灯)してから行ってください。
- データカートリッジを書き込み禁止にする場合は、ライトプロテクトスイッチを右側に スライドしてください。ライトプロテクトスイッチの操作は、データカートリッジを取 り出してから行ってください。

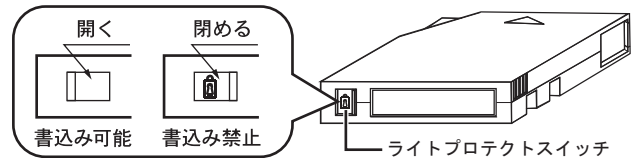

- データカートリッジを挿入してもすぐに排出されてしまう場合は、以下について確認してください。
  - 使用可能なデータカートリッジ(弊社指定のサプライ品)であることを確認してください。
     使用可能なデータカートリッジについては、「F.3 LTO 装置(Ultrium4))(P.166)

使用可能なアーダガードリックについては、「F.S LIO 表直(Ontrom 4/)」(F. 100) を参照してください。

- データカートリッジが正しい向きか確認してください。
- データカートリッジに破損がないこと、リーダーピンが正しく固定されていること を確認してください。
- 別の新しいデータカートリッジを使用してください。問題ない場合は元のデータ カートリッジを使用しないでください。
- データカートリッジを書き込み禁止にしても、磁気からデータカートリッジを保護 することはできません。書き込み禁止にしても、バルク消磁器や消磁装置での消去 を防ぐことはできません。Ultrium フォーマットのデータカートリッジをバルク消磁 しないでください。あらかじめ記録してあるサーボ情報が破壊され、データカート リッジが使用不能になってしまいます。

#### ▲ 注意 装置 法置 法置 損傷

- データカートリッジは必ず弊社指定のサプライ品のデータカートリッジを 使用してください。指定のサプライ品以外のデータカートリッジを使用し た場合、装置の動作に異常をきたすおそれがあります。 データカートリッジについては、「F.3 LTO 装置(Ultrium4)」(P.166)を 参照してください。
- データカートリッジには、データカートリッジに貼り付けるためのラベル が添付されています。ラベルは、次の図に示す位置に貼ってください。ラ ベルには使用開始日を記入し、使用期限がわかるようにしてください。
  - 必ず添付のラベルを使用してください。
  - ラベル貼り付け位置以外には、ラベルを貼らないでください。

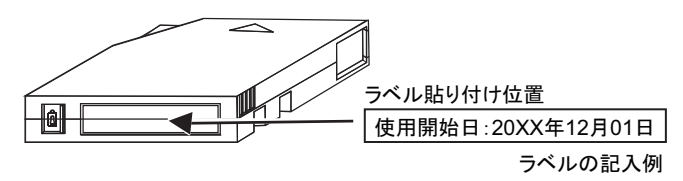

図 14 ラベル貼り付け位置

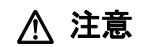

データカートリッジ損傷

- ご使用前に、データカートリッジのリーダーピン(テープ先頭に取り付け られたピン)の状態を確認してください。
  - ピンが外れているデータカートリッジ、変形しているデータカート リッジ、衝撃が加わったデータカートリッジなどの異常データカート リッジを使用するとドライブが故障しますので、絶対に使用しないで ください。
  - カートリッジ・ドアをスライドして、リーダーピンが正しく固定されていることを確認してください。
  - リーダーピン、テープには絶対に触らないでください。また、ほこり などがデータカートリッジ内部に入らないように注意してください。

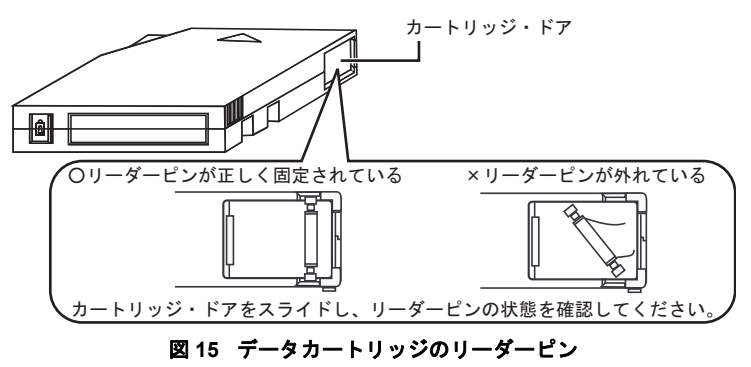

# 4.6.3 データカートリッジの取り出し方

- ▲ 注意 装置損傷・データ破壊
  - 取り出しは、ドライブがテープを動かしていないとき(Ready(作動可能)ステー タス LED が点滅していない状態)に行ってください。装置の動作中にデータカー トリッジを取り出すと、データが破壊されるおそれがあります。
    - 本体装置の電源の投入/切断は、データカートリッジが挿入されていない状態で行ってください。データカートリッジのデータが破壊されるおそれがあります。
    - データカートリッジが出てくるときに指で押さえたり、押し込んだりしないでください。また、データカートリッジが完全に排出される前にデータカートリッジを引き抜いたりしないでください。
    - データカートリッジは装置内部に放置しないでください。業務終了後は、装置から 取り出し、専用のケースに入れて保管してください。
    - 本体装置の電源が入っていない状態で、データカートリッジのセット/取り出しはできません。

データカートリッジは次のように取り出します。

- 1 本製品が動作していない(Ready(作動可能)ステータス LED のみが点灯して いる)ことを確認します。
- **2** イジェクトスイッチを押します。

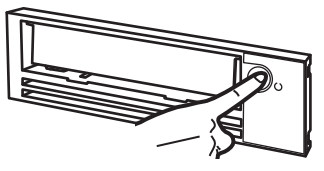

テープが巻き戻しされます。 巻き戻し動作中は、Ready(作動可能)ステータス LED が点滅しています。

3 巻き戻しが完了すると、自動的にデータカートリッジが排出されますので、 ゆっくりと取り出してください。

イジェクトされたデータカートリッジは、再び挿入する前に必ず取り出してください。

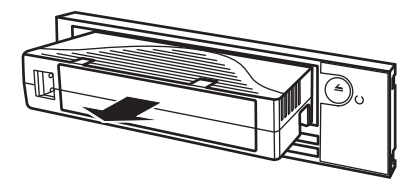

メモ 巻き戻しからデータカートリッジが出てくるまでには、最大で10分程度の時間がかかり

ます。

Ready(作動可能)ステータス LED が点滅している間はそのままお待ちください。

# 4.6.4 ミッドテープリカバリ

データカートリッジがロードされているときに本製品がリセットされた場合、テープがゆっ くりと巻き戻され、データカートリッジがイジェクトされます。

ミッドテープリカバリ処理中に、数字の「8」が消え、9からカウントダウン(9、8、7、6、 5、4、3、2、1)で進捗状況を示します。イジェクトスイッチを押してデータカートリッジを イジェクトしてください。

データカートリッジがロードされているときに電源の入れ直しがあった場合、テープがゆっ くりと巻き戻されます。この場合、データカートリッジが自動的にイジェクトされるわけで はありません。

### 4.6.5 取扱上の注意

取扱いにご注意していただくとともに、クリーニングの実施をお願いします。

▲ 注意

装置損傷・データ破壊

故障などを防ぐため、本製品やデータカートリッジを取り扱うときは、次の点にご 注意ください。守られない場合は、装置損傷またはデータが破壊されるおそれがあ ります。

以下の環境/場所でのご使用および保管はおやめください。

- 極端な低温環境
- 極端な高温/多湿環境
- ゴミやほこり(煙草の煙、土埃、排気ガスなど)の多い環境
- 温湿度変化の激しい環境
- 磁気の影響を受けやすい場所
- 直射日光のあたる場所
- 衝撃や振動の加わる場所
- 発熱器具のそば

本製品の取扱上の注意

- 内部に水などの液体やクリップなどの金属類が入ると、感電や故障の原因となります。
- 何か異物が入った場合は、保守技術員にご相談ください。
- データカートリッジ以外のものをセットしないでください。
- 本製品は、絶対に分解しないでください。
- 長時間ご使用にならないときは、万一の事故を防ぐために本製品からデータ カートリッジを取り出しておいてください。
   特に、終日本製品の中に入れたままでの運用はおやめください。
- 本製品前面の汚れは、柔らかい布でからぶきするか、布に水または中性洗剤を 含ませて、軽く拭いてください。ベンジンやシンナーなど揮発性のものは避け てください。
- データカートリッジの取扱上の注意
  - 清潔に保ってください。
  - データカートリッジは、使用前に以下の確認を行ってください。
    - データカートリッジの割れや破損のないこと
    - ラベルが正しく貼られていること
  - 壊れたデータカートリッジを絶対に本製品に入れないでください。
  - データカートリッジを開いてテープ部分を取り出したりしないでください。
  - テープ部分を直接手で触らないでください。

▲ 注意

本体装置の電源を切るときは、必ずデータカートリッジを取り出してください。
 データカートリッジを装置に挿入すると、磁気テープの記録面が露出されます。本状態が長く続くと、記録面へのほこりの付着や傷発生の可能性があり、

- データカートリッジが永久的に使用できなくなることがあります。 • 使用時以外は、データカートリッジを装置から取り出して、以下の環境のも と、専用ケースに入れ、保管してください。 温度:16~32℃ 湿度:20~80%(結露なきこと) 最大湿球温度:26℃以下
- 長期保管するデータカートリッジは、プラスチック製のコンテナに入れ、室温 5~23 ℃、相対湿度 20~60 ℃の場所で保管してください。
- 飲物などの液体をこぼさないようにしてください。
- 落下などにより強い衝撃が加わったデータカートリッジは使用しないでください。
- データカートリッジ挿入時、無理に押し込まないでください。
- 外部から持ち込まれたデータカートリッジを使用する場合は、急激な環境変化からの影響を避けるため、下記の「例」を目安にデータカートリッジを使用環境に順応させてから、使用してください。
   例:
  - 外部で6時間保管した→6時間なじませる
  - 外部で1日以上保管した→24時間なじませる
- 本体装置の扉を閉めた状態でソフトウェア上からのデータカートリッジ排出は 行わないでください。
- データカートリッジの寿命

データカートリッジは消耗品です。使用環境(湿度、温度、ほこりなど)や装置の動作状況により寿命が短くなる場合がありますが、1000回の使用または 1年のどちらかに達した場合を目安に定期的に交換してください。また、デー タカートリッジには、管理のため、使用開始日を記述してください。

バックアップ運用上の注意事項については、「5.1 バックアップの必要性と保管について」 (P.90)を参照してください。

# 4.6.6 LTO 装置のクリーニング

▲ 注意

- 装置損傷・データ破壊

本製品は、磁気ヘッドによるデータの読み書きを行っており、ヘッドがほこりやゴ ミ、またはデータカートリッジのテープから発生する磁性粉などで汚れてきます。 このヘッドの汚れにより、以下の悪影響を及ぼすことになります。

- データの読み書きが正常に行われません。
- ヘッドに汚れが付くと、使用できなくなります。
- データカートリッジの磁気テープの記録面への汚れ付着、傷の発生により、使用できなくなります。
- データカートリッジの寿命(使用回数)が減少します。

クリーニングカートリッジによる定期的なクリーニングを行わない場合、装置損傷 またはデータ破壊のおそれがあります。

装置損傷

必ず弊社指定のLTO クリーニングカートリッジをご使用ください。 クリーニングカートリッジについては、「付録 F サプライ品について」(P.163)を 参照してください。

#### ■ クリーニングカートリッジの使用回数の管理

クリーニングカートリッジには寿命があり、使用可能回数は50回です。クリーニングカート リッジに添付されているラベルなどを活用して、使用回数を管理してください。 使用可能回数を過ぎたクリーニングカートリッジには、クリーニング効果はありません。

> 使用開始日:20XX年12月01日 使用回数 :<del>| | | | |</del> |

#### 図 16 クリーニングカートリッジラベル記入例

#### ■ 定期的なクリーニング

以下の場合に、ヘッドクリーニングを行ってください。

- 本製品使用時、3ヶ月に1回程度。
- Fault (障害) ステータス LED が1秒に1回点滅し、1文字ディスプレイに「C」が表示されたとき。
- コンソールディスプレイなどに、クリーニング指示のメッセージが表示されたとき。

#### ┃ ヘッドクリーニング要求

本製品は、以下の場合にヘッドクリーニング要求状態(Fault(障害)ステータス LED が1秒 に1回点滅し、1文字ディスプレイに「C」が表示された場合)となることがあります。 クリーニング要求状態になった場合、クリーニングカートリッジを挿入してクリーニングを 行ってください。

- 突発的にヘッドにゴミが付いた場合 クリーニング実施後、設置環境の再確認をお願いします。 設置環境については、本体取扱説明書の「設置」を参照してください。
- テープが傷んでいる場合 クリーニング実施後、新しいデータカートリッジと交換してください。

#### ■ クリーニング方法

- 1 「4.6.2 データカートリッジの入れ方」(P.80)を参照し、添付のクリーニング カートリッジを装置に挿入します。 ヘッドのクリーニングが開始します。
- 2 ヘッドクリーニング(最大5分程度)が完了するとクリーニングカートリッジは、自動的に排出されます。

#### ■ クリーニングカートリッジの交換

以下の場合、新しいクリーニングカートリッジに交換してください。

- クリーニングカートリッジの使用可能回数が 50 回を超えた場合(クリーニングカート リッジを挿入すると、すぐにイジェクトされる)。
- 使用回数が 50 回に満たない場合でも、購入後 5 年以上経過した場合。

# 4.6.7 その他の注意事項

本製品での運用上において、その他、次の点にご注意ください。

 イジェクトスイッチまたは UNLDMT コマンドで、データカートリッジをアンロードした あと、ドライブからデータカートリッジを取り出さずに、再び挿入し読み書きしようと すると、システムメッセージ「S5546 B 入出力装置が介入要求状態である」が通知されま す。データカートリッジがすでにイジェクト位置にあり、挿入し直す場合は、データ カートリッジを取り出し、再び挿入します。

88

このページは空白です。

第5章

# データのバックアップ

# 5.1 バックアップの必要性と保管について

バックアップの必要性と保管について、説明します。

#### ■ バックアップの必要性

PRIMERGY 6580/6780 にはデータ記録用の磁気ディスク装置が内蔵されているほか、必要に応じて DAT 装置、または LTO 装置を増設できます。

これらの装置は非常に信頼度の高いものですが、故障が皆無とはいいきれません。万一これ らの記録装置が故障すると、記録されたデータの復元が不可能となったり、復元できるにし ても非常に長い時間を必要とするなどの不都合が発生します。したがって、このような不測 の事態に備えて、マスタファイルなどの重要データは、別の記録装置にコピーをとって保管 しておくことが必要です。これを、「データのバックアップをとる」といいます。

#### ■ 内蔵バックアップ装置

バックアップ装置としては次のものがあります。

- DAT 装置【販売終了済み】
- LTO 装置

DVD-RAM 装置は、DAT 装置、LTO 装置に比べてエラーの発生率が高いため、バックアップ 用途には適しておりません。一時的なデータ持ち回りなどの用途で利用し、バックアップ用 途には DAT 装置、LTO 装置をご使用ください。

実際のデータの格納方法については、「ASP システム保守手引書」を参照してください。

#### ■ 媒体の保管

マスタファイルやそれらのバックアップファイルなど重要データの保管についての一般的注 意事項は、フロッピィディスクと同じです。

その他、次のような災害事例でわかるように、不測の災害に対する配慮も十分しておく必要 があります。

#### 災害事例

- 集中豪雨によって、1階にあった電算機システムと、同室に保管していたバック アップデータ(磁気媒体)の両方が冠水してしまい、データの復元に非常に長時 間かかった。
- 地震によって、バックアップ媒体を格納していた格納庫の引き出しが飛び出し、 伝票関係のマスタファイルを記録したバックアップ媒体が落下、損傷し使用不能 となった。その結果、マスタファイルの再作成のために原始伝票を再入力しなけ ればならなくなった。
- このような事態を未然に避けるために、次の事項を実施するようお勧めします。

#### 保管方法

- 重要データを記録した磁気媒体は、できるだけ2階以上の浸水のおそれの少ない場所に保管します。やむをえず1階以下の場所に保管する場合でも、台風や大雨警報が発令されたときには、2階以上の浸水の被害を受けにくい場所に移し替えるようにします。
- 磁気媒体の格納庫は床に固定して倒れないようにし、また、磁気媒体が飛び出さないように、ドアや引き出しに鍵をかけておきます。
### ■ DAT/LTO 装置のバックアップ運用上の注意事項

DAT 装置でのバックアップ運用上においては、次の点にご注意ください。

DAT 装置にデータカートリッジを格納したまま長時間放置すると、装置の故障やデータカートリッジの劣化の原因となるため、バックアップが終了した場合は、DAT 装置からデータカートリッジを必ず取り出してください。自動運転や夜間パッチなど、オペレータが介入できない場合は、UNLDMT コマンド、LOADMT コマンドを使用し対応することができます。
 これらのコマンドの使用例は、「ASP システム説明書」の「DAT 装置/DAT オートチェンジャ装置のバックアップ運用」や「ASP システムコマンド集」などを参照してくださ

W.

データ圧縮率は、目安として2倍程度としておりますが、データの内容により圧縮率は変化します。

ソフトウェアにより圧縮処理されたデータでは、DAT 装置による圧縮効果は期待できません。

- 以下の要因により、バックアップ性能および、1巻当たりに記録できるバックアップ容量 が変化します。
  - ご使用されるデータカートリッジの記録面の状態(消耗、汚れなど)
  - DAT 装置のヘッドの汚れ具合
  - データの圧縮率
  - 本体装置の負荷状況
- 毎日、同一データカートリッジ1巻によるバックアップ運用では、バックアップに失敗した場合、全データが失われる危険があります。複数のデータカートリッジによるバックアップ運用を行うことにより、トラブル発生時の被害を最小限にすることができます。
  例)曜日ごとのデータカートリッジによるバックアップをお勧めします。

LTO 装置でのバックアップ運用上においては、次の点にご注意ください。

- LTO 装置に媒体を格納したまま長時間放置すると、装置の故障や媒体の劣化の原因となる ため、バックアップが終了した場合は、LTO 装置からデータカートリッジを必ず取り出 してください。自動運転や夜間パッチなど、オペレータが介入できない場合は、 UNLDMT コマンド、LOADMT コマンドを使用し対応することができます。 これらのコマンドの使用例は、「ASP システム説明書」の「LTO 装置のバックアップ運 用」や「ASP システムコマンド集」などを参照してください。
- データ圧縮率は、目安として2倍程度としておりますが、データの内容により圧縮率は変化します。
  ソフトウェアにより圧縮処理されたデータでは、LTO装置による圧縮効果は期待できません。
- 以下の要因により、バックアップ性能および、1巻当たりに記録できるバックアップ容量 が変化します。
  - ご使用されるデータカートリッジの記録面の状態(消耗、汚れなど)
  - LTO 装置のヘッドの汚れ具合
  - データの圧縮率
  - 本体装置の負荷状況
- 毎日、同一データカートリッジ1巻によるバックアップ運用では、バックアップに失敗した場合、全データが失われる危険があります。複数のデータカートリッジによるバックアップ運用を行うことにより、トラブル発生時の被害を最小限にすることができます。
  例)曜日ごとのデータカートリッジによるバックアップをお勧めします。

### ■ 外部バックアップ装置

PRIMERGY6580/6780 に接続可能な外部バックアップ装置として次のものがあります。 媒体交換やクリーニングなどの作業が不要なため、ご使用を推奨いたします。

- ETERNUS DX60 S2/S3 (運用データの破壊時に高速復元が可能)
- ETERNUS NR1000F(遠隔地に設置してネットワーク接続による格納が可能なため災害対策として有効)

なお、ご使用にあたっては、ASP のオプションソフトが必要です。

また、上記バックアップ装置以外にも PC サーバなど他サーバのディスクへ「FTP-R」や「PC ファイルサーバ」で複写するバックアップ運用も可能です。

# 第6章

# 故障かなと思った場合に

### 6.1 原因と処置方法

#### 故障の原因と処置方法について、説明します。

本装置を運転中に故障が生じた場合には、通常、オペレーターパネル上のメッセージ表示部 にエラーメッセージが表示されます。この場合は、「付録A エラーメッセージとその対処方 法」(P.113)を参照して対処してください。

エラーメッセージが何も表示されないで、正常な操作ができないなど「故障かな?」と思った場合には、次の項目を点検した上で正しい処置をとってください。点検の結果、手に負えない異常が発見された場合、または原因がわからない場合には、保守技術員に連絡してください。

| こんな場合      | 考えられる原因                   | 点検と処置方法                                           |
|------------|---------------------------|---------------------------------------------------|
| 電源が投入できない。 | 電源ケーブルが外れている。             | 電源ケーブルを正しく接続してください。                               |
|            | 配電盤のメインブレーカが切断<br>されている。  | メインブレーカを投入してください。                                 |
|            | 停電                        | 室内の照明などで確認してください。                                 |
| 電源が切れる。    | 室温が異常に上昇した。               | 通常の室温に戻したあと、再度電源スイッチ<br>を入れてください。                 |
|            | 吸入口または排気口が何かでふ<br>さがれている。 | 吸入口または排気口をふさいでいるものを取<br>り除き、再度電源スイッチを入れてくださ<br>い。 |

表13 原因と処置方法

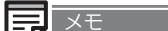

電源コードを接続した直後や、停電時の復旧後などの復電直後に起動音がしますが、異常ではあ りません。

第7章

# ラックマウントモデル の概要

PRIMERGY 6580/6780 ラックマウントモデルの ハードウェアの基本的な操作方法、取扱上の注意事 項およびその他本装置をお使いになる上でご参考に なる事柄について、ラックマウントタイプに固有の 事柄を中心に記載しています。 PRIMERGY 6580/6780 に共通の事柄につきまして は、「第1章 PRIMERGY 6580/6780 の概要」 (P.1) ~「第6章 故障かなと思った場合に」 (P.93)、および、「付録A エラーメッセージとそ の対処方法」(P.113) ~「付録F サプライ品につ いて」(P.163) に記載しています。本章と合わせて よくお読みいただきますようお願い申し上げます。

| 7.1 | 各部の名称と機能 | 96  |
|-----|----------|-----|
| 7.2 | 設置       | 103 |
| 7.3 | 装置の吸排気   | 106 |

# 7.1 各部の名称と機能

PRIMERGY 6580/6780 ラックマウントモデルの各部の名称を次の図に示します。

なお、ラックには2種類(2000mm、1200mm)の高さのモデルがあります。

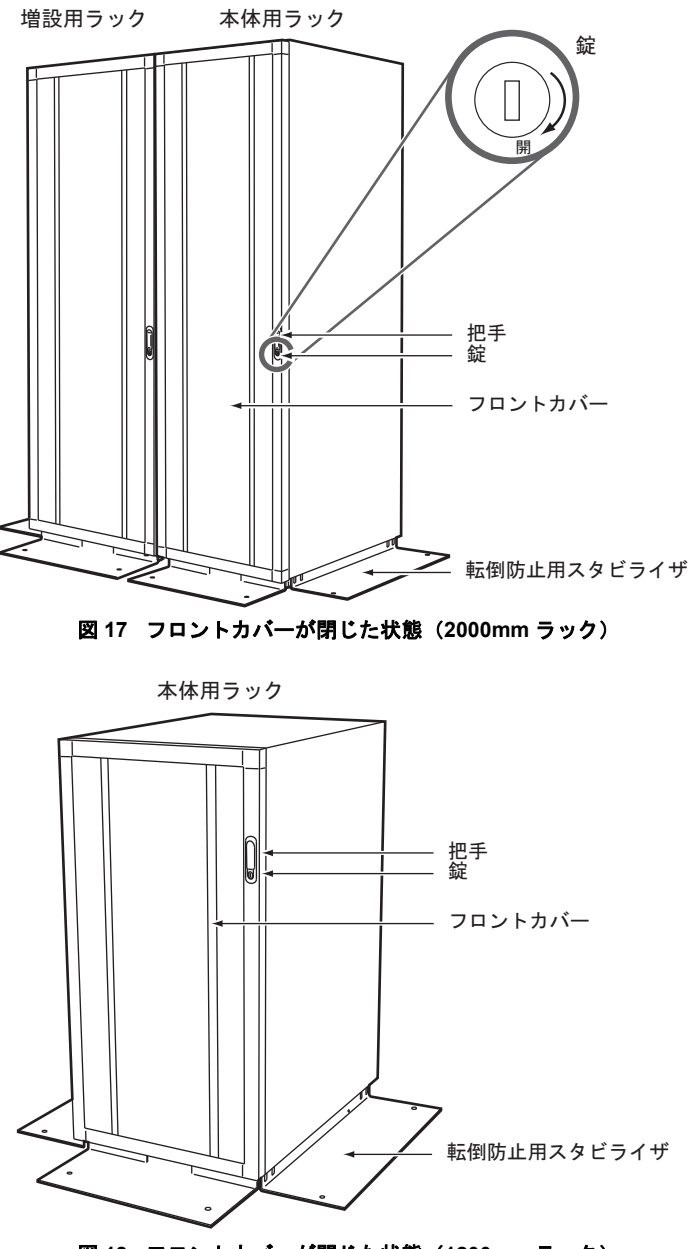

図 18 フロントカバーが閉じた状態(1200mm ラック)

ここでは、2000mm ラックについて説明します。1200mm ラックについても同様の機能を持ちます。

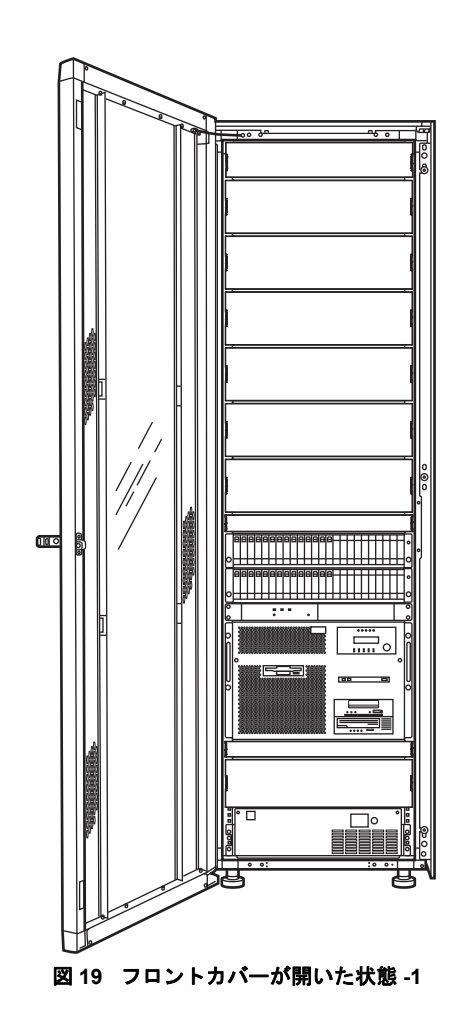

7

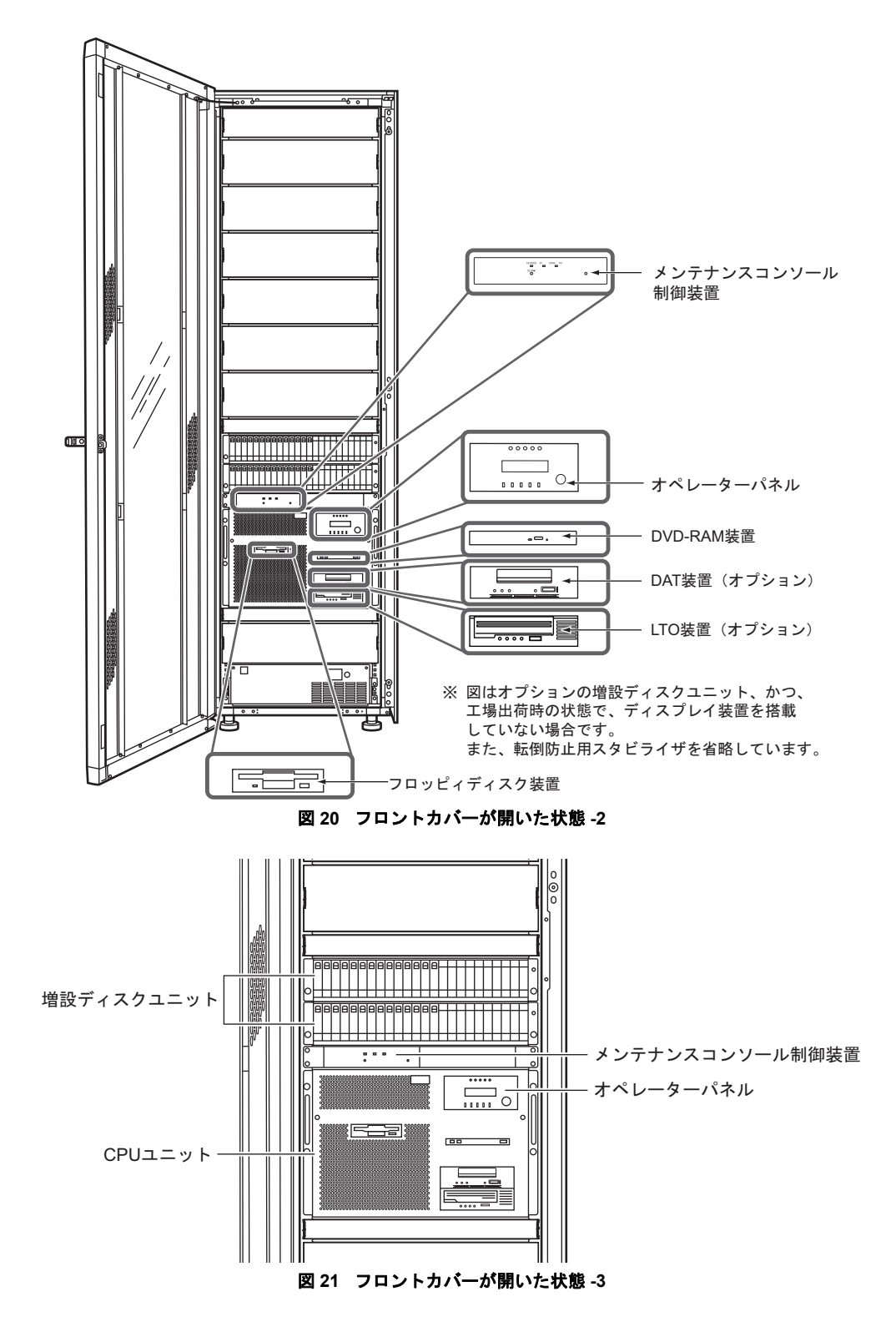

PRIMERGY 6580/6780 ラックマウントモデルの各部の名称と機能を次に示します。

フロントカバーは、通常は閉じた状態で使用してください。

プロントカバー/リアカバーを施錠するための錠です。(矢印の方向に回すと
 開錠できます。)保守する際に必要となりますので、キーは大切に保管してください。

#### 【本体装置(CPU ユニット/オペレーターパネルユニット)の各部の名称と機能】

#### オペレーターパネル

装置の動作状態を表示するパネルです。 詳細は「付録 B オペレーターパネルの詳細」(P.129)を参照してください。 エラーメッセージはオペレーターパネルに表示します。 表示内容については、「付録 A エラーメッセージとその対処方法」(P.113)を 参照してください。

内蔵入出力装置(フロッピィディスク装置、DVD-RAM 装置、DAT 装置(オプション)、および LTO 装置(オプション))やオペレーターパネルを使用する時は、フロントカバーを開けてください。

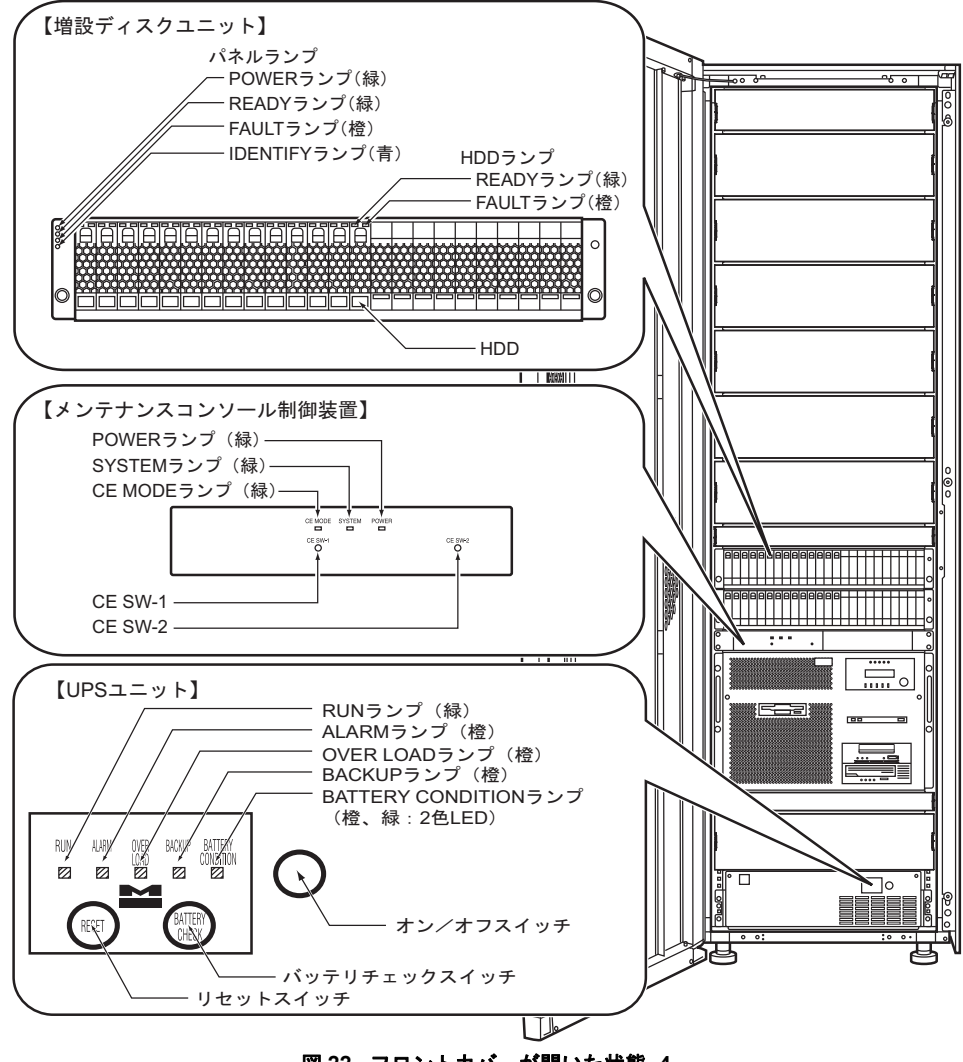

図 22 フロントカバーが開いた状態-4

#### 【増設ディスクユニットの各部名称と機能】

増設ディスクユニットは、保守技術員のみが操作します。

パネルランプ

#### POWER ランプ(緑)

増設ディスクユニットの電源が入っているときに点灯します。

**READY ランプ (緑)** 増設ディスクユニットが動作可能な状態であるときに点灯しま す。

**FAULT(橙)** 増設ディスクユニットに異常が発生した場合に点灯します (\*1)。

**HDD** データ記録用の装置です。

★ 注意 装置損傷・データ破損 増設ディスクユニットに搭載されている HDD の挿抜および交換は、保守技術員以 外は絶対に行わないでください。 装置の損傷、またはデータが破損されるおそれがあります。

#### HDD ランプ

#### READY ランプ(緑)

点灯時:HDD動作可能な状態であることを示します。 点滅時:HDDがアクセス中であることを示します。

- FAULT (橙) 磁気ディスク装置の活性交換時に点灯します。
- \*1 装置に異常発生したことを示していますので、保守技術員に連絡してください。

#### 【メンテナンスコンソール制御装置の各部の名称と機能】

メンテナンスコンソール制御装置は、保守技術員のみが操作します。

#### POWER ランプ(緑)

メンテナンスコンソール制御装置の電源が入っているときに点灯します。

#### SYSTEM ランプ(緑)

本体装置の電源が入っているときに点灯します。

#### CE MODE ランプ(緑)

メンテナンスコンソール制御装置がCEモードに切り替わったときに点灯します。

CE SW-1、CE SW-2

これらのスイッチは、保守技術員専用のスイッチです。保守技術員以外は絶対 に操作しないでください。 【UPS(無停電電源装置)ユニットの各部の名称と機能】

#### RUN ランプ(緑)

UPS ユニットの運転時に点灯します。

#### ALARM ランプ(橙)

点灯時は、UPS ユニットが故障したことを示します。(\*1) 点滅時は、UPS ユニットへの入力電源環境に異常があることを示します。(\*1)

#### OVER LOAD ランプ(橙)

UPS ユニットが過負荷状態のときに点灯します。

この場合、UPS にプリンタ装置や FAX などが接続されていないかをご確認く ださい。もし、これらの装置が接続されている場合は、動作中でないことを確 認の上、速やかに UPS からコンセントを抜いてください。それでも当ランプ が消えない場合は、保守技術員に連絡してください。

#### BACKUP ランプ(橙)

UPS ユニットがバックアップ運転時に点灯します。

### BATTERY CONDITION ランプ(緑、橙:2色 LED)

UPS ユニットのバッテリ状態を表示します。 緑色ランプは、バッテリの充電量を示します。

- 消灯: 0~50%未満
- 点滅:50以上~80%未満
- 点灯:80%以上~満充電

橙色ランプ点灯時は、バッテリに異常が発生したことを示します。(\*1) 橙色ランプ点滅時は、バッテリチェック動作中であることを示します。

#### オン/オフスイッチ

UPS を電源に接続した状態で、本ボタンを押す(1秒以上)と、負荷装置に電源を供給します。 また、UPS がオン状態のときは、UPS の出力電源を切るボタンです。 保守技術員以外は絶対に操作しないでください。

XE

UPSのACコンセントを電源に接続すると、自動的に負荷装置へ電源を供給します。

#### リセットスイッチ (RESET)

押すと直ちにブザー音を停止します。3秒以上押し続けると UPS ユニットをリ セットします。 保守技術員以外は絶対に操作しないでください。

### バッテリチェックスイッチ(BATTERY CHECK)

1秒以上押し続けることで、バッテリチェック動作を実行します。 保守技術員以外は絶対に操作しないでください。

\*1 装置に異常発生したことを示していますので、保守技術員に連絡してください。

【フロントカバーの開け方】

1 ラックの扉キーにより解錠後、把手の下部を押します。

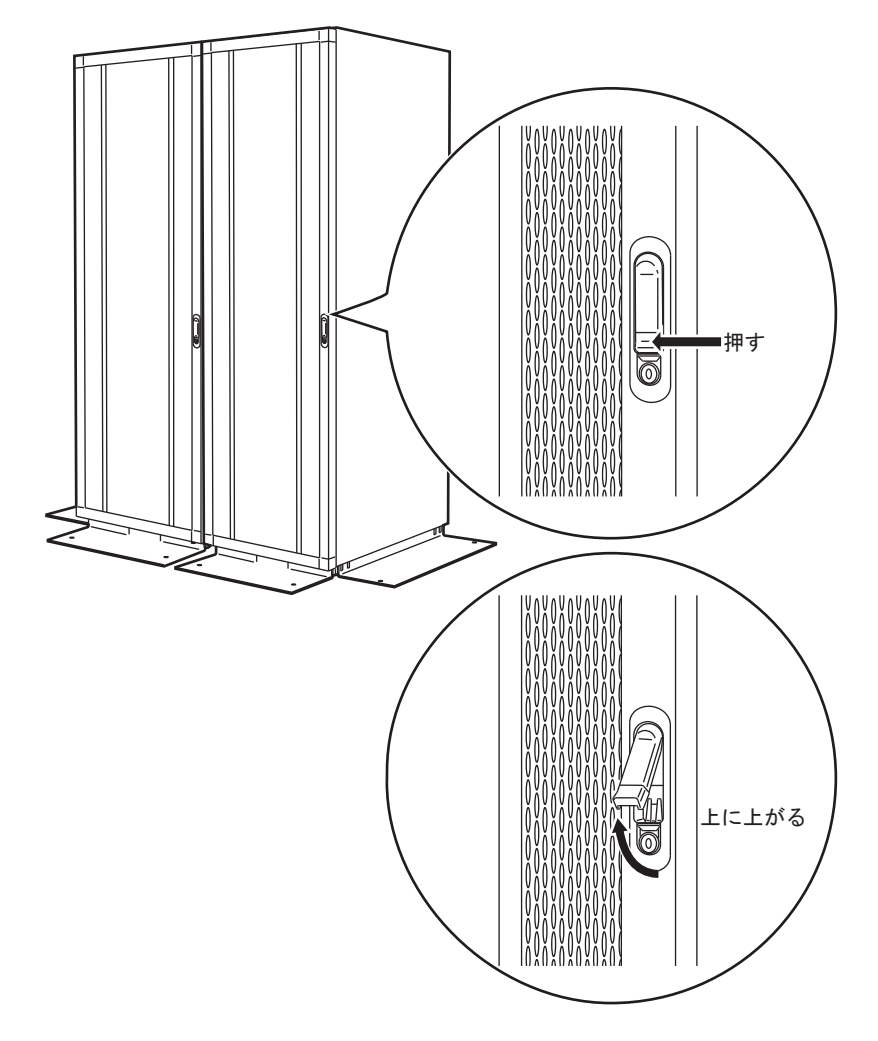

2 把手が前方に飛び出しますので、右方向に把手を引き、扉を開けます。

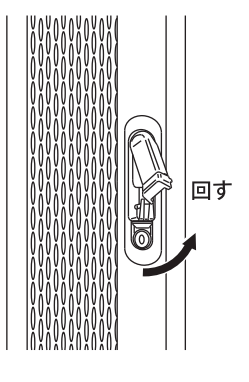

3 閉じる時は、逆の手順で行ってください。

7

# 7.2 設置

ラックマウントモデル設置時のレイアウト条件、地震対策について、説明します。

その他については、「1.4 設置」(P.7)を参照してください。

### ■ レイアウト条件

装置の故障を防止し、日常の操作や保守作業をスムーズに行うために、次の図に示すように 十分なエリアを確保してください。

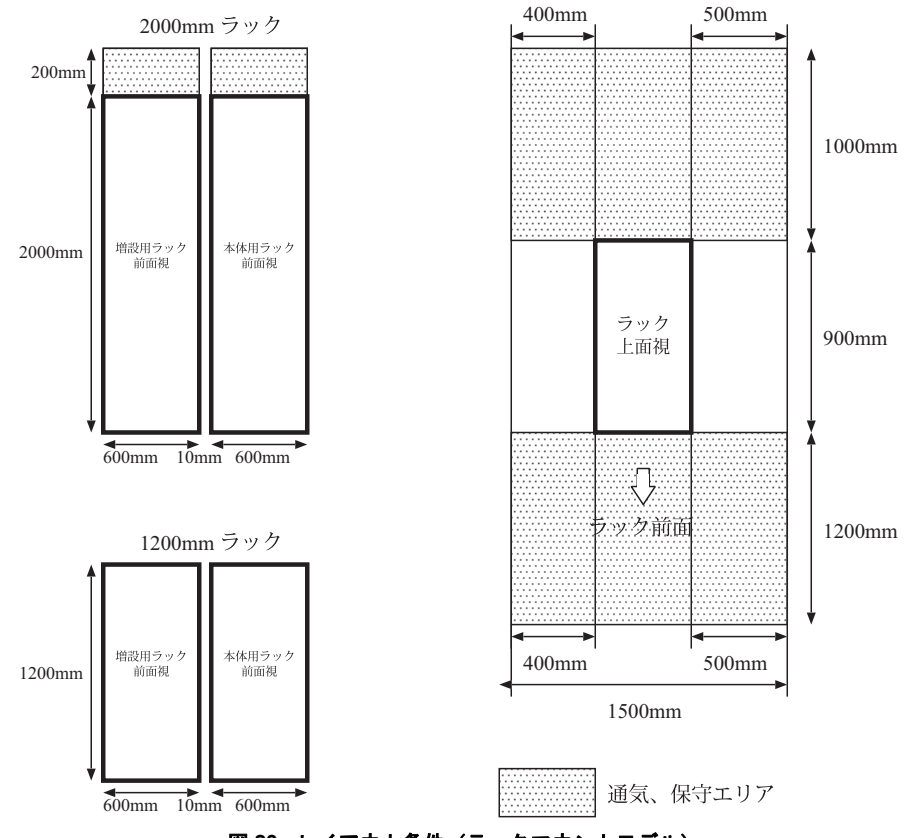

図 23 レイアウト条件 (ラックマウントモデル)

### ■ 地震対策について

地震対策として、転倒防止用スタビライザに設けられている穴を使用し、装置をフロアなど に固定することができます。

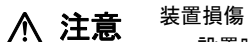

設置時には、キャスターが少し浮く程度までアジャスタを下げてください。(キャ スターでラックの重量を支えないでください。)

■スタビライザ固定位置

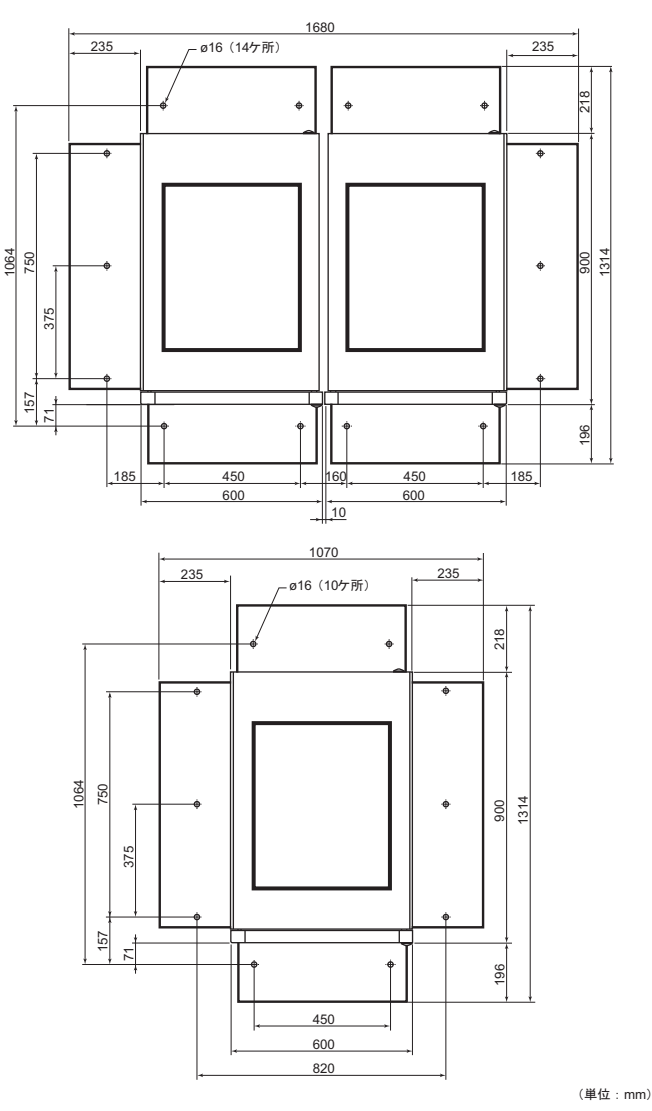

図 24 地震対策について -1

7

ラックマウントモデル の概要

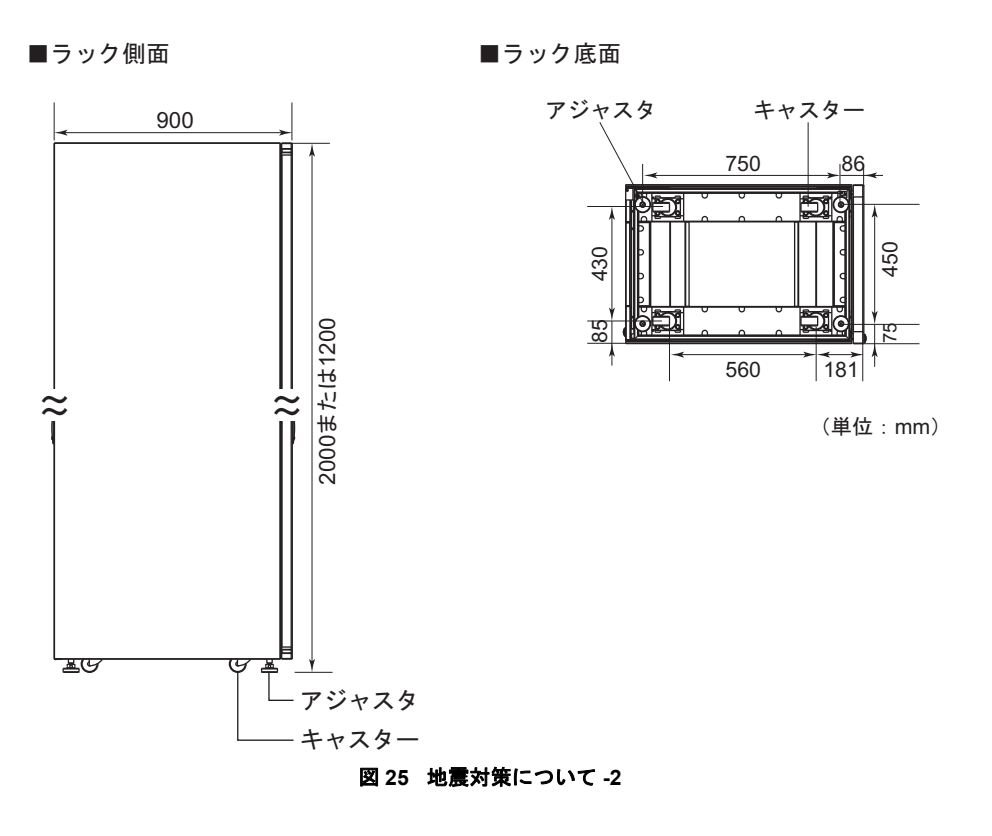

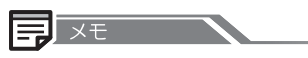

スタビライザ穴位置は、製造バラツキにより変わります。建屋の工事は、現品に合わせて行って ください。

### ■ その他の注意事項

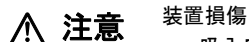

- 吸入口と排気口はふさがないでください。装置内部の温度が上昇し故障の原因となります。
- 特殊な環境や、装置を覆ったりする特異な条件に設置する場合は、必ず事前に保守 技術員にご相談ください。

# 7.3 装置の吸排気

#### 装置の吸排気について、説明します。

本装置は、空冷方式で装置内部を冷却しています。したがって、本装置の空気吸入口および 排気口の周辺は、十分な空間を確保する必要があります。吸排気のための十分な空間がない 場合、装置内部の温度が非常に高くなり、装置故障防止のために、電源が自動的に切断され ることがあるため、吸排気には十分にご注意ください。本装置の空気吸入口と排気口を次の 図に示します。

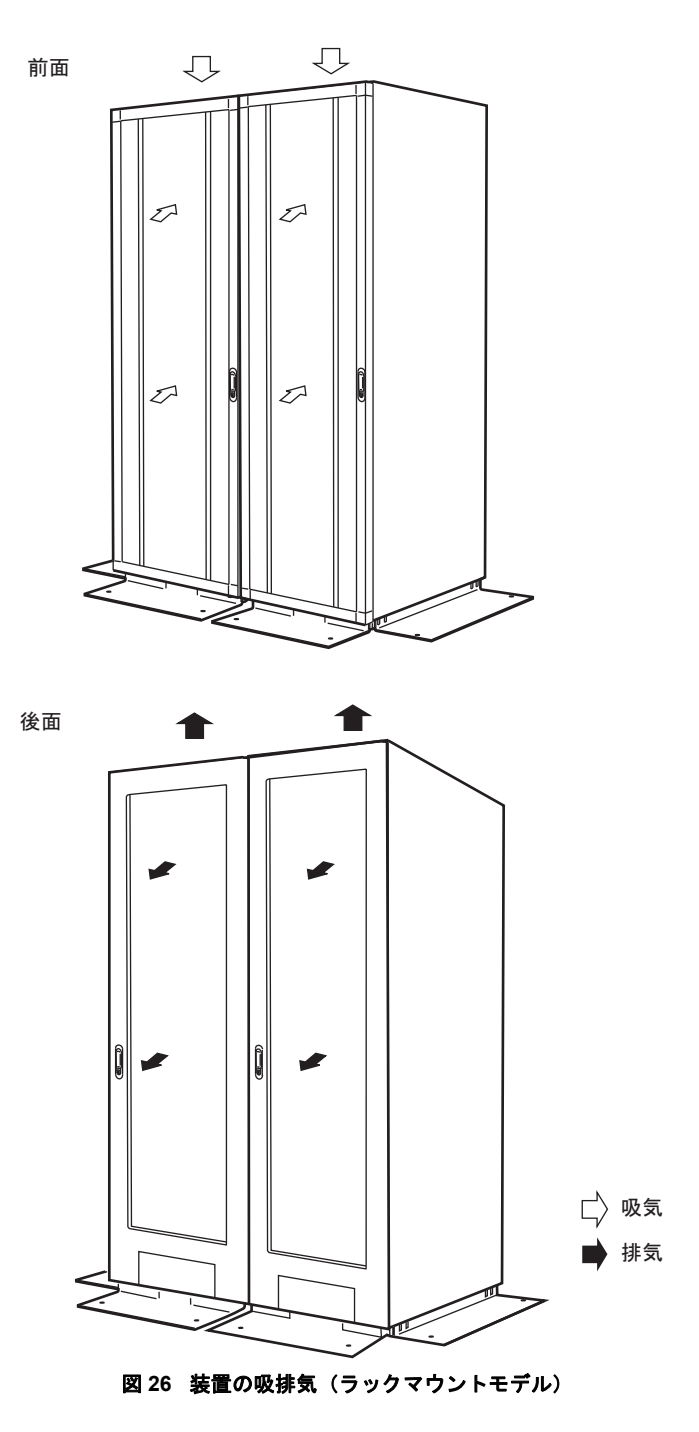

7

このページは空白です。

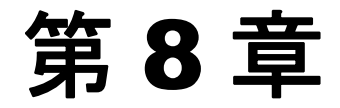

# ラックマウントモデルの 異常時の操作

PRIMERGY 6580/6780 ラックマウントモデルで、 異常が発生した場合の対処法を記載しています。

8.1 非常時のシステム停止方法 ..... 110

# 8.1 非常時のシステム停止方法

#### 非常時のシステム停止方法について、説明します。

火災などの非常事態が発生した場合は、以下の要領ですべての電源コードを抜いてください。

- 本装置は、UPS を内蔵しております。装置後面の扉(リアカバー)を開け(下図参照)、 UPS に接続されている各ユニットのすべての電源コードを抜きます。
- 装置後面のすべての電源コードを抜きます。

### ■ リアカバーの開き方

1 ラック扉用キーにより解錠後、把手の下部を押します。

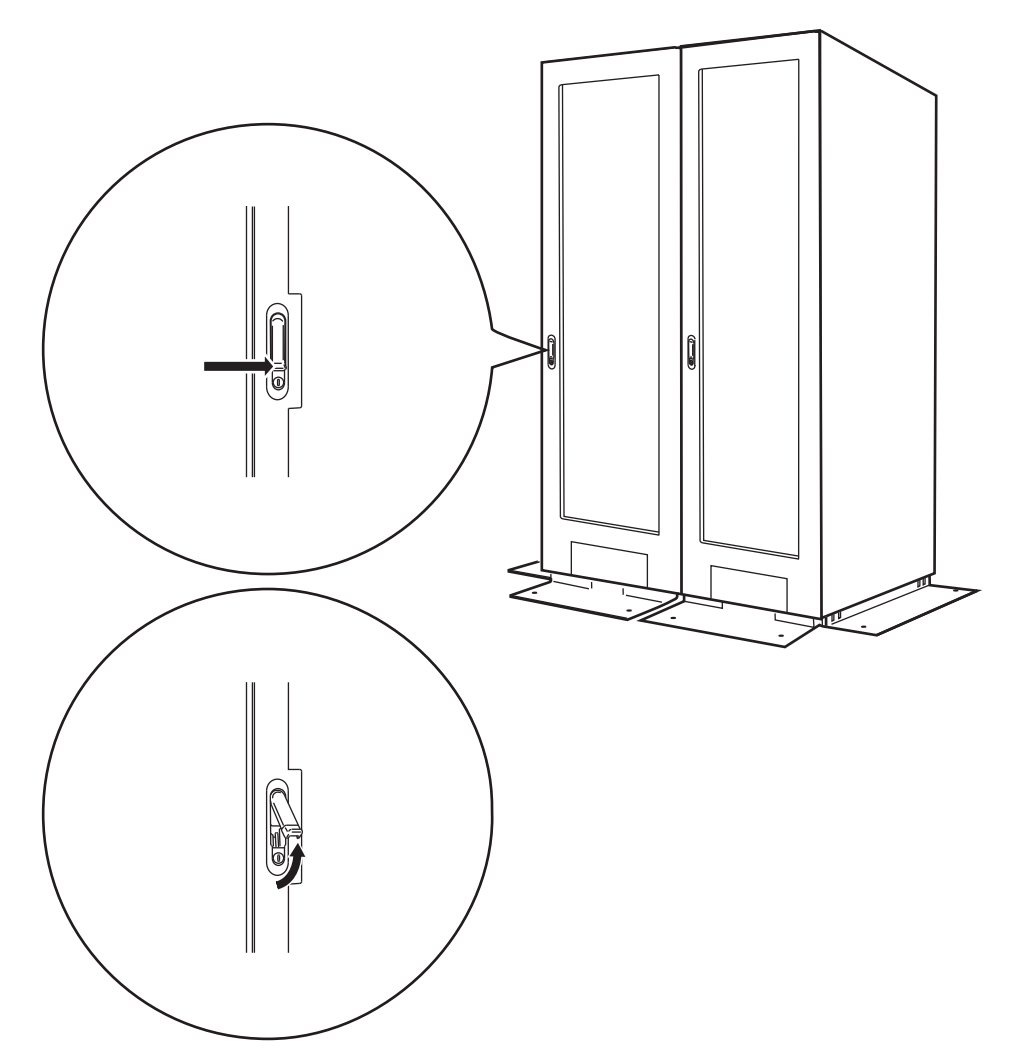

2 把手が前方に飛び出しますので、左方向に把手を引き、扉を開けます。

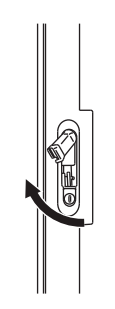

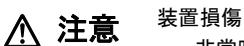

非常時には、装置後面の電源コードを抜く必要があります。 このため、装置後面の電源コードを容易に抜くことが可能なスペースを空けて装置 を設置してください。

データ破壊

非常時には、装置後面の電源コードを抜く必要があります。 非常事態以外の場合には、絶対に電源コードを抜かないでください。処理中のデー タが破壊されるおそれがあります。

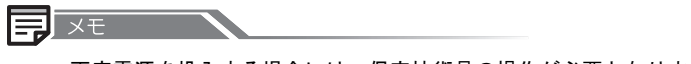

再度電源を投入する場合には、保守技術員の操作が必要となります。

付録A

# エラーメッセージと その対処方法

システムにエラーが発生した場合には、オペレー ターパネルのメッセージ表示部(「1.1 各部の名称 と機能」(P.2)図5、図6参照)にエラーメッセー ジが表示されます。以降に、表示されるエラーメッ セージとその意味および対処方法を示します。保守 技術員に連絡する必要がある場合には、「A.3 エ ラー情報の採取方法」(P.120)に従ってエラー情報 を採取してください。

| A.1 | エラーメッセージと対処方法               | 114 |
|-----|-----------------------------|-----|
| A.2 | その他のエラー表示                   | 119 |
| A.3 | エラー情報の採取方法                  | 120 |
| A.4 | インタラプト操作によるメモリダンプ 出力方法      | 121 |
| A.5 | DUMP TO DISK によるメモリダンプ 出力方法 | 123 |
| A.6 | システム異常後のシステム立ち上げ方法          | 125 |

## A.1 エラーメッセージと対処方法

#### エラーメッセージと対処方法について、説明します。

- \*1 表示メッセージ中の xxxx は、文字または数字を表します。また、\*xxxxx\* の文字数は、必ずしも 一定ではありません。
- \*2 ただし、"G2201" もしくは "G2202" のメッセージが表示された場合は、カレンダー時計用バッテ リの電圧低下なので、「D.4 カレンダー時計用バッテリ」(P.148) を参照して対処してください。
- \*3 IMPL (Initial MicroProgram Load):オペレーティングシステムなどのソフトウェアを制御するマイクロプログラムを記憶領域に読み込むことです。このとき同時に、ハードウェアの診断が行われます。
- \*4 LAN 型コンソールの場合は、IMPL 終了時のメッセージとして、当メッセージが表示されます。

#### ■ G xxxx \*xxxxx\* (\*1)

- 意味 ハードウェアの異常が発生した。
- **対処方法** 本体装置の電源を切断した後、電源を再投入してください。それでも表示が消 えない場合は、保守技術員に連絡してください(\*2)。

#### H xxxx

- **意味**本体装置でハードウェアの異常が発生した。
- **対処方法** 「A.6 システム異常後のシステム立ち上げ方法」(P.125)に従い、システムを 再起動してください。その後、メモリダンプを退避し、保守技術員に連絡して ください。メモリダンプの退避方法については、「ASP システム保守手引書」 を参照してください。

#### 

- **意味**本体装置でハードウェアの異常が発生した。
- **対処方法** 本体装置の電源を切断した後、電源を再投入してください。それでも表示が消 えない場合は、保守技術員に連絡してください。

#### J xxxx xxxx-xxxx

- **意味** IMPL (\*3) 中にハードウェア、またはファームウェアの異常が発生した。
- **対処方法** 本体装置の電源を切断した後、電源を再投入してください。それでも表示が消 えない場合は、保守技術員に連絡してください。

#### K xxxx xxxx-xxxx

- **意味** ファームウェアの異常が発生した。
- **対処方法** 「A.6 システム異常後のシステム立ち上げ方法」(P.125)に従い、システムを 再起動してください。その後、メモリダンプを退避し、保守技術員に連絡して ください。メモリダンプの退避方法については、「ASP システム保守手引書」 を参照してください。

### L PRE

- **意味** IMPL(\*3)で自己診断プログラム(PRE-CARE)を実行する際に、保守モー ド(メンテナンスランプが点滅)になっている。
- **対処方法** クリアスイッチ+セッティングスイッチを同時に押下し、運用モード(メン テナンスランプが消灯)にするか、またはインプットスイッチを押すことに よって PRE-CARE が実行されます。

#### 

- **意味** IMPL (\*3) 中である。
- **対処方法** 通常は、意識する必要はありませんが、同一メッセージが長時間表示されたま まの場合は、エラーの発生が考えられます。本体装置の電源を切断した後、電 源を再投入してください。それでも表示が消えない場合には、保守技術員に連 絡してください。

#### M 1200 \*xxxxx\* (\*1)

- **意味** 本体装置内の UPS ユニット内蔵バッテリの有効期限が近づいている。
- **対処方法** 保守技術員に連絡し、UPS ユニットの内蔵バッテリの交換を依頼してください。(「D.5 無停電電源機構(UPS)」(P.149)を参照してください。)

#### M 1F00 \*xxxxx\* (\*1)

- **意味** 定期交換部品の交換時期が近づいている。
- **対処方法** 保守技術員に連絡し、定期交換部品の交換を依頼してください。

Α

### M xxxx \*xxxxx\* (\*1)

- 意味本体装置で電源異常や環境異常が発生した。
- 対処方法 本体装置の電源を切断し、「1.4 設置」(P.7)、「1.5 装置の吸排気」(P.10)
  (ラックマウントモデルの場合は「7.2 設置」(P.103)、「7.3 装置の吸排気」
  (P.106))を参照して周囲の環境を確認した後、電源を再投入してください。
  (エラー要因を取り除き、かつ、電源の切断/再投入を行うことにより、表示が消えます。)
  それでも表示が消えない場合や、電源が切断される場合または電源が投入されない場合は、保守技術員に連絡してください。

#### P xxxx \*xxxxx\* (\*1)

- **意味** 本体装置または電源制御インターフェースで接続されている装置で電源異常が 発生した。
- **対処方法** 本体装置の電源を切断し、電源を再投入してください。それでも表示が消えな い場合や電源が切断される場合、または、電源が投入されない場合は、保守技 術員に連絡してください。
- Q XXXX
  - **意味** IMPL(\*3)終了時に何らかの要因で表示されます。
  - **対処方法**•メンテナンスランプが消灯している場合ハードウェアエラーが発生した。 本体装置の電源を切断し、電源を再投入してください。それでも表示が消え ない場合は、保守技術員に連絡してください。
    - ・メンテナンスランプが点灯または点滅している場合ハードウェアエラーの場合と、単なる状態表示の場合とがあります。
- Q 03 (\*4)
  - **意味** メンテナンスコンソール制御装置が本体と接続されていない。
  - **対処方法** 保守技術員に連絡してください。

- **S** 1903
  - **意味** ファームウェア、または、ソフトウェアの異常が発生した。
  - 対処方法
    「A.4 インタラプト操作によるメモリダンプ出力方法」(P.121)に従い、メモリダンプを出力してください。インタラプト操作によるメモリダンプの出力ができなかった場合、「A.5 DUMP TO DISK によるメモリダンプ 出力方法」(P.123)に従い、メモリダンプを出力してください。
    メモリダンプの出力後、「A.6 システム異常後のシステム立ち上げ方法」(P.125)に従い、システムを再起動してください。その後、メモリダンプを退避し、保守技術員に連絡してください。メモリダンプの退避方法については、「ASP システム保守手引書」を参照してください。

### SFFFF

- **意味** メモリダンプ出力中に異常が発生し、メモリダンプの出力に失敗した。
- 対処方法 「A.5 DUMP TO DISK によるメモリダンプ 出力方法」(P.123)に従い、メモリ ダンプを出力してください。
   メモリダンプの出力後、「A.6 システム異常後のシステム立ち上げ方法」
   (P.125)に従い、システムを再起動してください。その後、メモリダンプを退 避し、保守技術員に連絡してください。メモリダンプの退避方法については、 「ASP システム保守手引書」を参照してください。

### U xxxx xxxx xxxx

- **意味** 自己診断プログラム (PRE-CARE) 実行中にハードウェアエラーが発生した。
- **対処方法** 本体装置の電源を切断し、電源を再投入してください。それでも表示が消えない場合は、保守技術員に連絡してください。

### X DEND

- **意味** システム縮退によるメモリダンプの出力が終了した。
- 対処方法 速やかに業務を終了し、CANALJOB コマンドによりシステムクローズを行っ て、電源を切断してください。電源を再投入しシステムが再起動した後、メモ リダンプを退避し、保守技術員に連絡してください。メモリダンプの退避方法 については、「ASP システム保守手引書」を参照してください。

Α

#### X xxxx

- **意味** ソフトウェアの異常が発生した。
- **対処方法** 「A.6 システム異常後のシステム立ち上げ方法」(P.125)に従い、システムを 再起動してください。その後、メモリダンプを退避し、保守技術員に連絡して ください。メモリダンプの退避方法については、「ASP システム保守手引書」 を参照してください。

#### $\blacksquare Y XXXX XXXX-XXXX$

- **意味** ファームウェアの異常が発生した。
- **対処方法** 「A.6 システム異常後のシステム立ち上げ方法」(P.125)に従い、システムを 再起動してください。その後、メモリダンプを退避し、保守技術員に連絡して ください。メモリダンプの退避方法については、「ASP システム保守手引書」 を参照してください。

### WAITING FOR ISF

- 意味 初期診断を実行中である。
- **対処方法** メッセージが長時間(30秒以上)表示されたままの場合は、電源コードを一 度抜き、電源を再投入してください。それでも表示が消えない場合は、保守技 術員に連絡してください。

#### \*ISF STANDBY\*

- **意味** システムがスタンバイ状態である。本体装置の電源が投入された状態では、表示されない。
- 対処方法 異常ではありません。

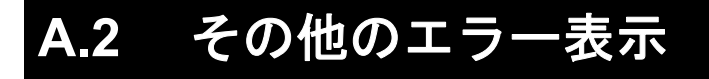

その他のエラー表示について、説明します。

装置内部のハードウェアエラーが考えられます。

電源を切断した後、電源コードを一度抜き、電源を再投入してください。それでも表示が消 えない場合は、保守技術員に連絡してください。

# A.3 エラー情報の採取方法

#### エラー情報の採取方法について、説明します。

エラーメッセージが表示され、その対応として保守技術員に連絡する必要がある場合には、 ユーザパネルおよびオペレーターパネル上に表示されているすべてのエラー情報を採取し、 保守技術員に提示してください。保守技術員はそれによって迅速な処置をとることができま す。

操作手順など詳細は、「ASP システム保守手引書」を参照してください。

Α

エラーメッセージと その対処方法

## A.4 インタラプト操作によるメモリダンプ 出力方法

インタラプト操作によるメモリダンプ出力方法について、説明します。

1 クリアスイッチ+セッティングスイッチを同時に2秒以上押下し、メンテナン スランプが点滅することを確認します。

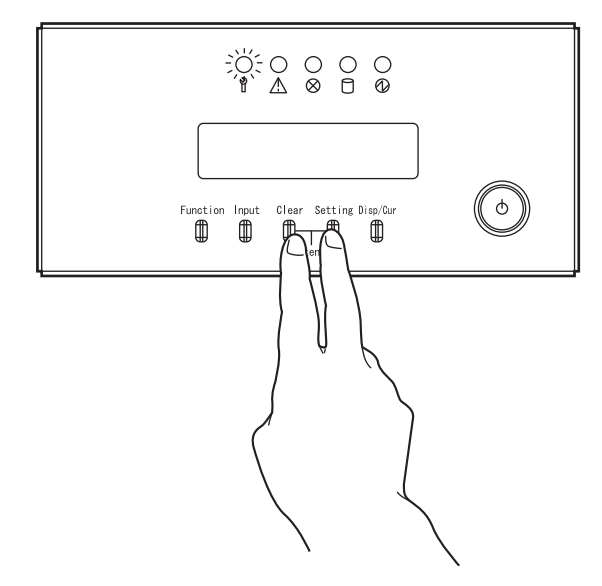

2 メッセージ表示部に "0 INTERRUPT" が表示されるまで、ファンクションスイッチを押します。

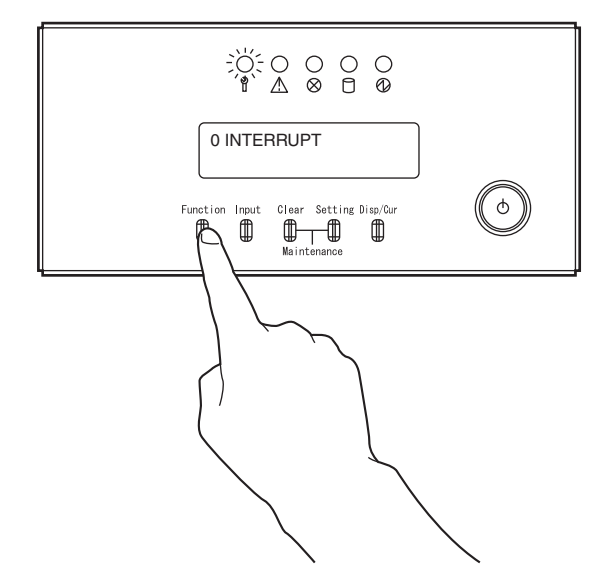

3 インプットスイッチを押します。

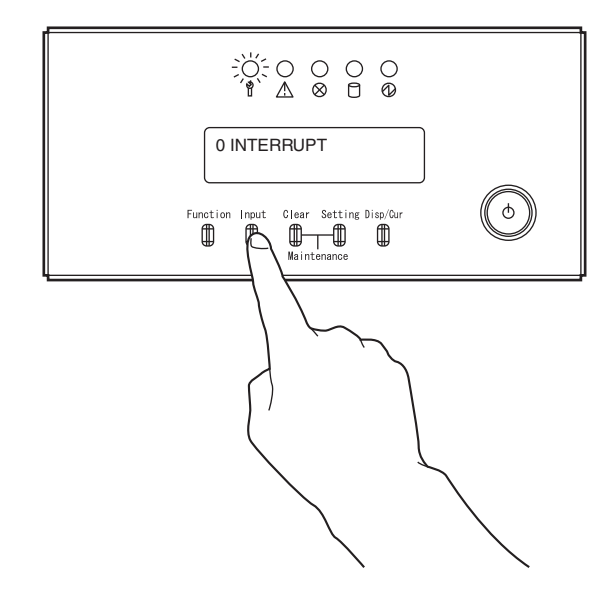

4 数分待った後、メッセージ表示部に "X 0100" が表示されていることを確認します。表示されない場合、メモリダンプの出力に失敗しています。

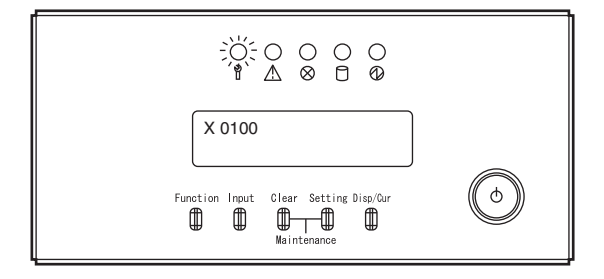

# A.5 DUMP TO DISK によるメモリダンプ 出力方法

DUMP TO DISK によるメモリダンプ出力方法について、説明します。

1 クリアスイッチ+セッティングスイッチを同時に2秒以上押下し、メンテナン スランプが点滅することを確認します。

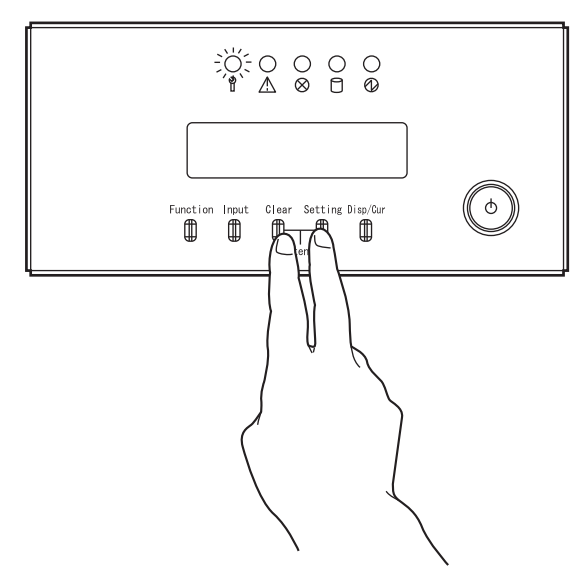

**2** メッセージ表示部に "7 DUMP TO DISK" が表示されるまで、ファンクションス イッチを押します。

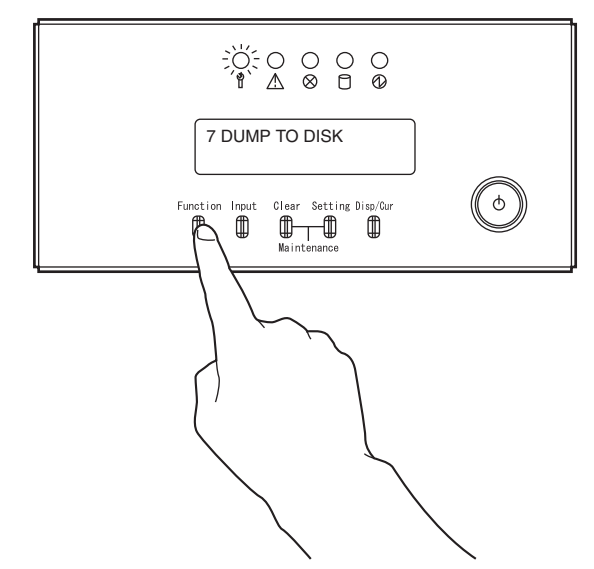

Α

エラーメッセージと その対処方法

3 インプットスイッチを押します。メッセージ表示部に "OK? [Yes]/ No" と表示されます。

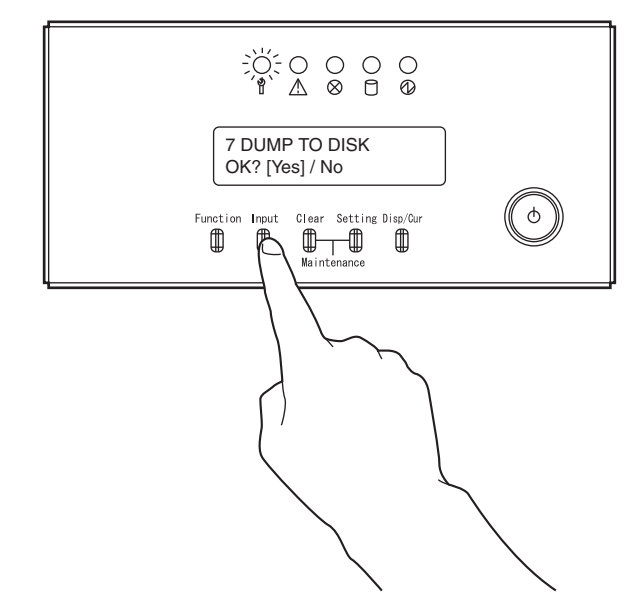

**4** インプットスイッチを押します。メッセージ表示部に "DUMP START" と表示されます。

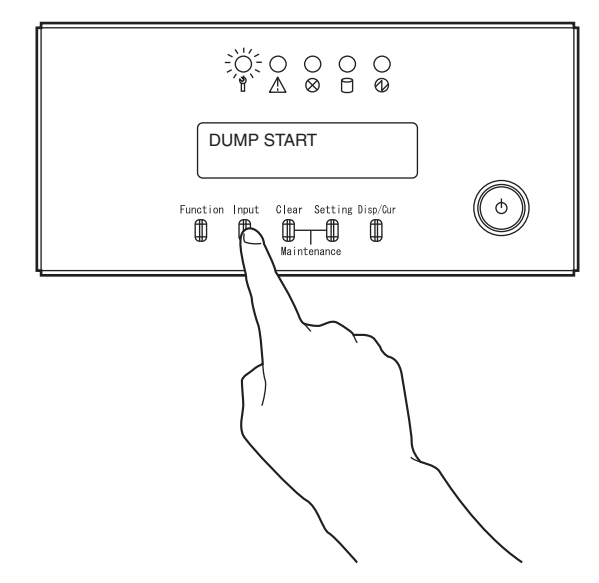

5 しばらくして、メッセージ表示部に "DUMP END" が表示されます。

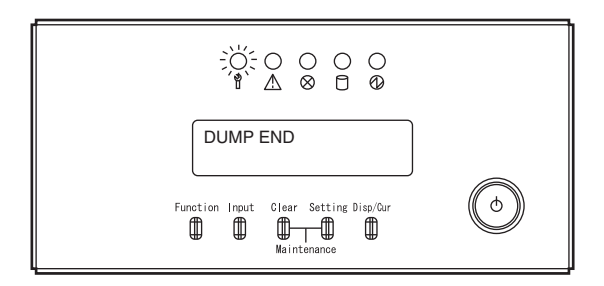

# A.6 システム異常後のシステム立ち上げ方法

システム異常後のシステム立ち上げ方法について、説明します。

1 クリアスイッチ+セッティングスイッチを同時に2秒以上押下し、メンテナン スランプが点滅することを確認します。

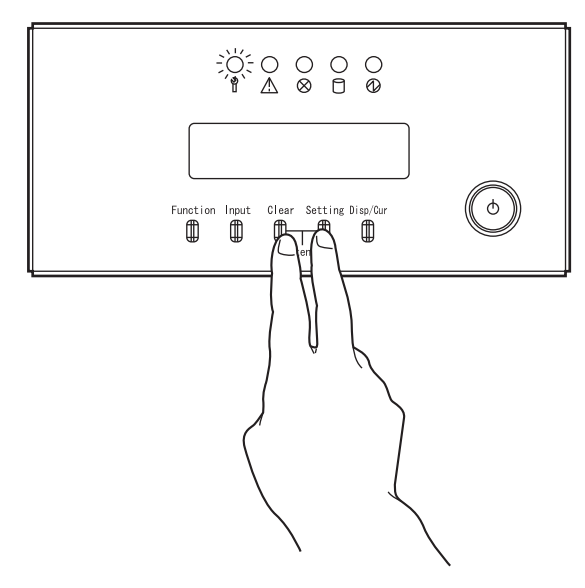

2 システムを再起動します。メッセージ表示部に "1 RESET" が表示されるまで、 ファンクションスイッチを押します。

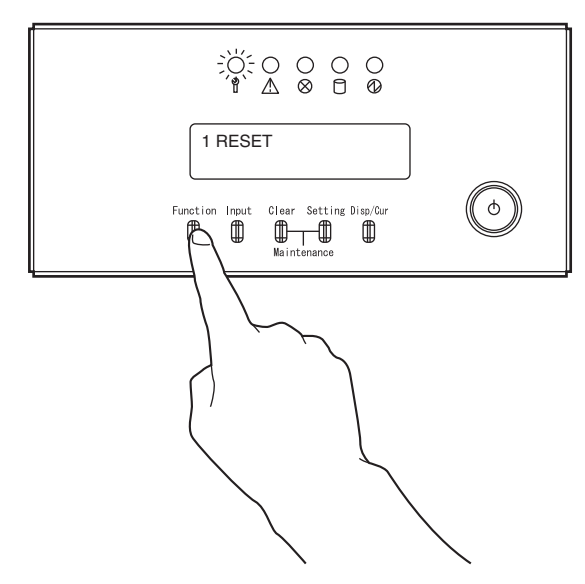

3 インプットスイッチを押します。メッセージ表示部に "OK? [Yes]/ No" と表示されます。

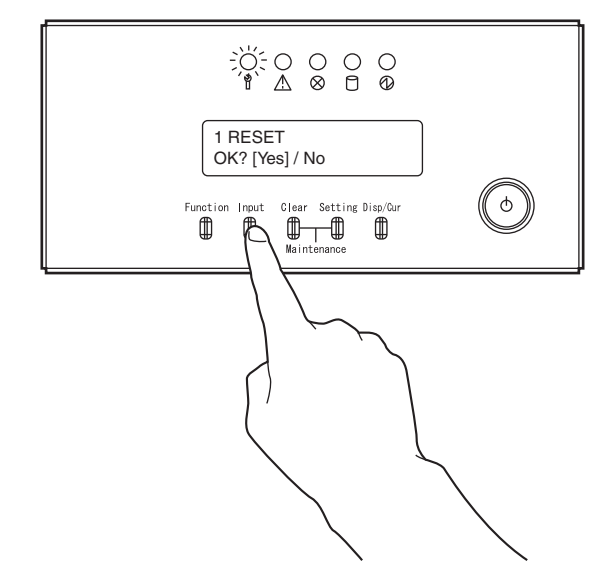

4 もう一度インプットスイッチを押します。

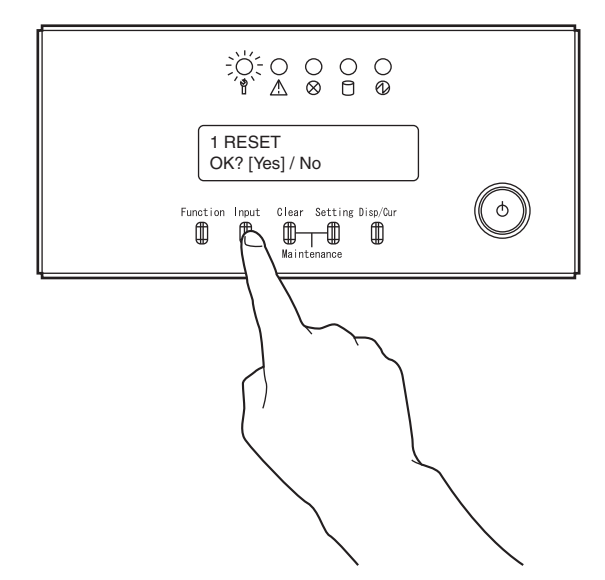
**5** クリアスイッチ+セッティングスイッチを同時に押下し、メンテナンスランプ が消灯するのを確認してください。

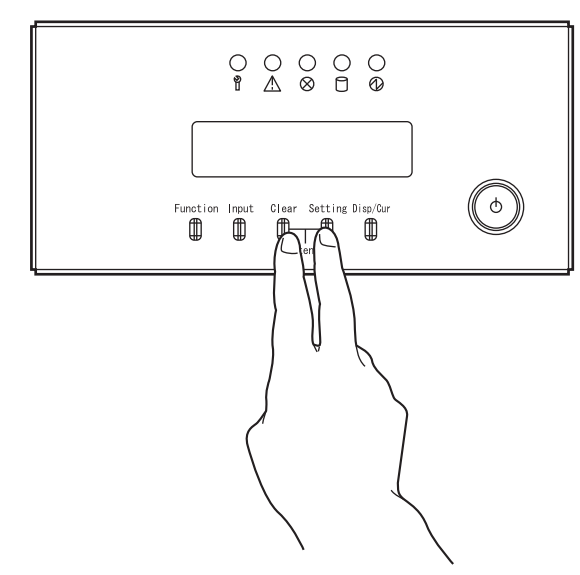

Α

付録 B

# オペレーターパネルの詳細

オペレーターパネルは、本体装置の前面にあり、パ ネルカバーを開くと現れます。 メッセージ表示部はパネルカバーを閉じた状態でも 確認できます。

| B.1 | オペレーターパネルの各部の名称        | 130 |
|-----|------------------------|-----|
| B.2 | オペレーターパネルのスイッチの役割と操作方法 | 131 |
| В3  | オペレーターパネルのメッヤージ表示部     | 133 |

# B.1 オペレーターパネルの各部の名称

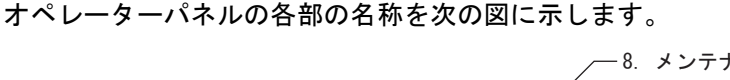

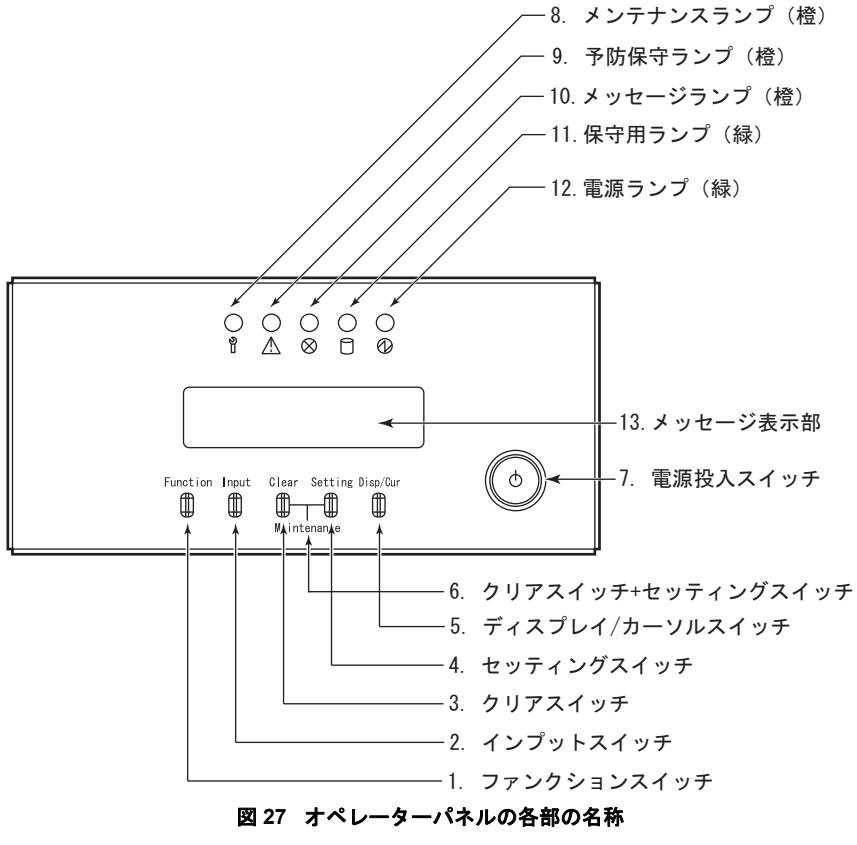

# B.2 オペレーターパネルのスイッチの役割と 操作方法

オペレーターパネルのスイッチの役割と操作方法を次の表に示します。

| スイッチの名称            | 役割と操作方法                                           |                                                                                                    |  |
|--------------------|---------------------------------------------------|----------------------------------------------------------------------------------------------------|--|
| 1. ファンクション<br>スイッチ | 機能を選択するスイ<br>セージ表示部〕がT<br>注意:このスイッチ<br>ためには〔2.インご | イッチです。このスイッチを押下するたびに〔13.メッ<br>「に示すように変わります。<br>「は機能を選択するだけです。実際にこの機能を実行する<br>パットスイッチ〕を押下してください。                                                                                                    |  |
|                    | 0 INTERRUPT                                       | メモリダンプの起動を指示します。                                                                                                    |  |
|                    | 1 RESET                                           | システムを初期状態にします(リセット)。<br>この状態で〔2. インプットスイッチ〕を押下すると〔13.<br>メッセージ表示部〕に確認のため "OK?[YES]/NO" と表<br>示されます。〔1. ファンクションスイッチ〕で "YES" と<br>"NO" を選択して〔2. インプットスイッチ〕を押下して<br>ください。"YES" を選択して〔2. インプットスイッチ〕<br>を押下したときにリセットを実行します。 |  |
|                    | 2 DISK                                            | 内蔵の磁気ディスク装置からプログラムをロードする場合に使用します。〔2. インプットスイッチ〕を押下すると<br>"DISKNUM=[]"が〔13. メッセージ表示部〕に表示されますが、〔2. インプットスイッチ〕のみ押下してください。                                                                                                 |  |
|                    | 3 EX-DEVICE                                       | 内蔵の、DVD-RAM 装置 (CD-ROM) からプログラムを<br>ロードする場合に使用します。この状態で〔2. インプッ<br>トスイッチ〕を押下すると、〔13. メッセージ表示部〕に<br>ロードする装置を表示、〔1. ファンクションスイッチ〕<br>で選択できるようになります。"CD-ROM"を選択してく<br>ださい。〔2. インプットスイッチ〕を押下したときに表<br>示中の装置からロードします。        |  |
|                    | 4 POWER OFF                                       | 電源を切断します。この状態で〔2. インプットスイッ<br>チ〕を押下すると、〔13. メッセージ表示部〕に確認のた<br>め "OK?[YES]/NO" と表示されます。〔1. ファンクション<br>スイッチ〕で "YES" と "NO" を選択して〔2. インプット<br>スイッチ〕を押下してください。"YES" を選択して〔2.<br>インプットスイッチ〕を押下したときに電源切断を実行<br>します。          |  |
|                    | 5 STOP                                            | システムを停止させます。                                                                                                    |  |
|                    | 6 START                                           | 停止しているシステムを再開します。                                                                                                    |  |
|                    | 7 DUMP TO DISK                                    | ファームウェアダンプの起動を指示します。                                                                                                    |  |
|                    | 8 POWER<br>CONTROL                                | 電源投入/切断モード(自動電源モード/手動電源モード)の切り替えを行います。この状態で〔2.インプットスイッチ〕を押下すると、現在設定されている電源投入/切断モードを表示します。<br>モードの切り替えを行う場合、〔1.ファンクションスイッチ〕を押下し、"AUTO" または "MANUAL"を選択して、〔2.インプットスイッチ〕を押下します。                                           |  |
|                    | 9 ~ F                                             | 保守技術員専用の機能ですから選択しないでください。                                                                                                    |  |

| スイッチの名称                       | 役割と操作方法                                                                                                    |
|-------------------------------|----------------------------------------------------------------------------------------------------|
| 2. インプットスイッチ                  | 〔1. ファンクションスイッチ〕で選択した機能を実行する場合に押下します。                                                                                                    |
| 3. クリアスイッチ                    | [1. ファンクションスイッチ] で選択した機能を取り消す場合や、[4. セッ<br>ティングスイッチ] を誤って押下した場合に、それを取り消す場合に押下し<br>ます。機能選択中に、このスイッチを押下すると、選択を中止して、機能の<br>再選択が可能になります。[13. メッセージ表示部] に "Q001" が表示されて<br>いる場合でもこのスイッチを押下することにより強制的にシステムを停止さ<br>せることができます。                                                                                                    |
| 4. セッティングスイッ<br>チ             | 保守技術員専用のボタンです。エラー情報を採取する場合と IMPL/IPL(*1)<br>を実行する場合以外は押下しないでください。                                                                                                    |
| 5. ディスプレイ / カー<br>ソルスイッチ      | システムに異常が発生した場合に原因情報の詳細を〔13. メッセージ表示部〕<br>に表示させたいときに押下します。また、エラー情報を採取する場合と<br>IMPL/IPL(*1)を実行する場合に押下します。<br>(保守技術員専用のボタンです。)                                                                                                    |
| 6. クリアスイッチ+<br>セッティングスイッ<br>チ | <ul> <li>[3. クリアスイッチ] と [4. セッティングスイッチ] を同時に押下します。</li> <li>保守モードへの移行と保守モードの解除を指定します。[8. メンテナンスランプ]が消灯しているときに [6. クリアスイッチ+セッティングスイッチ] を</li> <li>同時に2秒以上押下すると運用モードから保守モードへと移行し、[8. メンテナンスランプ]が点滅します。[8. メンテナンスランプ]が点滅していると</li> <li>きに [6. クリアスイッチ+セッティングスイッチ] を押下すると、保守モードが解除され運用モードへと移行し [8. メンテナンスランプ]が消灯します。</li> <li>注意:保守モードでは自動電源制御が無効になります。</li> </ul> |
| 7. 電源投入スイッチ                   | 手動により、電源を投入する場合に押下します。電源切断はできません。                                                                                                    |
| 8. メンテナンスランプ<br>(橙)           | 保守モードのとき点滅します。運用モードのとき消灯します。通常は運用<br>モードの状態にします。                                                                                                    |
| 9. 予防保守ランプ(橙)                 | UPS バッテリ交換時期が近づいた場合に点灯します。                                                                                                    |
| 10. メッセージランプ<br>(橙)           | システムに異常が発生した場合、および、システムの立ち上げ中に点灯しま<br>す。                                                                                                    |
| 11. 保守用ランプ(緑)                 | 本装置では使用しません。                                                                                                    |
| 12. 電源ランプ(緑)                  | 本体装置の電源が投入されている場合に点灯します。                                                                                                    |
| 13. メッセージ表示部                  | 機能選択時の機能表示、〔5.ディスプレイ/カーソルスイッチ〕によるエラー<br>情報の表示およびシステムメッセージの表示を行います。<br>詳しくは「B.3 オペレーターパネルのメッセージ表示部」(P.133)を参照し<br>てください。                                                                                                    |

表 14 オペレーターパネルのスイッチの役割と操作方法

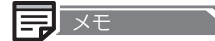

1. ファンクションスイッチ~5. ディスプレイ / カーソルスイッチは、保守モードの場合のみ有効

#### \*1 IMPL (Initial MicroProgram Load) :

オペレーティングシステムなどのソフトウェアを制御するマイクロプログラムを記憶領域に読 み込むことです。このとき同時に、ハードウェアの診断が行われます。

#### IPL (Initial Program Load) :

IMPLの後、オペレーティングシステムを記憶領域に読み込むことです。IPLの後、ユーザプロ グラムが使用できます。

# B.3 オペレーターパネルのメッセージ表示部

オペレーターパネルのメッセージ表示部の各部の名称を次の図に示します。

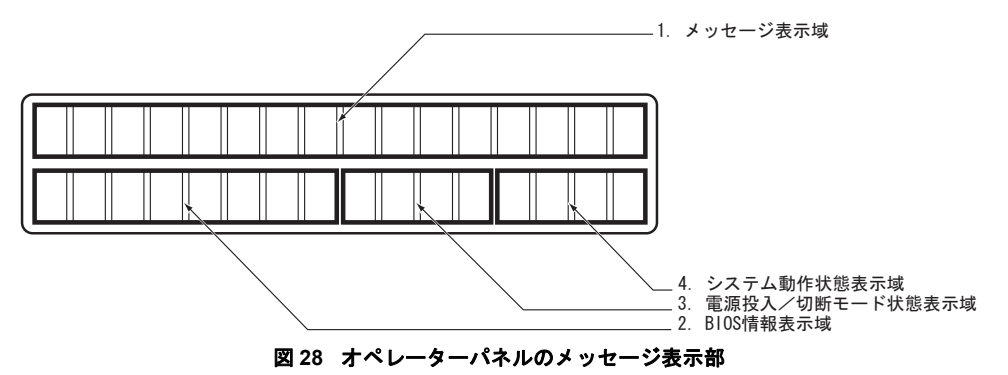

オペレーターパネルにメッセージが表示された場合には、「付録 A エラーメッセージと その 対処方法」(P.113)に従って対処してください。

オペレーターパネルのメッセージ表示部の役割と操作方法を次の表に示します

| スイッチの名称      | 役割と操作方法                                    |  |  |
|--------------|--------------------------------------------|--|--|
| 1. メッセージ表示域  | 1 機能選択時の選択内容を表示します。                        |  |  |
|              | <b>2</b> システム情報を表示します。(表示内容は「付録A エラーメッセージと |  |  |
|              | その対処方法」(P.113)参照)                          |  |  |
| 2.BIOS 情報表示域 | 1 システム起動時に検出される BIOS エラーを表示します。            |  |  |
|              | <b>2</b> BIOS が動作状態のとき「init xx」と表示します。     |  |  |
|              | 3 機能選択時にメッセージ表示域の一部になります。                  |  |  |
| 3. 電源投入/切断モー | 1 自動電源モードのときは「APC」と表示します。                  |  |  |
| ド状態表示域       | 2 手動電源モードのときは空白になります。                      |  |  |
|              | 3 機能選択時にメッセージ表示域の一部になります。                  |  |  |
| 4. システム動作状態表 | 1 システムが動作状態のとき「RUN」と表示します。                 |  |  |
| 示域           | 2 システムが停止状態のとき「STP」と表示します。                 |  |  |
|              | 3 システムが上記以外のとき空白になります。                     |  |  |
|              | 4 機能選択時にメッセージ表示域の一部になります。                  |  |  |

表 15 オペレーターパネルのメッセージ表示部

付録C

# IMPL と IPL の操作方法

自動電源モードでシステムを運用する場合は、電源 が投入されると自動的に IMPL と IPL が実行されま す。また、手動電源モードの場合でも、電源を投入 後、運用モードにしておくと自動的に IMPL、IPL が行われます。したがって、ここで説明する操作は 通常の場合は必要ありません。 ただし、障害が発生した場合や、プログラムを新た に開発した場合には、手動による IMPL、IPL が必 要になることがあります。その場合の操作手順を説 明します。

| C.1 | IMPL 操作方法 | 136 |
|-----|-----------|-----|
| C.2 | IPL 操作方法  | 138 |

# C.1 IMPL 操作方法

#### IMPL の操作方法について、説明します。

本体電源を投入後、まず IMPL を実行します。IMPL は、磁気ディスク装置から行う場合と DVD-RAM 装置から行う場合があります。

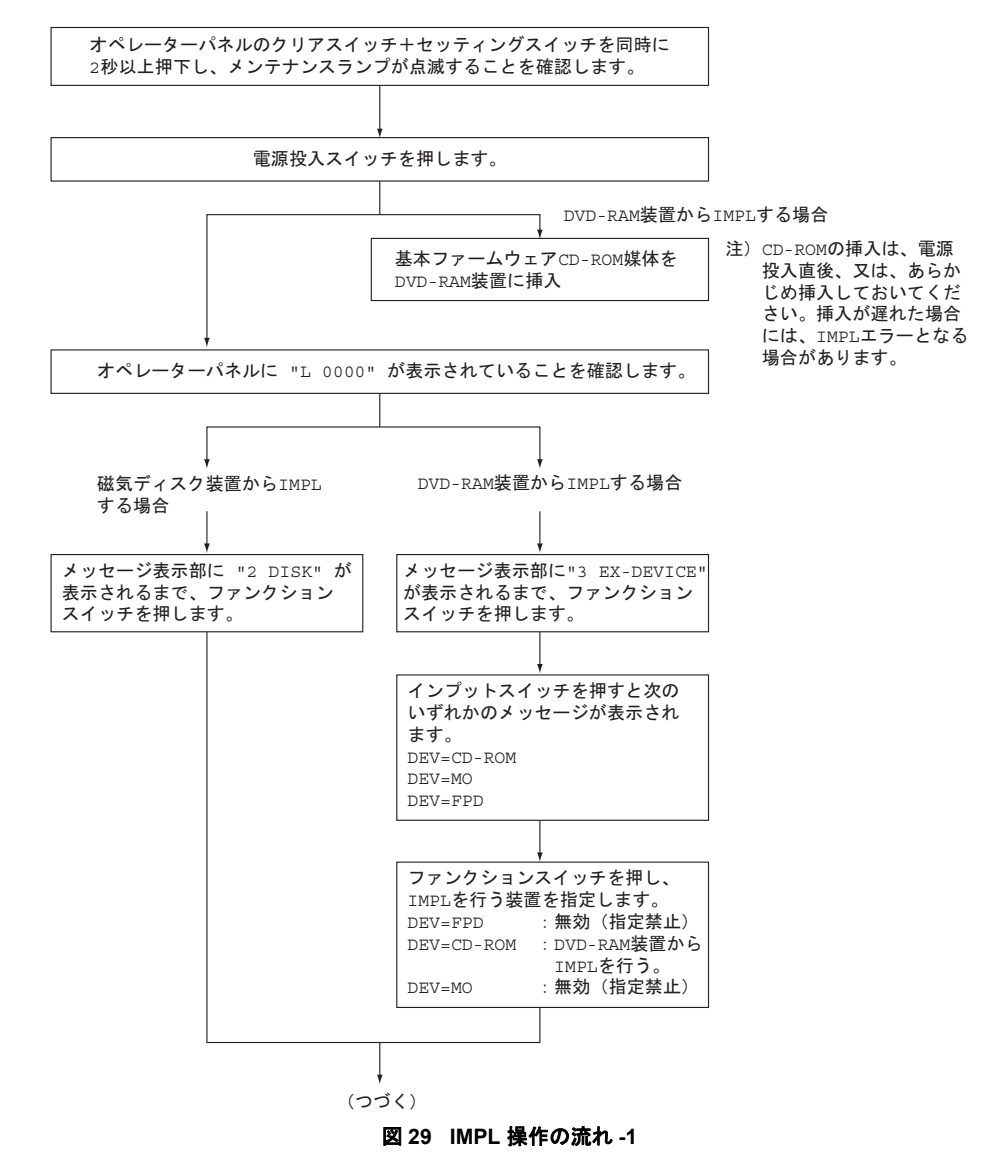

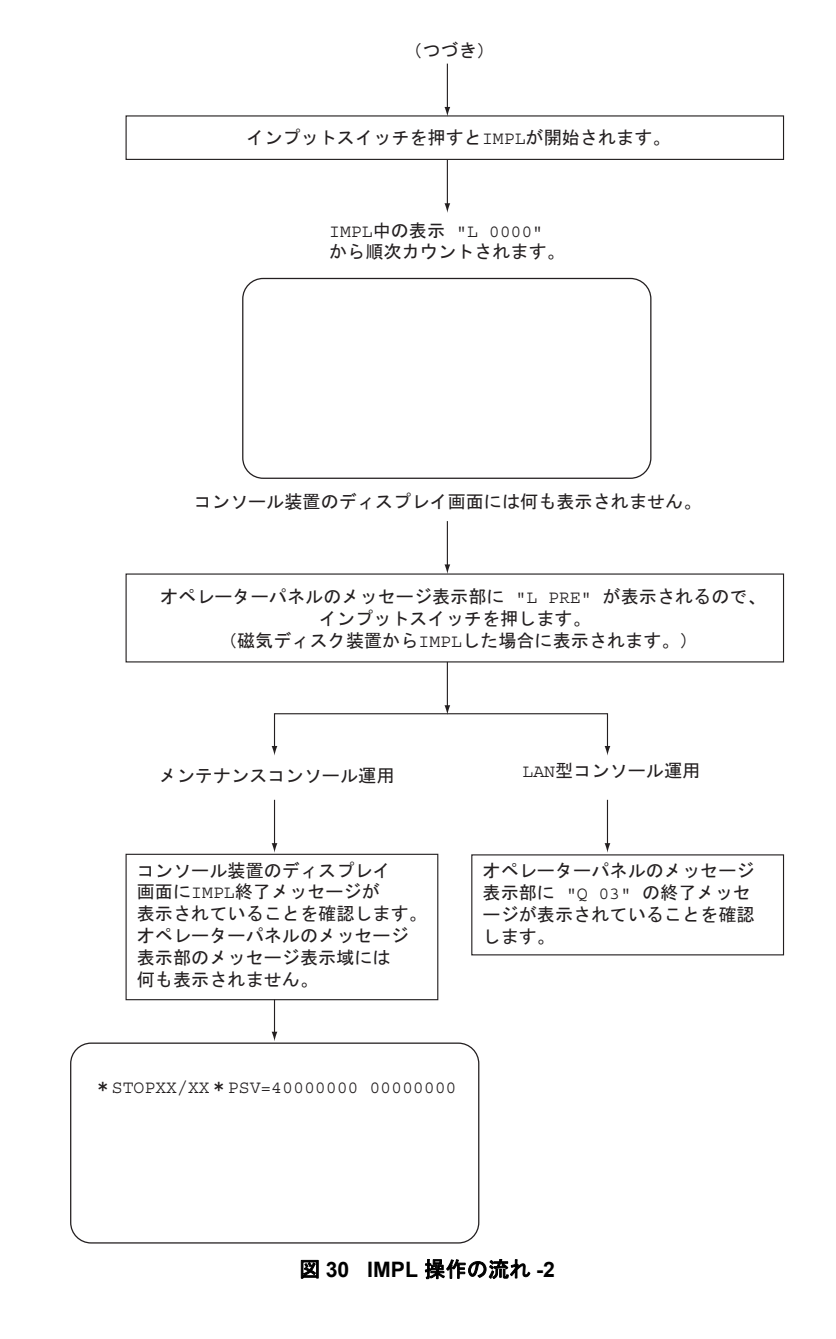

- メモ
   ・ コンソールとは、システムインストール操作を行うディスプレイを示します。
- メンテナンスコンソール運用とは、本体装置に接続したメンテナンスコンソール制御装置にキーボードとディスプレイを接続し、コンソールとして運用する形態です。
- LAN 型コンソール運用とは、LAN 接続された PC をコンソールとして運用する形態です。
   LAN 型コンソールの運用には、FNA 接続と TCP/IP 接続の2 種類がありますが、インストール操作、VMU(Volume Manipulation Utility)を使用、保守技術員の現地調整作業、および保守作業を行う場合は、FNA 接続のみ運用できます。

# C.2 IPL 操作方法

#### IPL の操作方法について、説明します。

IMPL が終了すると、次に IPL を実行します。

IPL の操作は、本装置をメンテナンスコンソール運用として運用する、または LAN 型コン ソール運用として運用するかによって最初から操作方法が異なるため、別々に説明します。

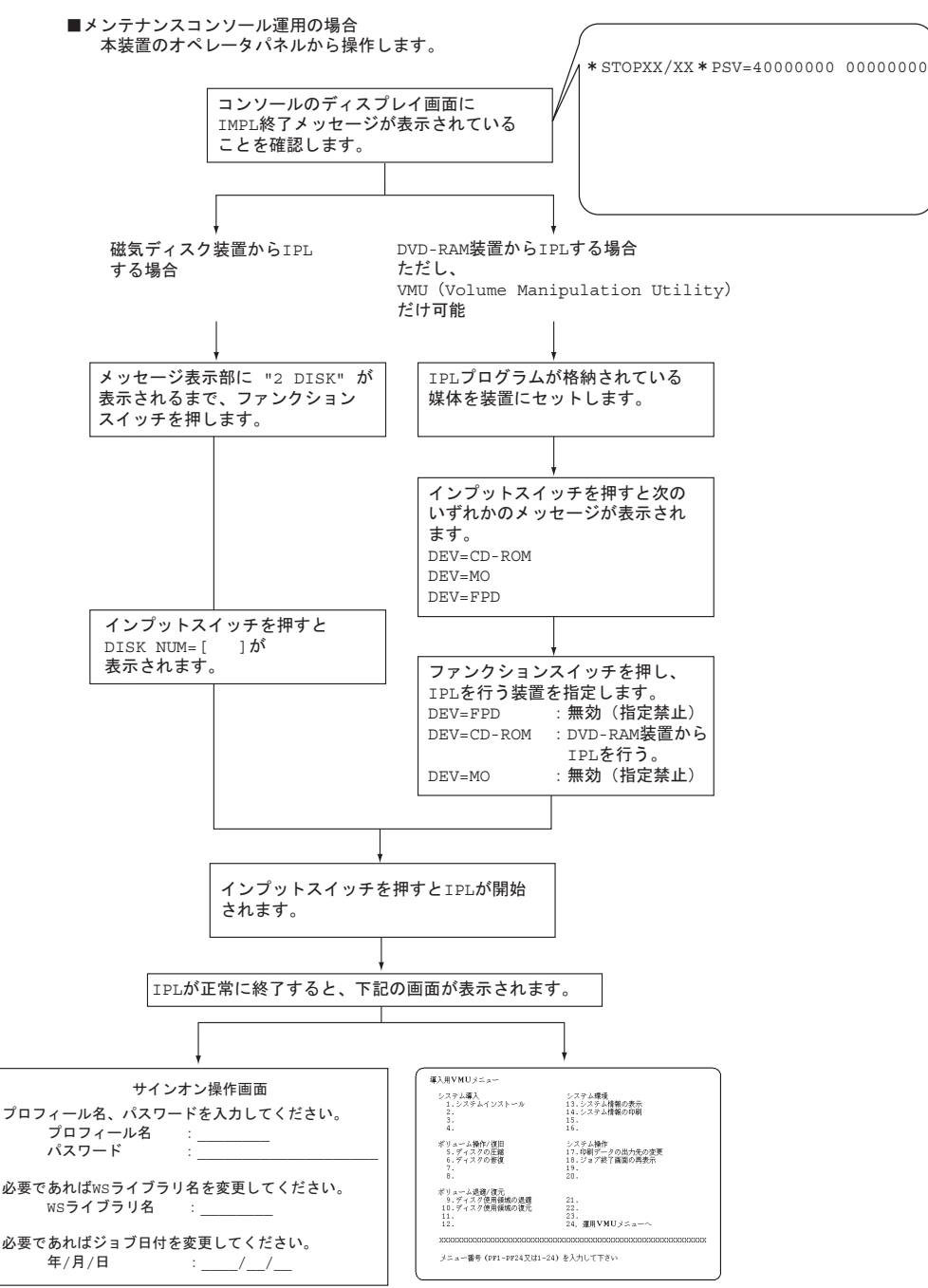

図 31 IPL 操作の流れ(メンテナンスコンソール運用の場合)

■LAN型コンソール運用の場合

本装置のオペレーターパネルから操作します。

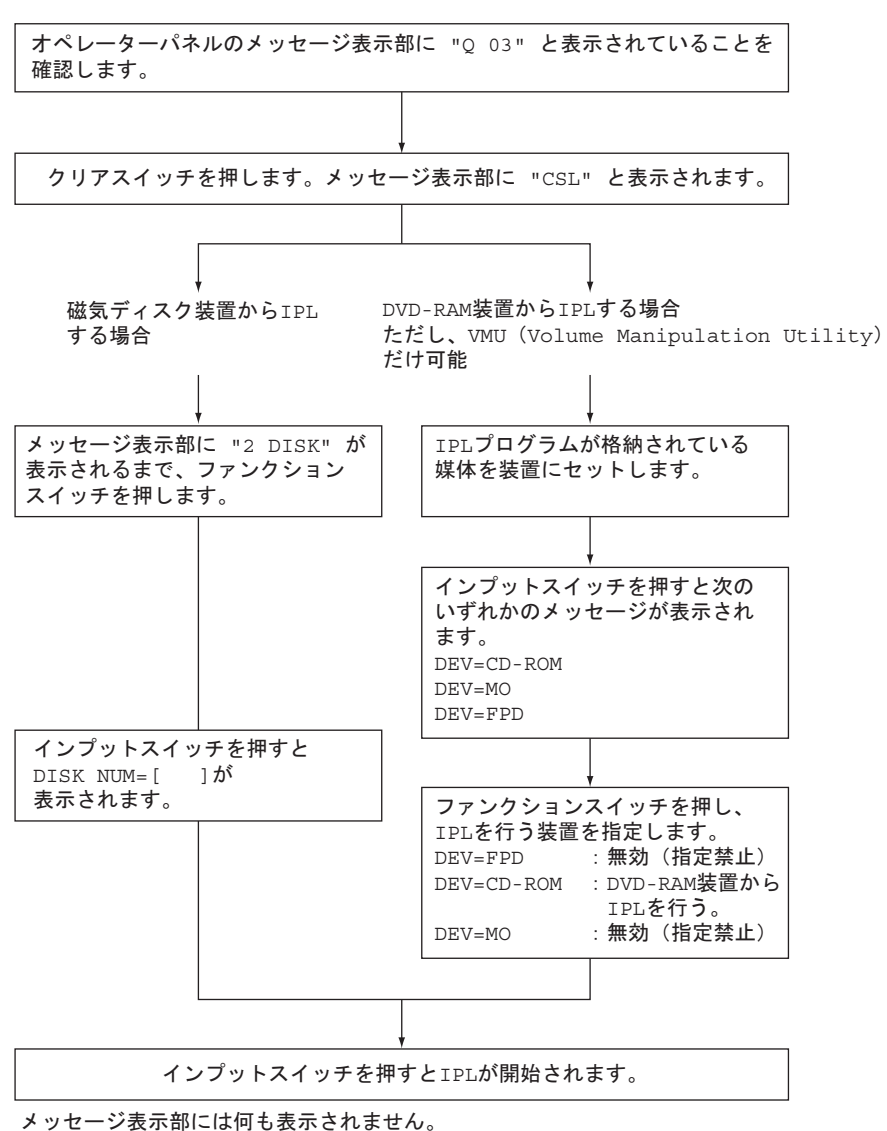

図 32 IPL 操作の流れ(LAN 型コンソール運用の場合)

このページは空白です。

付録 D

# 自動運転の知識

コンピュータシステムの自動運転は、オペレーター の介入を少なくし、効率的な業務を可能にします。 PRIMERGY 6580/6780 は、電源の投入/切断を制 御する電源制御機構を標準装備しており、自動運転 を推進しやすいシステムとなっているのが特長で す。自動運転を実施する場合に注意しなければなら ないのが安全・防災対策です。PRIMERGY 6580/ 6780 は、簡易防災設備(オペレーターコール盤) や防災監視盤が接続できるインターフェースを装備 しており、自動運転の際の安全に対する配慮がなさ れています。

| D.1 | システム構成         | 142 |
|-----|----------------|-----|
| D.2 | 仕事の流れと自動運転機能   | 143 |
| D.3 | 自動運転の概要        | 144 |
| D.4 | カレンダー時計用バッテリ   | 148 |
| D.5 | 無停電電源機構 (UPS)  | 149 |
| D.6 | 自動運転の利用形態と防災設備 | 150 |

# D.1 システム構成

#### 本製品のシステム構成について、説明します。

本装置の自動運転機能は、内蔵の電源制御機構を中心にして、必要に応じてオプション装置 を接続することによって実現します。自動運転のためのハードウェアシステム構成を次に示 します。

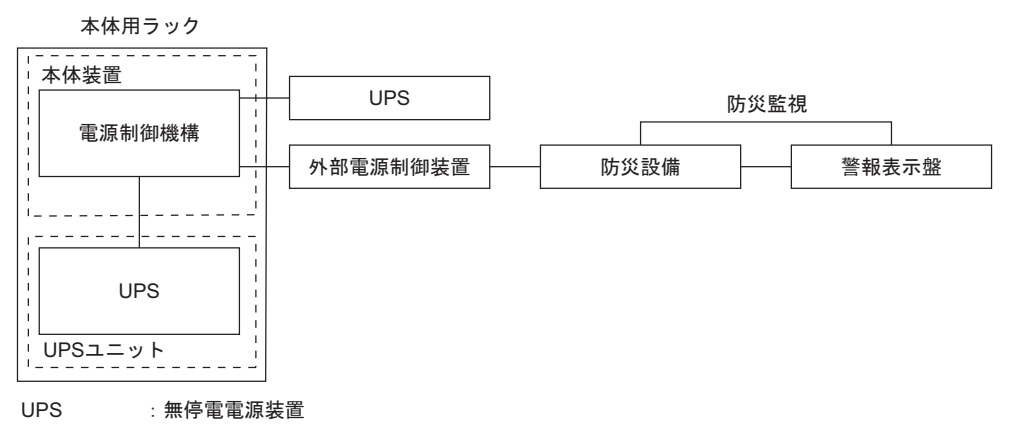

図 33 システム構成

# D.2 仕事の流れと自動運転機能

#### 本装置の運用における仕事の流れと自動運転機能の対応を次に示します。

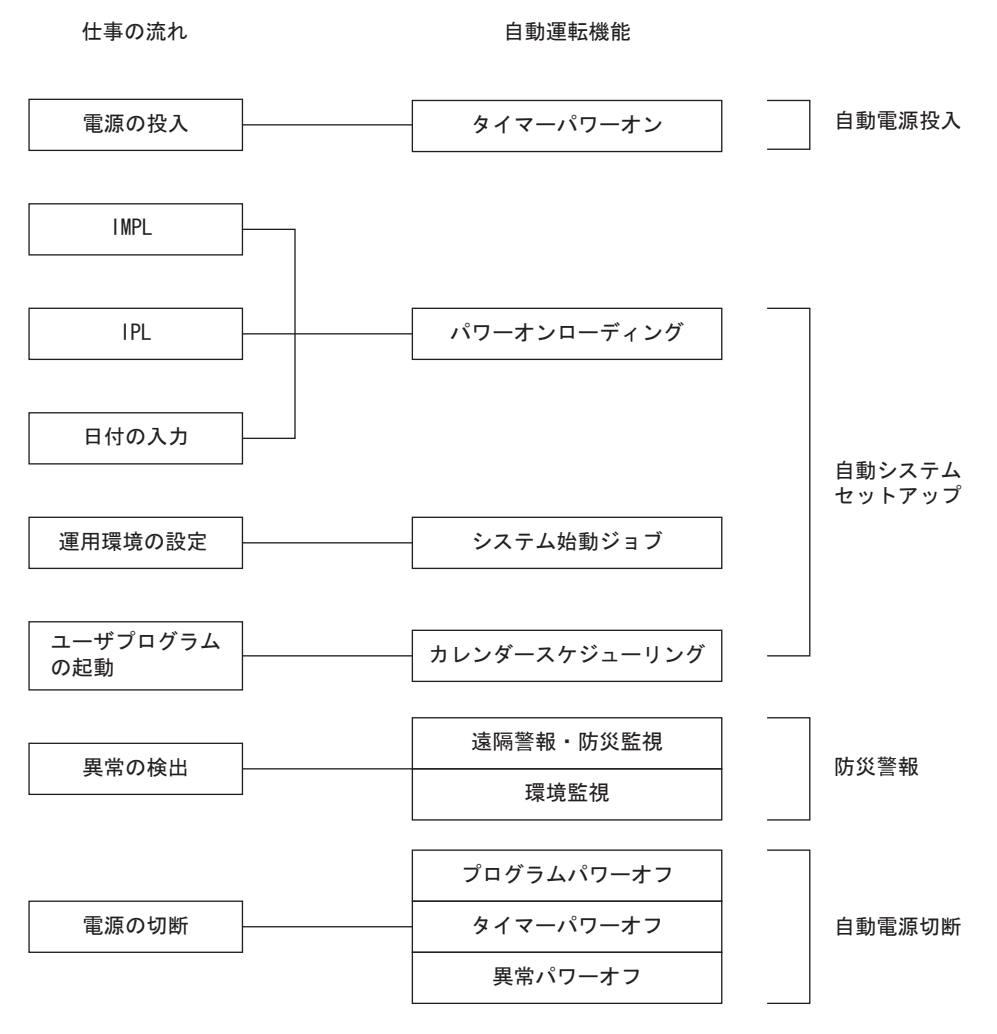

図 34 仕事の流れと自動運転機能

D

### D.3 自動運転の概要

自動運転の各機能と、それぞれに必要となるオプション装置について、説明します。

### D.3.1 タイマーパワーオン

あらかじめ電源投入時刻を内蔵のタイマーに設定しておけば、自動的に電源が投入される機 能です。自動電源モードでだけ有効です。タイマーの設定はソフトウェアで行います。 設定の方法については、「ASP システム運用手引書」を参照してください。なお、この機能は 電源異常によって電源切断されたあとは動作しないため注意してください。

### D.3.2 パワーオンローディング

#### ■ 自動 IMPL・IPL

本体装置を運用モードにしておくと、電源投入時に磁気ディスク装置から自動的に IMPL および IPL を実行する機能です。

#### ■ システム日付自動設定

IPL 中に日付、時刻を内蔵のカレンダー時計から読み取り、自動的にシステム日付として設定する機能です。なお、この機能は、カレンダータイマーの初期設定およびソフトウェアの設定がなされていないと動作しません。これらの設定については、「ASP システム運用手引書」を参照してください。

#### D.3.3 システム始動ジョブ

IPL が終了したあと、運用環境の設定やジョブ(仕事)の投入を行う機能です。この機能は ソフトウェアで実行されます。詳しくは「ASP システム運用手引書」を参照してください。

### D.3.4 カレンダースケジューリング

日時を契機として、ジョブの投入やプログラムの実行を制御する機能です。この機能を実行 するためには、ソフトウェアの設定が必要です。設定については「ASP システム運用手引書」 を参照してください。

### D.3.5 遠隔警報(オペレーターコール)

システム運用中に異常が発生して操作員の介入を必要とする場合に、それをブザー、チャイム、ランプなどで操作員に知らせる機能です。この機能を使用するためには、外部電源制御装置とオペレーターコール盤が必要です。また、ソフトウェアの設定も必要です。ソフトウェアの設定については、「ASP システムコマンド集」および「ASP システム運用手引書」を参照してください。

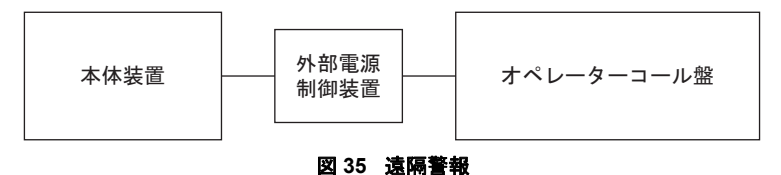

### D.3.6 漏電遮断器

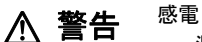

漏電による感電や火災を防止するために電力系統には、漏電遮断器を施設すること を推奨します。

D

### D.3.7 防災監視(異常パワーオフ)

自動運転中に、火災や地震などの緊急事態が発生したり、または温湿度の異常などの環境異常が発生した場合、これを検知して電源を緊急切断する機能です。この機能を使用するためには、防災監視盤(SSP)を含む防災設備が必要です。

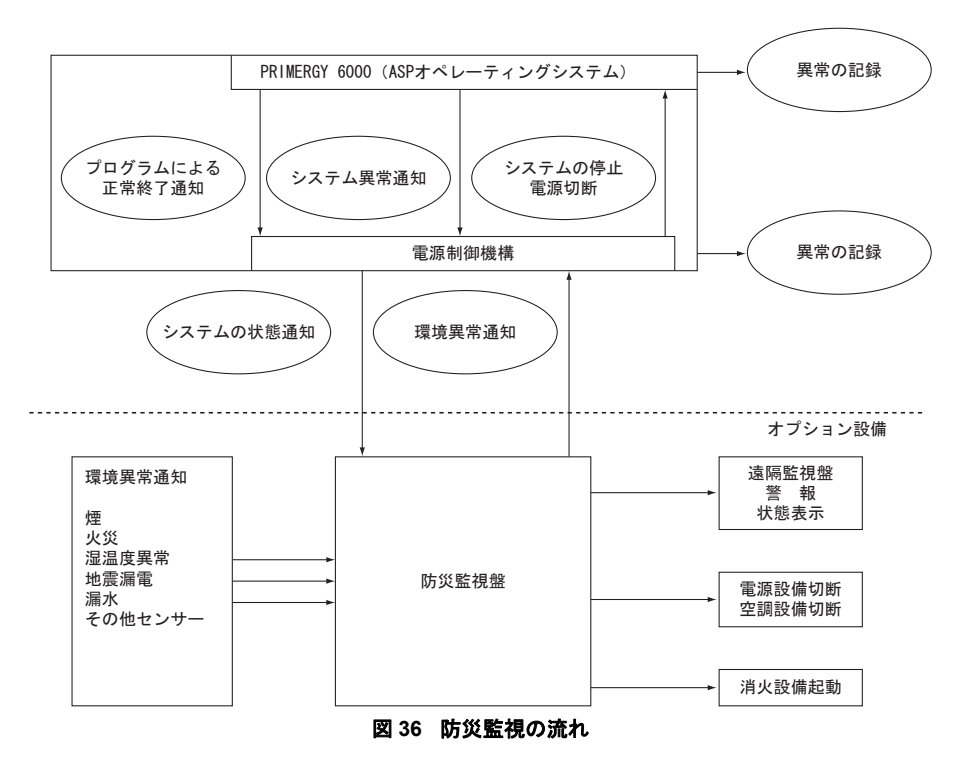

### D.3.8 無停電運転

自動運転中に停電が発生した場合、バッテリから電源を供給して安定したシステム運転を継 続させる機能です。本体装置内に無停電電源機構(内蔵 UPS)が基本で実装されています。 瞬断および停電時には内蔵 UPS から電源を供給します。これによって瞬断時にも安定した運 用が可能となり、停電時には自動的に停電処理を行いデータの保証を可能とします。また、 さらに容量の大きい外部接続 UPS を導入することにより、電源供給時間を延長することがで きます。

#### I 外部 UPS 接続方法

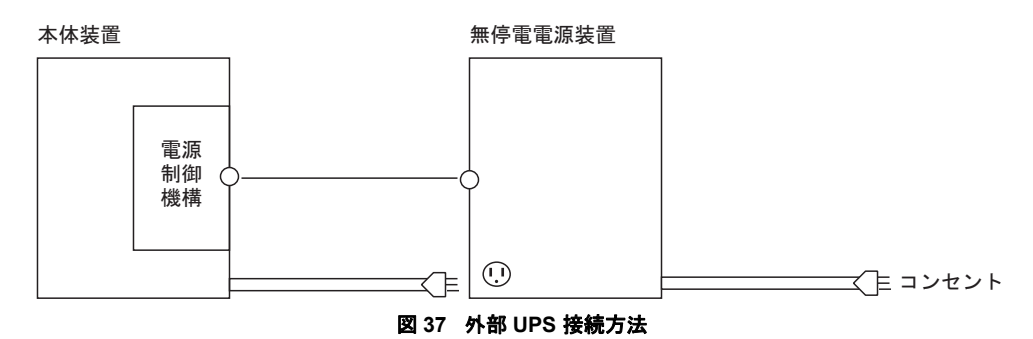

#### ■ 機能

本体装置インターフェースを持つ無停電電源装置を接続することによって、以下の機能が実 現できます。

バッテリ放電停止数分前に無停電電源装置から本体装置へ過放電予告信号が通知され、本体 装置は停電処理を行います。これによって、復電後、比較的わずかな時間で、通常の運用が 開始可能となります。また、電源制御機構のタイマー監視機能によって、停電発生時より設 定された時間内は、通常運転されます。この時間内に復電されない場合は、ソフトウェアを 退避して、本体装置の電源を切断します。

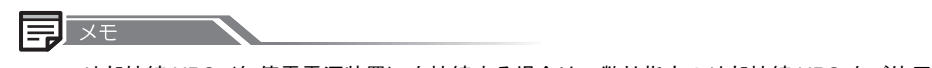

- 外部接続 UPS (無停電電源装置)を接続する場合は、弊社指定の外部接続 UPS をご使用ください。
- 外部接続 UPS には、レーザビームプリンタ装置などに代表される負荷変動の大きな装置は接続できません。

### D.3.9 プログラムパワーオフ

ソフトウェアのコマンドによって電源を切断する機能です。プログラムパワーオフの契機と しては、次のものがあります。

- カレンダースケジュールによって設定されたシステム停止時刻
- ホストコンピュータからのリモートパワーオフの指示
- ワークステーションからのパワーオフコマンドの入力

この機能を使用するためには、ソフトウェアの設定が必要です。ソフトウェアの設定については、「ASP システム運用手引書」を参照してください。

### D.3.10 タイマーパワーオフ

利用者プログラムが無限ループ状態になるなどシステム異常の発生によって、通常の電源切 断が正常に動作しない場合に強制的に電源を切断する機能です。必要な装置またはソフト ウェアの設定については、「ASP システム運用手引書」を参照してください。 D

自動運転の知識

# D.4 カレンダー時計用バッテリ

#### カレンダー時計用のバッテリについて、説明します。

自動運転を実行するために、本体装置にカレンダー時計が内蔵されています。本体装置内蔵 のカレンダー時計は、電源が切断されてもカレンダー時計が継続して動作できるようにバッ テリが内蔵されています。このバッテリは充電できません。バッテリの電圧が低下した場合 は、オペレーターパネルに "G2201" または "G2202" のメッセージが表示されるので、速やか に保守技術員にバッテリの交換を依頼してください。

### D.5 無停電電源機構(UPS)

#### 無停電電源機構について、説明します。

本体装置の、ペディスタルモデルには内蔵 UPS が実装、ラックマウントモデルには、本体用 ラック、および増設用ラックに UPS ユニットが搭載されており、瞬断時の安定動作、停電時 の復旧作業の軽減を実現しております。この内蔵 UPS および UPS ユニットは、環境温度に よって多少のバラツキはありますが、寿命は約2年です。寿命が近づきますと、オペレー ターパネルに "M1200" のメッセージが表示されるので、速やかに保守技術員に内蔵 UPS 内ま たは UPS ユニット内のバッテリの交換を依頼してください。

なお、内蔵 UPS 内および UPS ユニット内のバッテリは温度が 10 ℃高くなると寿命が半減す る特性をもっています。

データ破壊 ▲ 注意

- 寿命が近づいたバッテリは必ず交換してください。停電時にバッテリが正常に動作 せず処理中のデータが破壊されたり、故障のおそれがあります。
  - レーザビームプリンタ装置などに代表される負荷変動の大きな装置は同一ラインの電源コンセントに接続しないでください。

UPS バッテリの廃棄について

バッテリを廃棄するときは、保守技術員に連絡してください。

D

### D.6 自動運転の利用形態と防災設備

自動運転の一般的な利用形態と、それぞれの形態において最低限必要と思われる防 災設備について説明します。

### D.6.1 定時間内の業務運用

昼間の定時間内の自動運転形態であり、室内または別室にオペレーターはいるが、できるだ けオペレーターの介入を少なくする、または不要にすることを目的とします。

#### ■ 防災設備

定時間内の運用なので特別な防災設備は必要ありませんが、設置状況に応じて外部電源制御 装置とオペレーターコール盤を導入して遠隔監視をすることができます。

### D.6.2 早朝·夜間自動運転

早朝および定時以降の夜間において、専任オペレーターはいないが、少なくとも管理者また は警備者がいる状態での自動運転形態です。

#### ■ 防災設備

早朝および残業時の運用なので、一時的に近くに人がいなくなる場合も考えられます。した がって、遠隔監視として外部電源制御装置とオペレーターコール盤の設置を推奨します。

### D.6.3 深夜自動運転

夜間および深夜に、電源が投入される運用形態です。

#### ■ 防災設備

本体装置近辺はほとんど無人運転状態となるため、本体装置のある室内には適切な防災設備 が施されていることはもちろんのこと、防災管理者(警備員、管理人)が建物内に待機して いる必要があります。防災設備としては、漏電遮断器、煙センサーなど各種防災センサー、 防災監視盤、およびオペレーターコール盤が必要です。

# 付録E

# 入出力装置の装置アドレス

接続装置の定義時の装置と装置アドレスの対応表を 示します。

| E.1 | 装置アドレスについて           | 152 |
|-----|----------------------|-----|
| E.2 | 磁気ディスク装置             | 157 |
| E.3 | メンテナンスコンソール制御装置      | 159 |
| E.4 | 回線関係装置 (LAN、 WAN 関連) | 160 |
| E.5 | その他の装置               | 162 |

# E.1 装置アドレスについて

#### 装置アドレスについて、説明します。

本装置では、本体装置内に増設される各種アダプタの搭載位置(スロット)によってアドレスが固定に割り付けられません。増設された各種アダプタの枚数によって、装置アドレスが 一意に割り付けられます。(同一種のアダプタはスロット順に割り付けられます。)

そのため、1枚目のアダプタに接続された装置アドレスは常に固定となり、任意のアドレス を指定することはできません。

以下に、PRIMERGY 6580/6780 の本体装置内蔵アダプタのアドレスの割り付けについて示します。

|          |   | ディスク(*1)(*5) | SAS/ ファイバーチャネル<br>アダプタ(*2)(*5) | LAN/WAN (*3) (*4)     |
|----------|---|--------------|--------------------------------|-----------------------|
| 基本       |   | 4400 ~       | —                              | 4600 ~ 07 / _         |
|          |   | 5400 ~       | 6400、6410                      | 4000 - 07 7 -         |
| 搭載       | 1 | 740          | 0 ~                            | 4608 ~ 0F / 4108 ~ 0F |
| 増設<br>枚数 | 2 | 4500 ~       |                                | 4610 ~ 17 / 4110 ~ 17 |
|          | 3 | 550          | — / 4118 ~ 1F                  |                       |
|          | 4 | -            | − / 4120 ~ 27                  |                       |
|          | 5 | -            | − / 4128 ~ 2F                  |                       |
|          | 6 | -            | - / 4130 ~ 37                  |                       |
|          | 7 | -            | _                              | − / 4138 ~ 3F         |

表 16 PRIMERGY 6580/6780 内蔵アダプタのアドレス

- \*1 ディスクアレイ装置は除きます。
- \*2 磁気ディスク装置を除く SAS/ ファイバーチャネル接続装置です。
- \*3 LAN/WAN アダプタは、同一種のアダプタとして扱います。
- \*4 増設 LAN アダプタ、WAN アダプタは、PRIMERGY 6580 の場合は合計6枚、PRIMERGY 6780の 場合は合計7枚まで搭載可能です。 各アダプタの搭載可能枚数は、以下のとおりです。

|            | LAN | WAN  |      |      |  |  |
|------------|-----|------|------|------|--|--|
|            |     | PC2F | PC4C | PIBC |  |  |
| 6580 1     | 2   | 2    | _    | 3    |  |  |
| 6580 2     | 2   | 3    | 1    | 3    |  |  |
| 6580 3     | 2   | 3    | 2    | 3    |  |  |
| 6780 1/2/3 | 2   | 4    | 3    | 3    |  |  |

**\*5** 磁気ディスク装置のアダプタ (PSASB)、およびファイバーチャネルアダプタは、同一種として枚数を数えます。

また、磁気ディスク装置のアダプタ、およびファイバーチャネルアダプタは、合計で3枚まで 搭載可能です。

各アダプタの搭載可能枚数は、以下のとおりです。(以下のアダプタは、ペディスタルモデルに は搭載できません。)

|            | 磁気ディスク装置のアダプタ | ファイバーチャネルアダプタ |
|------------|---------------|---------------|
| 6580 1/2/3 | 1             | 1             |
| 6780 1/2/3 | 2             | 1             |

### E.1.1 表の見方

各種アダプタはスロット順にアドレスが割り付けられます。 各アダプタへのアドレスの割り付けは、搭載位置に関係なく決定されます。 ただし、スロットの位置を変更した場合や、アダプタを追加した場合には、アドレスが変更 される場合があります。以下にその例を示します。

### ■ アダプタを追加しないでスロットの位置を変更した場合の例

LAN アダプタを1枚、WAN アダプタを1枚搭載した場合、各アダプタの搭載位置に関係 なく、"LAN:4608 ~ 0F"、"WAN:1 枚目:4110 ~ 17" とアドレスが割り付けられます。

• 例

搭載位置とアドレスの関係

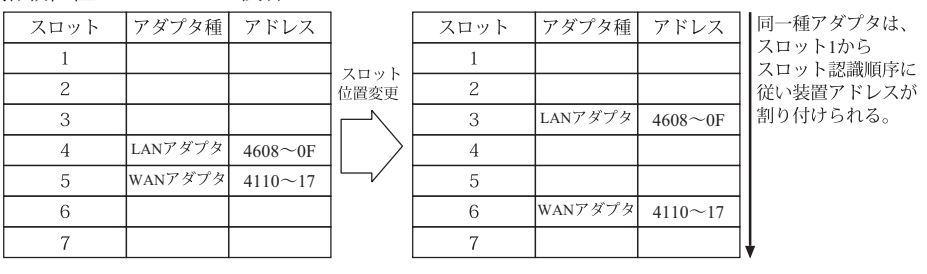

### ■ スロット3に WAN アダプタを追加した場合の例

WAN アダプタを1枚追加した場合、アダプタの搭載位置に関係なく、"WAN:1枚目:4108 ~ 0F"、"WAN:2 枚目:4110 ~ 17" とアドレスが割り付けられます。

• 例

スロット3にWANアダプタを追加した場合の搭載位置とアドレスの関係

| スロット | アダプタ種   | アドレス    |            |
|------|---------|---------|------------|
| 1    |         |         | マドイト       |
| 2    |         |         | ノメノメ       |
| 3    |         |         |            |
| 4    | WANアダプタ | 4108~0F |            |
| 5    |         |         | <b>~</b> / |
| 6    |         |         |            |
| 7    |         |         |            |

| スロット | アダプタ種   | アドレス    |   |
|------|---------|---------|---|
| 1    |         |         |   |
| 2    |         |         |   |
| 3    | WANアダプタ | 4108~0F | 1 |
| 4    | WANアダプタ | 4110~17 |   |
| 5    |         |         |   |
| 6    |         |         |   |
| 7    |         |         | ł |

同一種アダプタは、 スロット1から スロット認識順序に 従い装置アドレスが 割り付けられる。

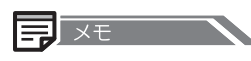

本説明はアダプタ種、アダプタ枚数とアドレスの関係をわかりやすく説明するためのものであり、搭載可能な構成とは異なりますのでご注意ください。

### E.1.2 内蔵アダプタ種

各種アダプタを合計6または7枚まで搭載することができます。

- SAS アダプタ :PSASB
- ファイバーチャネルアダプタ:PFCD (ファイバーチャネル)
- LAN アダプタ:PELD (10BASE-T/100BASE-TX)
- WAN アダプタ: PC2F(2回線)、PC4C(4回線)、PIBC(ISDN 基本回線)
- 電源制御 BOX サポート用アダプタ: PEXUA (当アダプタは、装置アドレスは割り付けられません。)

アダプタ搭載枚数は、以下のとおりです。

表17 内蔵アダプタ種

|            | アダプタ搭載枚数 |
|------------|----------|
| 6580 1/2/3 | 6        |
| 6780 1/2/3 | 7        |

### E.1.3 基本構成

#### • 6580/6780

基本構成では、オプションスロットには、アダプタは搭載されていません。

## E.2 磁気ディスク装置

#### 磁気ディスク装置について、説明します。

「表18 本体装置の装置アドレス」(157ページ)、「表19 増設ディスクユニットの装置アドレスパターン(1)」(157ページ)」、「表20 増設ディスクユニットの装置アドレスパターン(2)」(158ページ)に本装置に接続される磁気ディスク装置のアドレスを示します。 ただし、磁気ディスク装置はシステムが認識して自動組み込みを行っているため、接続装置の定義で磁気ディスク装置の定義を行ってはなりません。

| 200 本件表直の表直 アドレス |                                      |  |
|------------------|--------------------------------------|--|
|                  | 6580,6780 1/2/3                      |  |
| 本体装置             | P:4400* — S:5400*<br>S:4410 — P:5410 |  |

表18 本体装置の装置アドレス

「\*」付きは、システムディスクの装置アドレス

増設ディスクユニットは、ラックマウントタイプの場合のみ搭載可能です。搭載する SAS ア ダプタの構成(1枚構成品または、2枚構成品)により、装置アドレスが異なります。

SAS アダプタ1 枚構成品搭載の場合

| 搭載アダプタ枚数 | 6580 1/2/3                                                                                                    | 6780 1/2/3                                                                                                    |
|----------|----------------------------------------------------------------------------------------------------|----------------------------------------------------------------------------------------------------|
| 1枚       | P:7400 - S:7410<br>P:7420 - S:7430<br>P:7440 - S:7450<br>P:7480 - S:7490<br>P:74A0 - S:74B0<br>P:74C0 - S:74D0<br>P:74E0 - S:74F0 | P:7400 - S:7410<br>P:7420 - S:7430<br>P:7440 - S:7450<br>P:7480 - S:7490<br>P:74A0 - S:74B0<br>P:74C0 - S:74D0<br>P:74E0 - S:74F0 |
| 2枚       |                                                                                                    | P:4500 — S:4510<br>P:4520 — S:4530<br>P:4540 — S:4550<br>P:4580 — S:4590<br>P:45A0 — S:45B0<br>P:45C0 — S:45D0<br>P:45E0 — S:45F0 |

表 19 増設ディスクユニットの装置アドレスパターン(1)

• SAS アダプタ2枚構成品搭載の場合

| 搭載アダプタ<br>セット数 | 6580 1 | 6580 2/3 | 6780 1/2/3                                                                                                    |
|----------------|--------|----------|----------------------------------------------------------------------------------------------------|
| 1 セット          |        |          | $\begin{array}{l} P:7400 - S:4500\\ S:7410 - P:4510\\ P:7420 - S:4520\\ S:7430 - P:4530\\ P:7440 - S:4540\\ S:7450 - P:4550\\ P:7480 - S:4580\\ S:7490 - P:4590\\ P:74A0 - S:45A0\\ S:74B0 - P:45B0\\ P:74C0 - S:45C0\\ S:74D0 - P:45D0\\ P:74E0 - S:45E0\\ S:74F0 - P:45F0\\ \end{array}$ |

#### 表 20 増設ディスクユニットの装置アドレスパターン(2)

P: プライマリ , S: セカンダリ

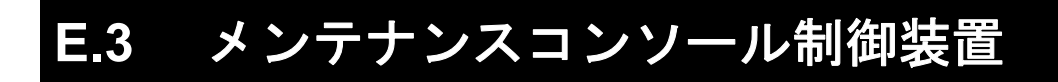

- 以下に、メンテナンスコンソール制御装置の装置アドレスを示します。
- 6580/6780

装置アドレス:0B00

# E.4 回線関係装置(LAN、WAN 関連)

# 本体装置に搭載するアダプタは、搭載枚数によって順にアドレスが割り付けられます。(「E.1 装置アドレスについて」(P.152)参照。)

回線関係装置の装置アドレスを「表 21 回線関係 (LAN、WAN)の装置アドレス」(160 ページ)、「表 22 回線関係 (LAN、WAN)の装置アドレス」(161ページ)、「表 23 回線 関係 (LAN、WAN)の装置アドレス」(161ページ)に示します。

• PRIMERGY 6580 1

|                 | 搭載数(枚目) | 装置名称      | 装置アドレス             |
|-----------------|---------|-----------|--------------------|
| PRIMERGY 6580 1 | 基本      | 標準 LAN-if | 4600 <b>~</b> 4607 |
|                 | 1       | PC2F      | 4108 ~ 410B        |
|                 |         | PIBC      | 4108 ~ 410F        |
|                 |         | PELD      | 4608 ~ 460F        |
|                 | 2       | PC2F      | 4110 ~ 4113        |
|                 |         | PIBC      | 4110 ~ 4117        |
|                 |         | PELD      | 4610 ~ 4617        |
|                 | 3       | PC2F      | 4118 ~ 411B        |
|                 |         | PIBC      | 4118 ~ 411F        |
|                 | 4       | PIBC      | 4120 ~ 4127        |
|                 | 5       | PIBC      | 4128 ~ 412F        |
|                 | 6       | PIBC      | 4130 ~ 4137        |

表 21 回線関係 (LAN、WAN) の装置アドレス

• PRIMERGY 6580 2/3

|                   | 搭載数(枚目) | 装置名称      | 装置アドレス      |
|-------------------|---------|-----------|-------------|
| PRIMERGY 6580 2/3 | 基本      | 標準 LAN-if | 4600 ~ 4607 |
|                   | 1       | PC2F      | 4108 ~ 410B |
|                   |         | PC4C、PIBC | 4108 ~ 410F |
|                   |         | PELD      | 4608 ~ 460F |
|                   | 2       | PC2F      | 4110 ~ 4113 |
|                   |         | PC4C、PIBC | 4110 ~ 4117 |
|                   |         | PELD      | 4610 ~ 4617 |
|                   | 3       | PC2F      | 4118 ~ 411B |
|                   |         | PC4C、PIBC | 4118 ~ 411F |
|                   | 4       | PC4C、PIBC | 4120 ~ 4127 |
|                   | 5       | PC4C、PIBC | 4128 ~ 412F |
|                   | 6       | PC4C、PIBC | 4130 ~ 4137 |

表 22 回線関係(LAN、WAN)の装置アドレス

• PRIMERGY 6780 1/2/3

#### 表 23 回線関係(LAN、WAN)の装置アドレス

|                     | 搭載数(枚目) | 装置名称      | 装置アドレス             |
|---------------------|---------|-----------|--------------------|
| PRIMERGY 6780 1/2/3 | 基本      | 標準 LAN-if | 4600 <b>~</b> 4607 |
|                     | 1       | PC2F      | 4108 ~ 410B        |
|                     |         | PC4C、PIBC | 4108 ~ 410F        |
|                     |         | PELD      | 4608 ~ 460F        |
|                     | 2       | PC2F      | 4110 ~ 4113        |
|                     |         | PC4C、PIBC | 4110 ~ 4117        |
|                     |         | PELD      | 4610 ~ 4617        |
|                     | 3       | PC2F      | 4118 ~ 411B        |
|                     |         | PC4C、PIBC | 4118 ~ 411F        |
|                     | 4       | PC2F      | 4120 ~ 4123        |
|                     |         | PC4C、PIBC | 4120 ~ 4127        |
|                     | 5       | PC4C、PIBC | 4128 ~ 412F        |
|                     | 6       | PC4C、PIBC | 4130 ~ 4137        |
|                     | 7       | PC4C、PIBC | 4138 ~ 413F        |

# E.5 その他の装置

#### その他の装置の装置アドレスを以下に示します。

なお、複数のアドレスが記載されている装置は、システム構成により異なるため、いずれか のアドレスになることを示しています。

| 衣 24 ての他の衣直の衣直)ドレヘ |                                                                            |  |
|--------------------|----------------------------------------------------------------------------|--|
| 装置名称               | 装置アドレス                                                                     |  |
| フロッピィディスク装置        | 4880(本体内蔵)                                                                 |  |
| DVD-RAM 装置         | 4470(本体内蔵)                                                                 |  |
| DAT 装置             | 6400、6410(本体内蔵)                                                            |  |
| LTO 装置             | 6400、6410(本体内蔵)(*1)                                                        |  |
| ディスクアレイ装置          | 7400, 7401, 7402, 7403<br>4500, 4501, 4502, 4503<br>5500, 5501, 5502, 5503 |  |

表 24 その他の装置の装置アドレス

\*1 本体装置1台に搭載可能な最大台数は1台です。
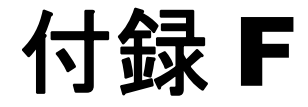

# サプライ品について

本装置の内蔵入出力装置で使用するサプライ品について示します。

| F.1 | DVD-RAM | 装置         | <br>164 |
|-----|---------|------------|---------|
| F.2 | DAT 装置  | (DAT160)   | <br>165 |
| F.3 | LTO 装置  | (Ultrium4) | <br>166 |

## F.1 DVD-RAM 装置

DVD-RAM 装置において、使用可能なサプライ品は以下のとおりです。

## 

DVD-RAM 装置には、以下の富士通コワーコ株式会社のサプライ品を使用してください。

### ■ ディスクカートリッジ

表 25 DVD-RAM 装置 - ディスクカートリッジ

| 品名                          | 商品番号    | 仕様                                  |
|-----------------------------|---------|-------------------------------------|
| DVD-RAM ディスク(4.7GB)         | 1241100 | 4.7GB、カートリッジ無、2 ~ 3 倍速対応            |
| DVD-RAM ディスク(4.7GB)<br>(*1) | 1100037 | 4.7GB、カートリッジ無、2 ~ 5 倍速対応、<br>5 枚パック |

\*1 販売終了済み

## F.2 DAT 装置(DAT160)

DAT 装置(DAT160)において使用可能なサプライ品は以下のとおりです。

DAT 装置には、以下の富士通コワーコ株式会社のサプライ品を使用してください。

### ■ データカートリッジ/データカセット

表 26 DAT 装置 - データカートリッジ/データカセット

| 品名                | 商品番号    | 容量                       |
|-------------------|---------|--------------------------|
| データカートリッジ DAT160  | 0121220 | 155m テープ 80.0GB(約 160GB) |
| データカセット DAT CT36G | 0121210 | 170m テープ 36.0GB(約 72GB)  |
| データカセット DAT CT20G | 0121190 | 155m テープ 20.0GB(約 40GB)  |

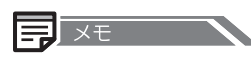

- ( )内は、圧縮時の容量です。データ圧縮率は標準的に2倍程度となりますが、圧縮する データの内容で異なります。
- DAT160 ドライブ装置は、データカートリッジ DAT160 で最適な性能を引き出せるよう設計されています。データカセット DAT CT36G またはデータカセット DAT CT20G を使用した場合、従来装置に比べ性能が出ないことがあります。また、DAT ドライブ装置の特性上、小さい容量のファイルの退避では十分な性能が出せない場合があります。

### ■ クリーニングカートリッジ

#### 表 27 DAT 装置-クリーニングカートリッジ

| 品名                  | 商品番号    | 備考                                                                               |
|---------------------|---------|----------------------------------------------------------------------------------|
| クリーニングカートリッジ DAT160 | 0121240 | 本 DAT 装置で、クリーニングカセット DAT-N<br>(商品番号:0121170)を含む DAT72 以前のク<br>リーニングカセットは使用できません。 |

## F.3 LTO 装置(Ultrium4)

LTO 装置(Ultrium4)において使用可能なサプライ品は以下のとおりです。

LTO 装置には、以下の富士通コワーコ株式会社のサプライ品を使用してください。

■ データカートリッジ

#### 表 28 LTO 装置 - データカートリッジ

| 品名                 | 商品番号    | 容量              | 備考                |
|--------------------|---------|-----------------|-------------------|
| Ultrium2 データカートリッジ | 0160310 | 200GB (400GB)   | 読み取り可能            |
| Ultrium3 データカートリッジ | 0160320 | 400GB (800GB)   | 書き込み可能/<br>読み取り可能 |
| Ultrium4 データカートリッジ | 0160330 | 800GB (1.6 T B) | 書き込み可能/<br>読み取り可能 |

## J.XE

( )内は、圧縮時の容量です。データ圧縮率は標準的に2倍程度となりますが、圧縮する データの内容で異なります。

表 29 LTO 装置-クリーニングカートリッジ

| 品名                         | 商品番号    | 備考                                                                               |
|----------------------------|---------|----------------------------------------------------------------------------------|
| Ultrium1 クリーニングカート<br>リッジU | 0160280 | ユニバーサルクリーニングカートリッジ<br>本 LTO 装置で、Ultrium1 クリーニングカートリッジ<br>(商品番号:0160290)は使用できません。 |

## PRIMERGY 6580/6780 取扱説明書

#### P311-1152-02-00

発行日 2015年9月 発行責任 富士通株式会社 Printed in JAPAN

- 本書の内容は、改善のため事前連絡なしに変更することがあります。
- 本書に記載されたデータの使用に起因する、第三者の特許権およびその他の権利の侵害については、弊社はその責を負いません。
- 無断転載を禁じます。